# LaserLight3<sup>®</sup> Series

Remote Display Firmware Version 1

# **Technical Manual**

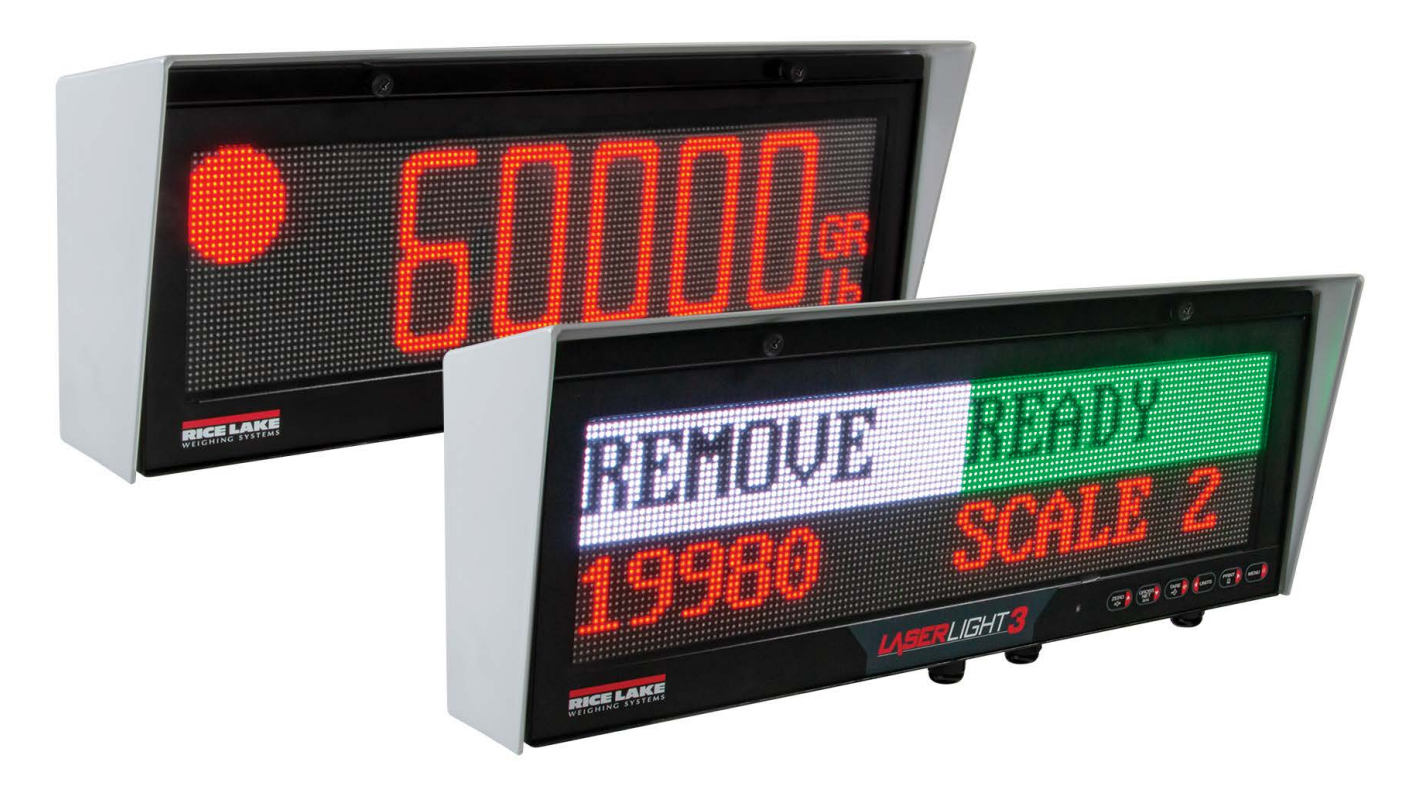

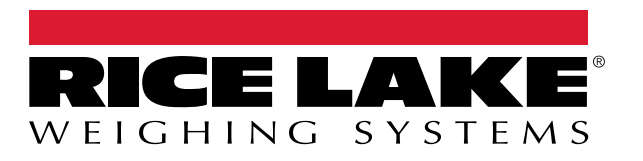

PN 214748 Rev D

© Rice Lake Weighing Systems. All rights reserved.

Rice Lake Weighing Systems<sup>®</sup> is a registered trademark of Rice Lake Weighing Systems. All other brand or product names within this publication are trademarks or registered trademarks of their respective companies.

All information contained within this publication is, to the best of our knowledge, complete and accurate at the time of publication. Rice Lake Weighing Systems reserves the right to make changes to the technology, features, specifications and design of the equipment without notice.

The most current version of this publication, software, firmware and all other product updates can be found on our website:

www.ricelake.com

# **Revision History**

| Revision | Date             | Description                                                                                                    |  |
|----------|------------------|----------------------------------------------------------------------------------------------------|--|
| A        | December 8, 2022 | Initial manual release with the launch of the product; firmware V1.00.00                                                |  |
| В        | March 1, 2023    | Updated various hardware drawings; Updated various software components; firmware 1.01.00                                |  |
| C        | March 29, 2024   | Added new parameters (Display Test, Demand, Cardnal) and Traffic Light control with External Switches; firmware 1.02.00 |  |
| D        | May 14, 2025     | Added disposal information; 20mA details and CPU board illustrations updated                                            |  |
|          |                  |                                                                                                    |  |
|          |                  |                                                                                                    |  |

This section tracks and describes manual revisions for awareness of major updates.

Table i. Revision Letter History

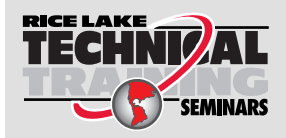

Technical training seminars are available through Rice Lake Weighing Systems. Course descriptions and dates can be viewed at **www.ricelake.com/training** or obtained by calling 715-234-9171 and asking for the training department.

## Contents

| 1.0 | Intro      | duction            |                                  | 7        |
|-----|------------|--------------------|----------------------------------|----------|
|     | 1.1        | Safety.            |                                  | 7        |
|     | 1.2        | FCC Co             | mpliance                         | 8        |
|     | 1.3        | Disposal           | ··<br>[                          | 8        |
|     | 1.4        | Overview           | v                                | 9        |
|     |            | 1.4.1              | Standard Features                | 9        |
|     | 1.5        | Operatin           | g Modes                          | 9        |
|     | 1.6        | LaserLig           | ht3 Options                      | 9        |
| 2.0 | Insta      | allation           |                                  | 0        |
|     | 2.1        | Linnacki           | na                               | 10       |
|     | 2.1        | Droduct            | IY                               | 10       |
|     | 2.2        | 2 2 1              | Mount Bracket Dimensions         | 10       |
|     | 23         | Z.Z. I<br>Wall Moi |                                  | 12       |
|     | 2.5        | Opening            | the Enclosure                    | 12       |
|     | 2.4        | Cable C            |                                  | 17       |
|     | 2.0        |                    |                                  | 14       |
|     |            | 2.5.1              | Dowor Supply Wiring              | 14       |
|     | 26         |                    | rower Supply Willing             | 16       |
|     | 2.0        |                    |                                  | 10       |
|     |            | 2.0.1              | CPU Board Display Power Out      | 10       |
|     |            | 2.0.2              | PS 222 Social Communications     | 10       |
|     |            | 2.0.3              | PS /85//22 Serial Communications | 17       |
|     |            | 2.0.4              |                                  | 12       |
|     |            | 2.0.5              | Migra USB Device Communications  | 10       |
|     |            | 2.0.0              |                                  | 10       |
|     |            | 2.0.7              | 20 mΔ                            | 20       |
|     |            | 2.0.0              | ZUMA                             | 20       |
|     |            | 2.0.9              |                                  | 20       |
|     | 27         | CDI Ro             |                                  | 20       |
|     | 2.1        | 271                | Statue I EDe                     | 21<br>21 |
|     |            | 2.7.1              | CPII Board Jumpers               | 21<br>22 |
|     |            | 2.1.2              | CPU Board Switches               | 22<br>22 |
|     | 28         | Z.I.J<br>Darte Kit |                                  | 22       |
|     | 2.0        | Replace            | ment Parts                       | 2/       |
|     | 2.3        | 2 0 1              | l acorl inht3 Δecombly Parts     | 24<br>27 |
|     |            | 2.9.1              | Ease Lights Assembly Parts       | 24       |
|     |            | 2.9.3              | Cabinet Assembly Parts           | 27       |
| 2 0 | Ona        | ration             | ຊ                                | 00       |
| 5.0 | Oper       |                    | ······                           | .0       |
|     | 3.1        | Front Pa           | nel Display                      | 28       |
|     | 3.2        | Keypad             |                                  | 29       |
|     | 3.3        | Menu El            | ement Overview                   | 30       |
|     |            | 3.3.1              | Menu with Selectable Item        | 30       |
|     |            | 3.3.2              | Menu and Read Only Message       | 30       |
|     | <b>.</b> . | 3.3.3              | Menu and Text Editable Parameter | 31       |
|     | 3.4        | Frequen            | Ily Used Software Functions      | 31       |
|     |            | 3.4.1              | Edit lime                        | 31       |

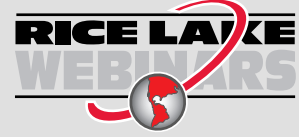

Rice Lake continually offers web-based video training on a growing selection of product-related topics at no cost. Visit **www.ricelake.com/webinars** 

|            |                                                                                                    | 3.4.2 Edit Date                                                                                                    | 32                                                                                                    |
|------------|----------------------------------------------------------------------------------------------------|----------------------------------------------------------------------------------------------------|----------------------------------------------------------------------------------------------------|
|            |                                                                                                    | 3.4.5 Displaying Time and Wi Ei Media Access Control (MAC) IDs                                                                                                    | )Z                                                                                                    |
|            |                                                                                                    |                                                                                                    | 52<br>20                                                                                                    |
|            |                                                                                                    | 3/6 Reset Configuration                                                                                                    | λ<br>λ                                                                                                    |
|            |                                                                                                    | 347 Change Brightness Intensity                                                                                                    | λ.<br>λ                                                                                                    |
|            |                                                                                                    | 34.8 Change Display Color                                                                                                    | ,-<br>35                                                                                                    |
|            |                                                                                                    |                                                                                                    | ,0                                                                                                    |
| 4.0        | Rem                                                                                                    | ote Display Configuration                                                                                                    | 6                                                                                                    |
|            | 4.1                                                                                                    | Configure Display Type                                                                                                    | 36                                                                                                    |
|            | 4.2                                                                                                    | Automatic Configuration                                                                                                    | 37                                                                                                    |
|            |                                                                                                    | 4.2.1 Automatic Baud Configuration                                                                                                    | 37                                                                                                    |
|            |                                                                                                    | 4.2.2 Auto-Learn and Data String Recognition                                                                                                    | 38                                                                                                    |
|            | 4.3                                                                                                    | Manual Mode                                                                                                    | 10                                                                                                    |
|            |                                                                                                    | 4.3.1 Enable Manual Mode                                                                                                    | 0                                                                                                    |
|            |                                                                                                    | 4.3.2 Configuring Manual Mode Parameters                                                                                                    | 11                                                                                                    |
|            |                                                                                                    | 4.3.3 MnIMVal (Manual Mode Validation) Operation                                                                                                    | -9                                                                                                    |
|            | 4.4                                                                                                    | Demand Print String Displaying                                                                                                    | )U                                                                                                    |
|            | 4.5                                                                                                    | Serial Commands                                                                                                    | )U                                                                                                    |
|            |                                                                                                    | 4.5.1 Remote Display Command Format:                                                                                                    | )U                                                                                                    |
|            | 16                                                                                                    | 4.5.2 Advanced Display Message (DM) Commands.                                                                                                    | )Z<br>: 1                                                                                                    |
|            | 4.0                                                                                                    | Control Trainic Lights with External Switches (Digital Inputs)                                                                                                    | )4<br>5 /                                                                                                    |
|            |                                                                                                    | 4.0.1 Single Switch Wining                                                                                                    | 54<br>55                                                                                                    |
|            |                                                                                                    | 4.0.2 Two Switch Winnig                                                                                                    | 55                                                                                                    |
| 5.0        | Con                                                                                                    | iguration                                                                                                    | 6                                                                                                    |
|            | 5.1                                                                                                    | Main Menu                                                                                                    | 56                                                                                                    |
|            | -                                                                                                    | Ontern Manual                                                                                                    | _                                                                                                    |
|            | 5.2                                                                                                    |                                                                                                    | 57                                                                                                    |
|            | 5.2                                                                                                    | Setup Menu       5.2.1       Communications Menu       5.2.1                                                                                                    | 57<br>57                                                                                                    |
|            | 5.2                                                                                                    | Setup Menu       5.2.1       Communications Menu       5.2.2         Format Menu       6                                                                                                    | 57<br>57<br>52                                                                                                    |
|            | 5.2                                                                                                    | 5.2.1         Communications Menu         5           5.2.2         Format Menu         6           5.2.3         Program Menu         6                                                                                                    | 57<br>57<br>52<br>53                                                                                                 |
|            | 5.2                                                                                                    | Setup Menu         Setup Menu           5.2.1         Communications Menu         5           5.2.2         Format Menu         6           5.2.3         Program Menu         6           5.2.4         Stream Format Menu         6                                                                                                    | 57<br>57<br>52<br>53<br>55                                                                                           |
|            | 5.2                                                                                                    | 52.1         Communications Menu         5           5.2.2         Format Menu         6           5.2.3         Program Menu         6           5.2.4         Stream Format Menu         6           5.2.5         Digio (Digital I/O) Menu         6                                                                                                    | 57<br>57<br>52<br>53<br>55<br>56                                                                                     |
|            | 5.2                                                                                                    | 52.1         Communications Menu         5           5.2.2         Format Menu         6           5.2.3         Program Menu         6           5.2.4         Stream Format Menu         6           5.2.5         Digio (Digital I/O) Menu         6           5.2.6         Remote Menu         6                                                                                                    | 57 57 52 53 55 56 57 9                                                                                               |
|            | 5.2                                                                                                    | Setup Menu         5.2.1         Communications Menu         5.2.2           5.2.2         Format Menu         6           5.2.3         Program Menu         6           5.2.4         Stream Format Menu         6           5.2.5         Digio (Digital I/O) Menu         6           5.2.6         Remote Menu         6           MAC ID         6                                                                                                    | 57 57 52 53 55 56 57 59 5                                                                                            |
|            | 5.2<br>5.3<br>5.4                                                                                      | Setup Menu       5.2.1       Communications Menu       5.2.1         5.2.2       Format Menu       6         5.2.3       Program Menu       6         5.2.4       Stream Format Menu       6         5.2.5       Digio (Digital I/O) Menu       6         5.2.6       Remote Menu       6         Test Menu       6                                                                                                    | 57 52 53 55 66 77 59 10 4                                                                                            |
|            | 5.2<br>5.3<br>5.4<br>5.5                                                                               | Setup Menu       5.2.1       Communications Menu       5.2.2         5.2.2       Format Menu       6         5.2.3       Program Menu       6         5.2.4       Stream Format Menu       6         5.2.5       Digio (Digital I/O) Menu       6         5.2.6       Remote Menu       6         5.2.6       Remote Menu       6         Test Menu       7         Time Menu       7         Date Menu       7                                                                                                    | 5752355679011                                                                                                    |
|            | 5.2<br>5.3<br>5.4<br>5.5<br>5.6<br>5.7                                                                 | Setup Menu       5.2.1       Communications Menu       5.2.2         5.2.2       Format Menu       6         5.2.3       Program Menu       6         5.2.4       Stream Format Menu       6         5.2.5       Digio (Digital I/O) Menu       6         5.2.6       Remote Menu       6         5.2.6       Remote Menu       6         Test Menu       7         Time Menu       7         Date Menu       7         Version       7                                                                                                    | 57523556790111                                                                                                    |
|            | 5.2<br>5.3<br>5.4<br>5.5<br>5.6<br>5.7                                                                 | Setup Menu       5.2.1       Communications Menu       5.2.5         5.2.2       Format Menu       6         5.2.3       Program Menu       6         5.2.4       Stream Format Menu       6         5.2.5       Digio (Digital I/O) Menu       6         5.2.6       Remote Menu       6         5.2.6       Remote Menu       6         Test Menu       7         Time Menu       7         Date Menu       7         Version       7                                                                                                    | 57523556790111                                                                                                    |
| 6.0        | 5.2<br>5.3<br>5.4<br>5.5<br>5.6<br>5.7<br><b>Revo</b>                                                  | Setup Menu       5.2.1       Communications Menu       5.2.4         5.2.3       Program Menu       6         5.2.4       Stream Format Menu       6         5.2.5       Digio (Digital I/O) Menu       6         5.2.6       Remote Menu       6         5.2.6       Remote Menu       6         Test Menu       7         Date Menu       7         Date Menu       7         Version       7                                                                                                    | <b>7</b><br><b>7</b><br><b>7</b><br><b>7</b><br><b>7</b><br><b>7</b><br><b>7</b><br><b>7</b><br><b>7</b><br><b>7</b> |
| 6.0        | 5.2<br>5.3<br>5.4<br>5.5<br>5.6<br>5.7<br><b>Revo</b><br>6.1                                           | Setup Menu.       5.2.1       Communications Menu       5.2.5         5.2.2       Format Menu       6         5.2.3       Program Menu       6         5.2.4       Stream Format Menu       6         5.2.5       Digio (Digital I/O) Menu       6         5.2.6       Remote Menu       6         MAC ID       6         Time Menu       7         Date Menu       7         Version       7         Outtion       7         Connecting to LaserLight3       7                                                                                                    | 57<br>57<br>57<br>52<br>35<br>56<br>7<br>9<br>0<br>1<br>1<br>1<br>1<br>2<br>2                                        |
| 6.0        | 5.2<br>5.3<br>5.4<br>5.5<br>5.6<br>5.7<br><b>Revo</b><br>6.1<br>6.2                                    | Setup Menu       5.2.1       Communications Menu       5.2.2         5.2.2       Format Menu       6         5.2.3       Program Menu       6         5.2.4       Stream Format Menu       6         5.2.5       Digio (Digital I/O) Menu       6         5.2.6       Remote Menu       6         5.2.6       Remote Menu       6         MAC ID       7       6         Test Menu       7         Date Menu       7         Version       7         Outtion       7         Connecting to LaserLight3       7         Saving and Transferring Data       7                                                                                                    | 575235567901111<br>222                                                                                               |
| 6.0        | 5.2<br>5.3<br>5.4<br>5.5<br>5.6<br>5.7<br><b>Revo</b><br>6.1<br>6.2                                    | Setup Menu       5.2.1       Communications Menu       6         5.2.2       Format Menu       6         5.2.3       Program Menu       6         5.2.4       Stream Format Menu       6         5.2.5       Digio (Digital I/O) Menu       6         5.2.6       Remote Menu       6         5.2.6       Remote Menu       6         5.2.6       Remote Menu       6         5.2.6       Remote Menu       6         Test Menu       7         Time Menu       7         Date Menu       7         Version       7         Onnecting to LaserLight3       7         Saving and Transferring Data       7         6.2.1       Saving LaserLight3 Data to a PC                                                                                                    | 575235567901111 <b>2</b> 222                                                                                         |
| 6.0        | 5.2<br>5.3<br>5.4<br>5.5<br>5.6<br>5.7<br><b>Revo</b><br>6.1<br>6.2                                    | Setup Menu       5.2.1       Communications Menu       6         5.2.2       Format Menu       6       6         5.2.3       Program Menu       6       6         5.2.4       Stream Format Menu       6       6         5.2.5       Digio (Digital I/O) Menu       6       6         5.2.6       Remote Menu       6       6         5.2.6       Remote Menu       6       6         MAC ID       7       6       7         Time Menu       7       7       7         Date Menu       7       7       7         Onnecting to LaserLight3       7       7         Saving and Transferring Data       7       7         6.2.1       Saving LaserLight3 Data to a PC       7         6.2.2       Downloading Configuration Data from PC to LaserLight3       7                                                                                                    | 575235567901111<br>22222                                                                                             |
| 6.0        | 5.2<br>5.3<br>5.4<br>5.5<br>5.6<br>5.7<br><b>Revo</b><br>6.1<br>6.2<br>6.3                             | Setup Menu       5.2.1       Communications Menu       6         5.2.2       Format Menu       6       6         5.2.3       Program Menu       6       6         5.2.4       Stream Format Menu       6       6         5.2.5       Digio (Digital I/O) Menu       6       6         5.2.6       Remote Menu       6       6         MAC ID       6       6       6         Test Menu       7       6       7         Date Menu       7       7       7         Version       7       7       7         Connecting to LaserLight3       7       7         Saving and Transferring Data       7       7         6.2.1       Saving LaserLight3 Data to a PC       7         6.2.2       Downloading Configuration Data from PC to LaserLight3       7         Updating Firmware       7       7                                                                                           | 57523567901111<br>222223                                                                                             |
| 6.0        | 5.2<br>5.3<br>5.4<br>5.5<br>5.6<br>5.7<br><b>Revo</b><br>6.1<br>6.2<br>6.3                             | Setup Menu       5.2.1       Communications Menu       6         5.2.2       Format Menu       6       6         5.2.3       Program Menu       6       6         5.2.4       Stream Format Menu       6       6         5.2.5       Digio (Digital I/O) Menu       6       6         5.2.6       Remote Menu       6       6         5.2.6       Remote Menu       6       6         MAC ID       6       6       6         Test Menu       7       6       7         Date Menu       7       7       7         Onnecting to LaserLight3       7       7         Saving and Transferring Data       7       7         6.2.1       Saving LaserLight3 Data to a PC       7         6.2.2       Downloading Configuration Data from PC to LaserLight3       7         Updating Firmware       7       7                                                                                    |                                                                                                    |
| 6.0        | 5.2<br>5.3<br>5.4<br>5.5<br>5.6<br>5.7<br><b>Revo</b><br>6.1<br>6.2<br>6.3<br><b>EDP</b>               | Setup Menu       5.2.1       Communications Menu       6         5.2.2       Format Menu       6       6         5.2.3       Program Menu       6       6         5.2.4       Stream Format Menu       6       6         5.2.5       Digio (Digital I/O) Menu       6       6         5.2.6       Remote Menu       6       6         5.2.6       Remote Menu       6       6         MAC ID       7       6       7         Time Menu       7       7       7         Date Menu       7       7       7         Onnecting to LaserLight3       7       7         Saving and Transferring Data       7       7         6.2.1       Saving LaserLight3 Data to a PC       7         6.2.2       Downloading Configuration Data from PC to LaserLight3       7         Updating Firmware       7       7                                                                                    | 77233537901111 2 22223 4                                                                                             |
| 6.0<br>7.0 | 5.2<br>5.3<br>5.4<br>5.5<br>5.6<br>5.7<br><b>Revo</b><br>6.1<br>6.2<br>6.3<br><b>EDP</b><br>7.1        | Setup Menu       5.2.1       Communications Menu       6         5.2.2       Format Menu       6       6         5.2.3       Program Menu       6       6         5.2.4       Stream Format Menu       6       6         5.2.5       Digio (Digital I/O) Menu       6       6         5.2.6       Remote Menu       6       6         MAC ID       6       6       6       6         Test Menu       7       7       6         Date Menu       7       7       7         Version       7       7       7         Saving to LaserLight3       7       7         Saving and Transferring Data       7       7         6.2.1       Saving LaserLight3 Data to a PC       7         6.2.2       Downloading configuration Data from PC to LaserLight3       7         Updating Firmware       7       7         Commands       7       7         Key Press Commands       7       7           | 5752353537301111 2 22223 4 4 1                                                                                       |
| 6.0<br>7.0 | 5.2<br>5.3<br>5.4<br>5.5<br>5.6<br>5.7<br><b>Revo</b><br>6.1<br>6.2<br>6.3<br><b>EDP</b><br>7.1<br>7.2 | Setup Menu       5         5.2.1       Communications Menu       6         5.2.2       Format Menu       6         5.2.3       Program Menu       6         5.2.4       Stream Format Menu       6         5.2.5       Digio (Digital I/O) Menu       6         5.2.6       Remote Menu       6         5.2.6       Remote Menu       6         MAC ID       6         Test Menu       7         Time Menu       7         Date Menu       7         Version       7         Connecting to LaserLight3       7         Saving and Transferring Data       7         6.2.1       Saving LaserLight3 Data to a PC.         6.2.2       Downloading Configuration Data from PC to LaserLight3       7         Updating Firmware       7         Commands       7         Key Press Commands       7         Key Press String Transmission Commands       7         Depended Commends       7 | 7723567901111 2 22223 4 45 J                                                                                         |

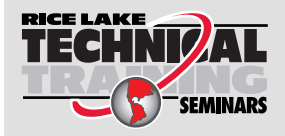

Technical training seminars are available through Rice Lake Weighing Systems. Course descriptions and dates can be viewed at **www.ricelake.com/training** or obtained by calling 715-234-9171 and asking for the training department.

|      | 7.4<br>7.5 | Reset Configuration Command.         LaserLight3 Commands         7.5.1       Learn or Manual Mode commands         7.5.2       Additional LaserLight3 commands | 75<br>76<br>76<br>77 |
|------|------------|----------------------------------------------------------------------------------------------------|----------------------|
|      | 7.6        | Serial Port Setting Commands                                                                                                    | 77<br>77             |
|      | 77         | Ethernet and USB Setting Commands                                                                                                    | 78                   |
|      | 78         | Wi-Fi Setting Commands                                                                                                    | 78                   |
|      | 7.9        | Program Commands                                                                                                    | 79                   |
|      | 7.10       | Digital I/O Command                                                                                                    | 79                   |
| ~ ~  |            |                                                                                                    |                      |
| 8.0  | Main       | itenance                                                                                                    | 30                   |
|      | 8.1        | Maintenance Checkpoints                                                                                                    | 30                   |
|      | 8.2        | Field Wiring                                                                                                    | 30                   |
|      | 8.3        | Troubleshooting Tips.                                                                                                    | 30                   |
|      | 8.4        | Removing Front Door                                                                                                    | 31                   |
|      | 8.5        | Battery Replacement.                                                                                                    | 33                   |
|      | 8.6        | CPU Board Replacement                                                                                                    | 34                   |
|      | 8.7        | LED Display Replacement                                                                                                    | 36                   |
|      | 8.8        | Test Functions.                                                                                                    | 90                   |
|      |            | 8.8.1 Digital Output Test                                                                                                    | 90                   |
|      |            | 8.8.2 Digital Input Test                                                                                                    | 90                   |
|      |            | 8.8.3 Loop-back Test                                                                                                    | 91                   |
| 9.0  | Арре       | endix                                                                                                    | <del>)</del> 2       |
|      | 9.1        | Error Messages                                                                                                    | 92                   |
|      | 9.2        | Parameter Abbreviation List                                                                                                    | 93                   |
|      | 9.3        | Non-Printable Characters                                                                                                    | 94                   |
|      | 9.4        | ZZ EDP Command                                                                                                    | 97                   |
|      | 9.5        | Auto-Learn Supported Data Formats                                                                                                    | 97                   |
|      | 9.6        | Continuous Data (Stream) Output Formats.                                                                                                    | 98                   |
|      |            | 9.6.1 Fixed Format Options:                                                                                                    | 98                   |
|      |            | 9.6.2 Rice Lake Weighing Systems Stream Format                                                                                                    | 98                   |
|      |            | 9.6.3 Cardinal Stream Format                                                                                                    | 98                   |
|      |            | 9.6.4 Avery Weigh-Tronix Stream Format.                                                                                                    | 99                   |
|      |            | 9.6.5 Mettler Toledo Stream Format                                                                                                    | 99                   |
|      |            | 9.6.6 Custom Stream Format Tokens                                                                                                    | 00                   |
|      | 9.7        | Cardinal Display Type Format.                                                                                                    | 02                   |
|      |            | 9.7.1 Cardinal Message Board Stream Format                                                                                                    | 02                   |
|      |            | 9.7.2 Cardinal Score Board Stream Format 1                                                                                                    | ງ2                   |
| 10.0 | Spec       | cifications                                                                                                    | )3                   |

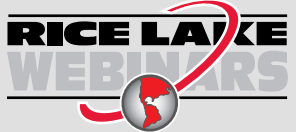

Rice Lake continually offers web-based video training on a growing selection of product-related topics at no cost. Visit **www.ricelake.com/webinars** 

# 1.0 Introduction

This manual is intended for use by service technicians responsible for installing and servicing the LaserLight3 Remote Display. Remote display configuration is detailed in Section 4.0 on page 36. Configuration of LaserLight3 can be accomplished using the Revolution<sup>®</sup> configuration utility or the front panel keys. See Section 5.0 on page 56 for information about configuration.

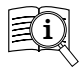

Manuals are available from Rice Lake Weighing Systems at www.ricelake.com/manuals

Warranty information is available at www.ricelake.com/warranties

## 1.1 Safety

#### Safety Definitions:

DANGER: Indicates an imminently hazardous situation that, if not avoided, will result in death or serious injury. Includes hazards that are exposed when guards are removed.

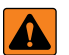

WARNING: Indicates a potentially hazardous situation that, if not avoided, could result in serious injury or death. Includes hazards that are exposed when guards are removed.

CAUTION: Indicates a potentially hazardous situation that, if not avoided, could result in minor or moderate injury.

IMPORTANT: Indicates information about procedures that, if not observed, could result in damage to equipment or corruption to and loss of data.

## **General Safety**

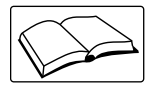

Do not operate or work on this equipment unless this manual has been read and all instructions are understood. Failure to follow the instructions or heed the warnings could result in injury or death. Contact any Rice Lake Weighing Systems dealer for replacement manuals.

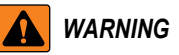

Failure to heed could result in serious injury or death.

Some procedures described in this manual require work inside the indicator enclosure. These procedures are to be performed by qualified service personnel only.

Do not allow minors (children) or inexperienced persons to operate the LaserLight3.

Do not place fingers into slots or possible pinch points.

Do not use any load-bearing component that is worn beyond 5% of the original dimension.

Do not use this product if any of the components are cracked.

Do not make alterations or modifications to the unit.

Do not remove or obstruct view of warning label (Figure 1-1).

Before opening the unit, ensure the power cord is disconnected from the outlet.

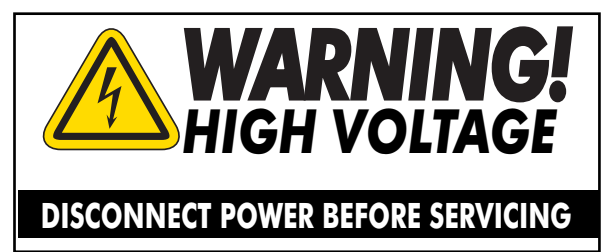

Figure 1-1. Safety Label (PN 16861)

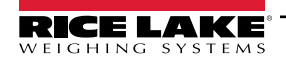

7

## 1.2 FCC Compliance

#### **United States**

This equipment has been tested and found to comply with the limits for a Class A digital device, pursuant to Part 15 of the FCC Rules. These limits are designed to provide reasonable protection against harmful interference when the equipment is operated in a commercial environment. This equipment generates, uses and can radiate radio frequency energy and, if not installed and used in accordance with the instruction manual, may cause harmful interference to radio communications. Operation of this equipment in a residential area is likely to cause harmful interference in which case the user will be required to correct the interference at his own expense.

#### Canada

This digital apparatus does not exceed the Class A limits for radio noise emissions from digital apparatus set out in the Radio Interference Regulations of the Canadian Department of Communications.

Le présent appareil numérique n'émet pas de bruits radioélectriques dépassant les limites applicables aux appareils numériques de la Class A prescites dans le Règlement sur le brouillage radioélectrique edicté par le ministère des Communications du Canada.

## 1.3 Disposal

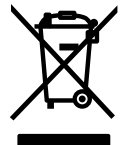

#### Product Disposal

The product must be brought to appropriate separate waste collection centers at the end of its life cycle.

Proper separate collection to recycle the product helps prevent possible negative effects on the environment and to health, and promotes the recycling of the materials. Users who dispose of the product illegally shall face administrative sanctions as provided by law.

#### **Battery Disposal**

Dispose of batteries at appropriate waste collection centers at the end of their life cycle in accordance with local laws and regulations. Batteries and rechargeable batteries may contain harmful substances that should not be disposed of in household waste. Batteries may contain harmful substances including but not limited to: cadmium (Cd), lithium (Li), mercury (Hg) or lead (Pb). Users who dispose of batteries illegally shall face administrative sanctions as provided by law.

WARNING: Risk of fire and explosion. Do not burn, crush, disassemble or short-circuit lithium batteries.

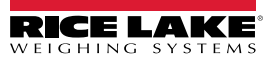

## 1.4 Overview

The LaserLight3 operates with most digital weight indicators, host computers, and peripherals via 20 mA current loop, RS-232, RS-422 full and half duplex, Ethernet (wired TCP/IP), Wi-Fi or Radio connections. It displays a 5 in weight, 4 in weight with traffic symbols, 2-line message, or quarantine messages with color selections. The LaserLight3 includes a photo sensor that monitors ambient light and automatically adjusts the LaserLight3 display between day and night settings.

The LaserLight3 enclosure provides easy access to internal components, the front door swings down for setup and service. A keypad is installed on the front door which makes navigating and configuring options convenient.

#### 1.4.1 Standard Features

Standard features include:

- Two 64 X 32 Led Displays (128 x 32 Combined)
- · Color Selection (red, yellow, green, blue, magenta, cyan or white)
- · Auto-Learn mode
- IP66 enclosure
- Hinged front door
- Keypad
- · Adjustable day and night brightness intensity
- · Software selectable time and date (when the displayed weight is at zero)
- · Non-glare contrast filtered lens
- Mirror (reverse image) feature
- RS-232, RS-422, 20 mA, and Ethernet (wired TCP/IP) communications
- · Auto sensing 115/240 VAC power supply
- · VESA flat-wall mount or side-mounting flange
- · Gore-Tex® breather vent inhibits internal moisture buildup

## 1.5 Operating Modes

Modes available to the LaserLight3 remote display are detailed in Table 1-1.

| Mode                | Description                                                                                                    |
|---------------------|----------------------------------------------------------------------------------------------------|
| Remote Display Mode | <i>Remote Display</i> mode is the primary mode of the device. The LaserLight3 displays data that is received from an external source, such as an indicator                                                   |
| Menu Mode           | Menu mode is accessible by pressing menu on the front panel. Access to the Audit, Setpoint,                                                                                                    |
|                     | Accumulator, Tare, Time, Date, MAC ID, and Version menus is available when in Menu mode                                                                                                    |
| Setup Mode          | Many of the procedures described in this manual, require the indicator to be in <i>Setup</i> mode.<br>See Section 2.7.2 on page 22 for the procedure to enter <i>Setup</i> mode and the parameters available |

Table 1-1. Operating Mode Descriptions

## 1.6 LaserLight3 Options

Options for the LaserLight3 include:

- Flange Pole mount kit (see PN 75856)
- VESA Pole mount kits (see PN 212745)
- Sunshade Visor kit (see PN 214693)
- Wi-Fi (factory installed, PN 209118)
- ConnexLink (see PN 212753)

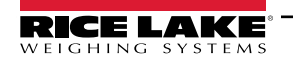

9

# 2.0 Installation

This section provides an overview of LaserLight3 Series installation, AC wiring, CPU board connections, replacement parts.

WARNING: The LaserLight3 has no on/off switch. Before opening the unit, ensure the power cord is disconnected from the power outlet.

Use a grounding wrist strap to protect components from electrostatic discharge (ESD) when working inside the enclosure.

## 2.1 Unpacking

Immediately after unpacking, visually inspect the LaserLight3 for damage. If parts were damaged in shipment, notify Rice Lake Weighing Systems and the shipper immediately.

The shipping carton contains the following components:

- LaserLight3
- · Mounting bracket or pole mount
- Documentation

### 2.2 Product Dimensions

Figure 2-1 displays exterior LaserLight3 dimensions.

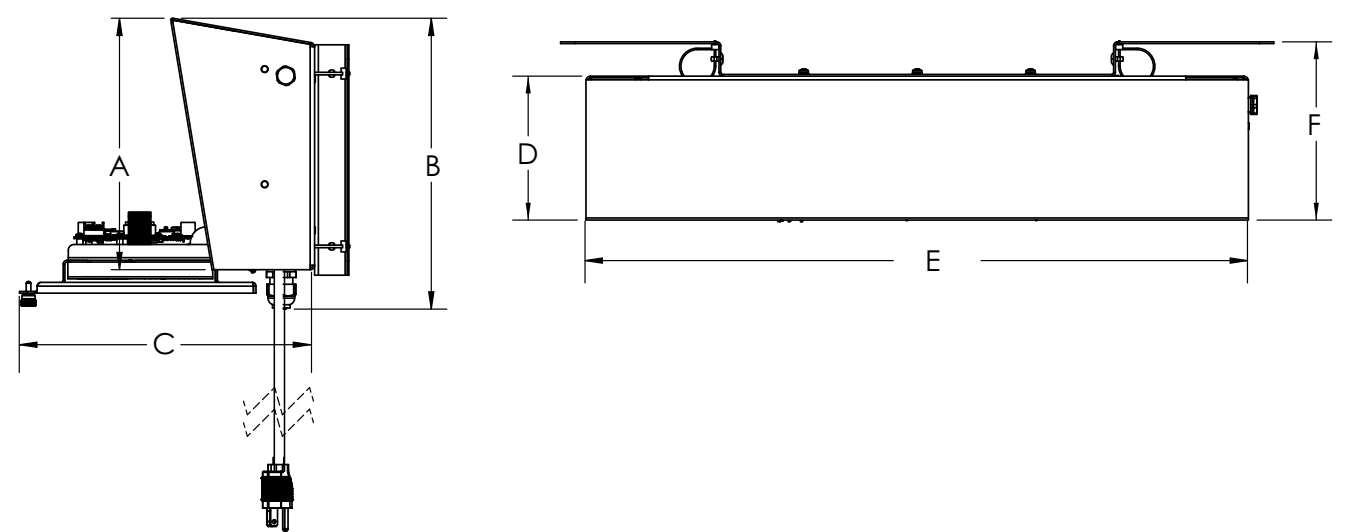

Figure 2-1. LaserLight3 Dimensions Profile and Top

| Item Inches |       | Millimeters |
|-------------|-------|-------------|
| A           | 8.73  | 222         |
| В           | 10.10 | 257         |
| С           | 10.34 | 262         |
| D           | 5.00  | 127         |
| E           | 23.00 | 584         |
| F           | 6.35  | 162         |

Table 2-1. LaseLight3 Dimensions

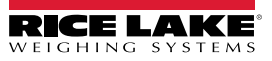

#### 2.2.1 Mount Bracket Dimensions

Figure 2-2 displays LaserLight3 the mounting bracket dimensions.

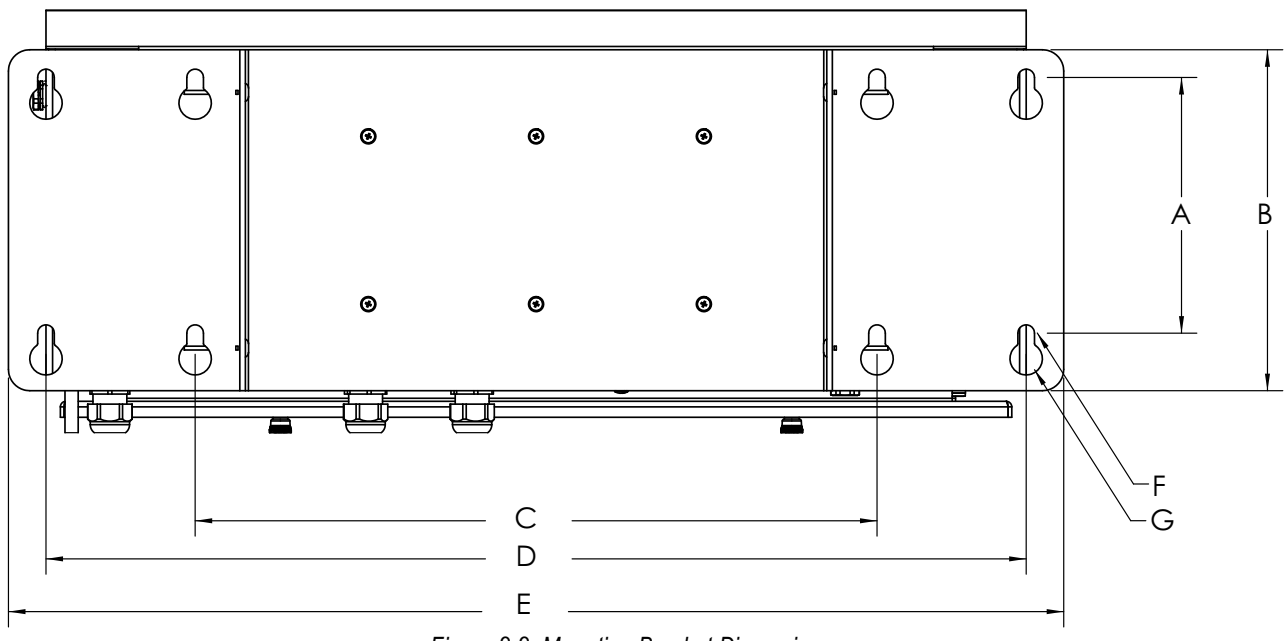

#### Figure 2-2. Mounting Bracket Dimensions

| Item | Inches | Millimeters |
|------|--------|-------------|
| Α    | 6.00   | 152         |
| В    | 8.00   | 203         |
| С    | 16.00  | 406         |
| D    | 23.00  | 584         |
| E    | 25.00  | 635         |
| F    | 0.39   | 10          |
| G    | 0.76   | 19          |

Table 2-2. LaseLight3 Dimensions

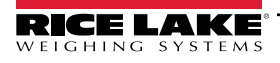

LaserLight3 Remote Display

## 2.3 Wall Mounting

LaserLight3 can be mounted to a flat surface in two ways:

- Using 0.39 in (10 mm) 0.76 in (19 mm) keyholes
- Using 100 x 100 or 200 x 200 VESA mounting holes

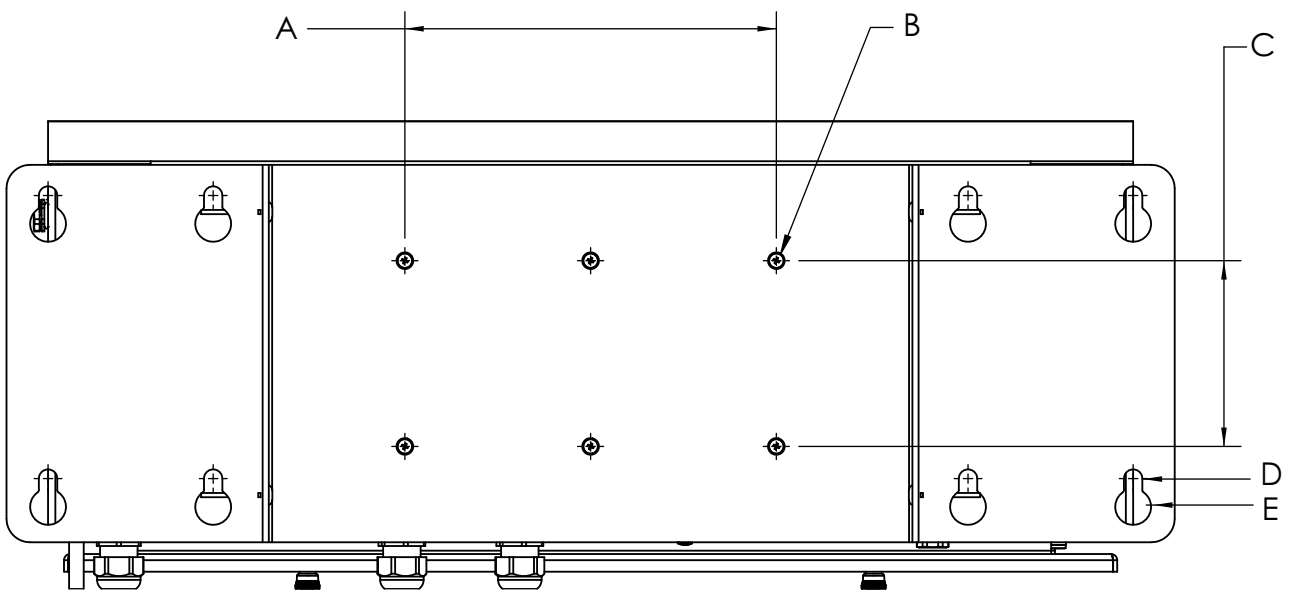

Figure 2-3. Bracket with VESA Mounting Holes Identified

| Item | Description                       | Inches | Millimeters |
|------|-----------------------------------|--------|-------------|
| A    | VESA 200 Mount Standard           | 7.87   | 200         |
| В    | VESA Mount Holes (M4 0.07 X 10mm) | 0.19   | 5           |
| С    | VESA 100 Mount Standard           | 3.94   | 100         |
| D    | Upper Keyhole Mount               | 0.39   | 10          |
| E    | Lower Keyhole Mount               | 0.75   | 19          |

Table 2-3. Mounting Dimensions

NOTE: An optional pole mounting kit is required when installing the remote display on a pole.

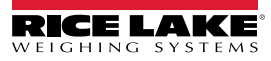

## 2.4 Opening the Enclosure

Perform the following to open the enclosure.

WARNING: The LaserLight3 has no on/off switch. Before opening the unit, ensure the power cord is disconnected from the power outlet.

- 1. If necessary, remove tamper proof seal.
- 2. Loosen the two captive screws located on the front of the enclosure.

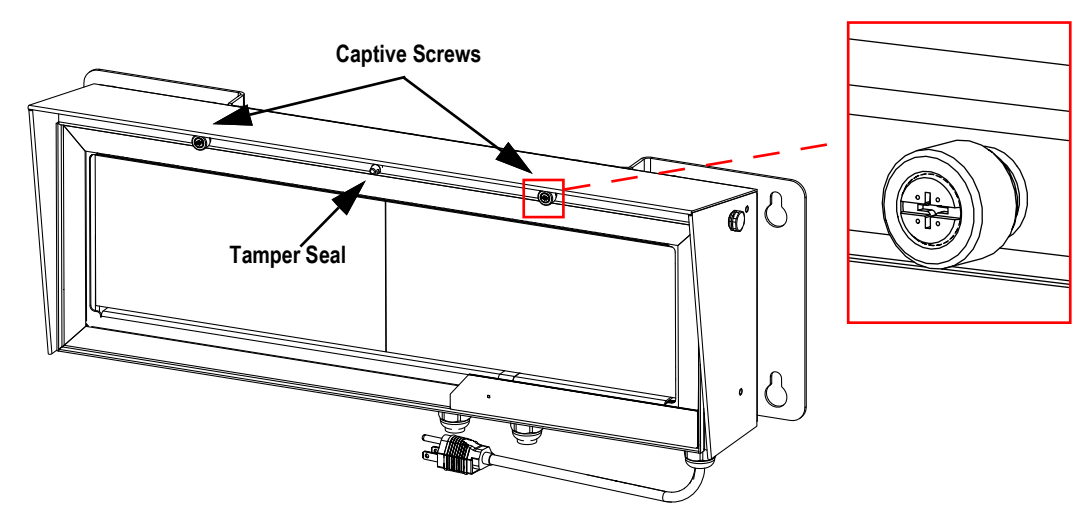

Figure 2-4. Front Door Fasteners and Wire Seal Location

3. Pull the hinged display outward to open the enclosure.

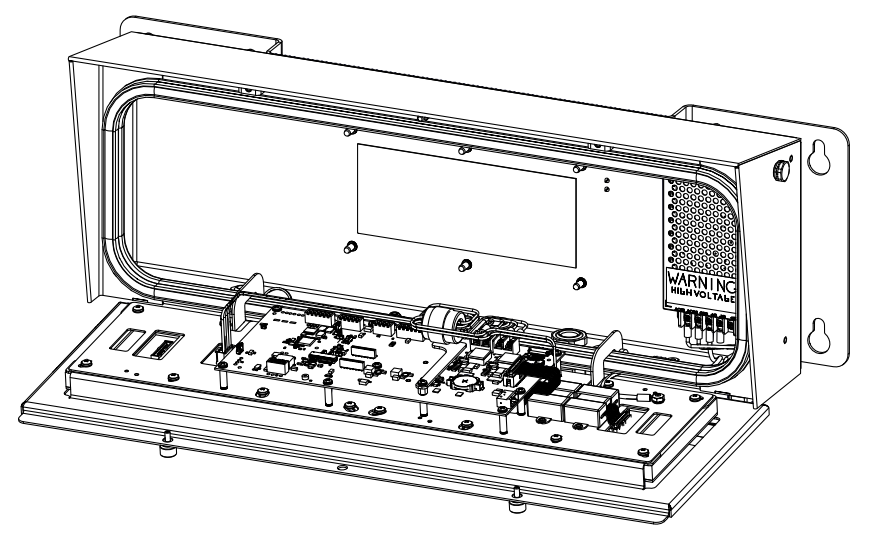

Figure 2-5. LaserLight3 Open

4. Reverse the procedure to close the enclosure.

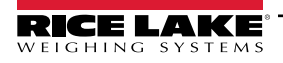

## 2.5 Cable Connections

The LaserLight3 arrives pre-wired with connections from the CPU board to the display boards, CPU board to keypad, CPU board to power supply and power cord to power supply.

A data source from an external device must be received by the Remote Display via RS-232 (Section 2.6.3 on page 17), RS-485/422 (Section 2.6.8 on page 20), 20 mA (Section 2.6.4 on page 17), Ethernet (Section 2.6.7 on page 19) or Wi-Fi (factory installed option).

#### 2.5.1 Cord Grips

The LaserLight3 remote display provides three cord grips located on the underside of the enclosure; one for the supplied A/C power cord and two for load cell or communication cables. Cable plugs are included in the parts kit and must be installed in open cord grips to prevent moisture from entering the enclosure. See the following sections to install cables as required for the application.

(!)

IMPORTANT: Ensure stripped portion of cables are entirely inside cord grips. Properly seal cord grips to prevent moisture damage inside of the enclosure. Cable plugs must be installed in unused cord grips. Cord grips have a clamping range of 0.197-0.472 in (5.0-12.0 mm).

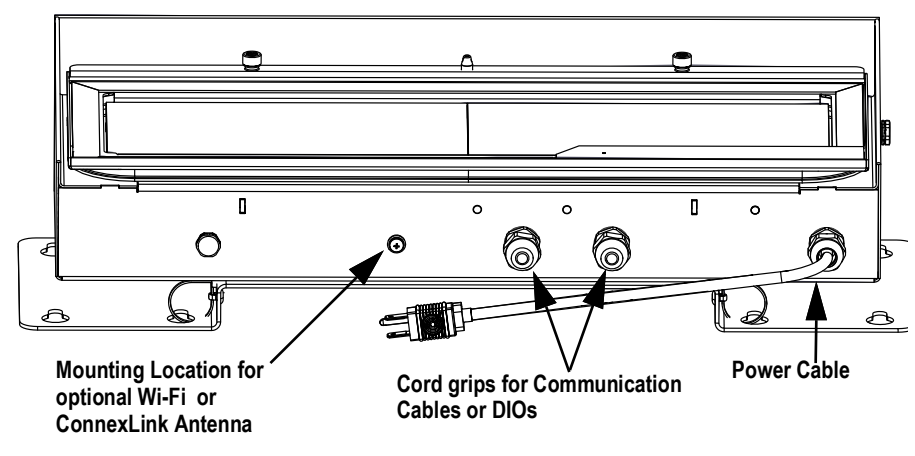

Figure 2-6. Cord Grip Layout

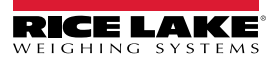

#### 2.5.2 Power Supply Wiring

The LaserLight3 AC power supply is mounted inside the enclosure and supplies power to the CPU board. AC wiring runs through a cord grip to the power supply.

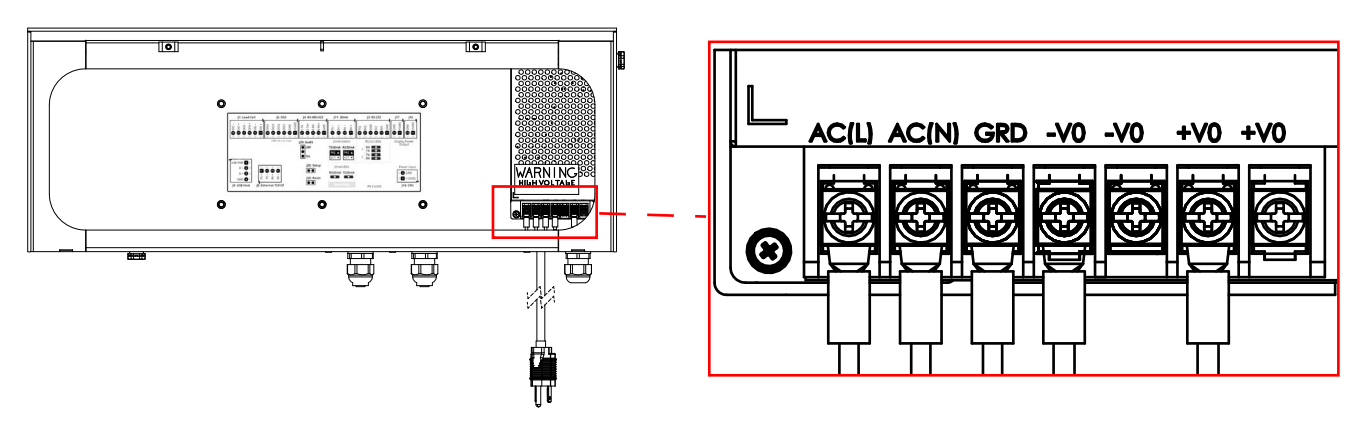

Figure 2-7. Power Supply Wiring

NOTE: The far left wire illustrated in Figure 2-7 is a ground attached to power supply mounting plate and enclosure.

Refer to Table 2-4 for power supply input wiring connections.

| Power Supply<br>Label | Wire    | Color          | Voltage Input               |
|-----------------------|---------|----------------|-----------------------------|
| AC (L)                | Line    | Brown or Black | 115 or 240 VAC at 50/60 hz. |
| AC (N)                | Neutral | Blue or White  | 0                           |
| GRD                   | Ground  | Green/Yellow   | 0                           |

Table 2-4. Power Supply Input Connections

Refer to Table 2-4 for power supply output connections.

| Power Supply<br>Label | Wire   | Color | Voltage Output                         | CPU Board Connector |
|-----------------------|--------|-------|----------------------------------------|---------------------|
| -V0                   | Ground | Black | 0                                      | J14 P2              |
| -V0                   | -      | -     | -                                      | -                   |
| +V0                   | Line   | Red   | 12 VDC<br>(10.2 to 13.8 VDC tolerance) | J14 P1              |
| +V0                   | -      | -     | -                                      | -                   |

Table 2-5. Power Supply Power Output Connections

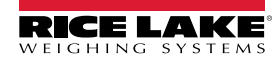

## 2.6 CPU Board Connections

Figure 2-8 illustrates location of cable connections on the CPU board.

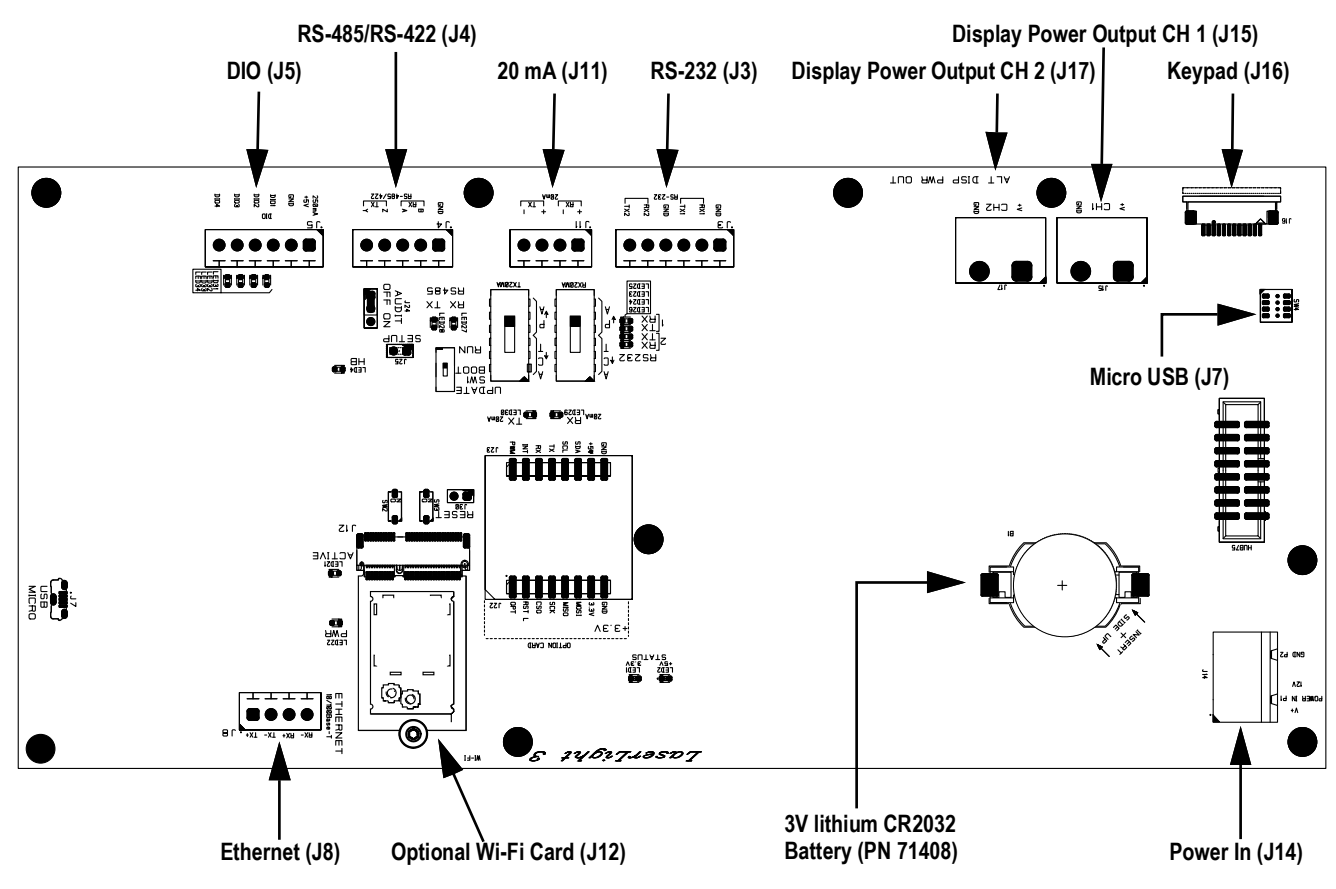

Figure 2-8. LaserLight3 CPU Board

#### 2.6.1 CPU Board Power Input

J14 receives power from the AC power supply to power the CPU board. See Figure 2-9 for the pin assignments for the J14 connector.

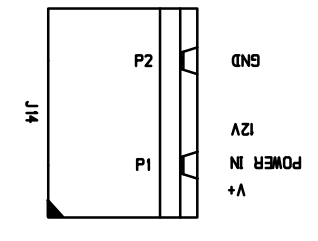

| CPU Board Connector | Pin Assignment | Signal                                   |
|---------------------|----------------|------------------------------------------|
| J14                 | 1              | + 12 VDC<br>(10.2 to 13.8 VDC tolerance) |
|                     | 2              | GND                                      |

Figure 2-9. CPU Board Power In Connector (J14)

#### 2.6.2 CPU Board Display Power Out

J15 and J17 supplies display LED boards with power. See Figure 2-10 for the pin assignments for the J15 and J17 connectors.

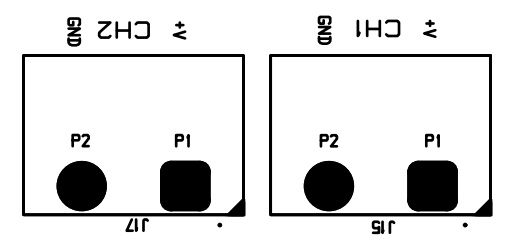

| CPU Board Connector           | Pin Assignment | Signal                                 |
|-------------------------------|----------------|----------------------------------------|
| J15 CH1 Display Power Output  | 1              | + 5VDC<br>(4.85 to 5.05 VDC tolerance) |
|                               | 2              | GND                                    |
| J17 CH 2 Display Power Output | 1              | + 5VDC<br>(4.85 to 5.05 VDC tolerance) |
|                               | 2              | GND                                    |

Figure 2-10. CPU Board Display Power Out Connectors (J15 and J17)

#### 2.6.3 RS-232 Serial Communications

The J3 connector (Section 2.7 on page 21) is intended to provide a connection point for the RS-232 serial communications. Two RS-232 ports are available. See Figure 2-11 for the pin assignments for the J3 connector.

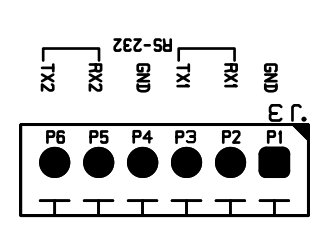

| Connector | Pin | RS232-1 | RS232-2 |
|-----------|-----|---------|---------|
| J3        | 1   | GND     | _       |
|           | 2   | RX1     | -       |
|           | 3   | TX1     | -       |
|           | 4   | -       | GND     |
|           | 5   | -       | RX2     |
|           | 6   | _       | TX2     |

Figure 2-11. CPU Board RS-232 Connector (J3)

#### 2.6.4 RS-485/422 Serial Communications

The J4 connector (Section 2.7 on page 21) is intended to provide a connection point for the RS-485/422 serial communications. Both full duplex (four-wire) and half duplex (two-wire) are supported through the J4 connector. See Figure 2-12 for the pin assignments for the J4 connector.

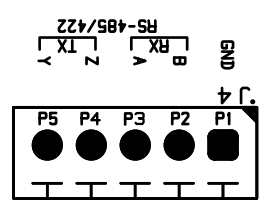

| Connector | Pin | 4-Wire (Full Duplex) | 2-Wire (Half Duplex) |
|-----------|-----|----------------------|----------------------|
| J4        | 1   | GND                  | GND                  |
|           | 2   | RX- (B)              | -                    |
|           | 3   | RX+ (A)              | -                    |
|           | 4   | TX- (Z)              | TX/RX-               |
|           | 5   | TX+ (Y)              | TX/RX+               |

Figure 2-12. CPU Board RS-485/422 Connector (J4)

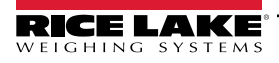

#### 2.6.5 Digital I/O

The Digital I/O port, J5 connector (Section 2.7 on page 21) can be configured as an input or an output.

Digital inputs can be set to provide many functions, including most keypad functions except MENU. Digital inputs are active low (0 VDC) and inactive high (5 VDC). Use the Digital I/O menu to configure the digital inputs.

Digital outputs are used to control relays which drive other equipment. Outputs are designed to sink, rather than source current. Each output is an open collector circuit, capable of sinking 24 mA (max) when active. Digital outputs are active when low or at 0 VDC, with reference to the 5 VDC supply.

Use the Digital I/O menu to set the function of the Digital I/O pins to OUTPUT and then use the Setpoints menu to configure the digital outputs. See Figure 2-13 for the pin assignments for the J5 connector.

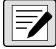

NOTE: An output is wired to ground (P2) and the first available DIO pin, while an input is wired to +5VDC (P1) and first available DIO pin.

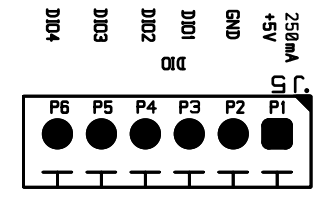

| Connector | Pin | Signal             |
|-----------|-----|--------------------|
| J5        | 1   | +5 VDC, 250 mA max |
|           | 2   | GND                |
|           | 3   | DIO1               |
|           | 4   | DIO2               |
|           | 5   | DIO3               |
|           | 6   | DIO4               |

Figure 2-13. CPU Board DIO Connector (J5)

#### 2.6.6 Micro USB Device Communications

The Micro USB port, J7 connector, is intended to be connected to a PC only. It appears as a Virtual COM Port and is assigned a "COMx" designation. Applications communicate through the port like a standard RS-232 communications port.

With the PC and LaserLight3 powered on, connect a USB cable from the PC to the micro USB connector (J7) on the LaserLight3. A new COM Port designation is assigned for each physical USB port the LaserLight3 is connected to on the PC.

# WARNING: Use a grounding wrist strap to protect components from electrostatic discharge (ESD) when working inside the enclosure or on the front door.

For example, if the PC has four physical COM Ports with two are in use, they most likely are designated COM1 and COM2. When connecting the LaserLight3 to a USB port on the PC, it is assigned the next available port designation, or in this case, COM3. When plugging into the same physical USB port on the PC, the port designation is again COM3. If plugging into another physical USB port on the PC, it is assigned the next available designation, in this case COM4.

Use Windows<sup>®</sup> Device Manager to determine the COM Port designation which was assigned to the USB port, or open the application to be used with the LaserLight3, such as Revolution, to see which ports are available.

Configuration of the Micro USB port is done in the USB sub-menu under Communication in *Setup mode*. If Remote In is set, other features (such as sending EDP commands) are disabled.

The port can be configured as either a demand port for EDP commands and printing, or as a data streaming port (Remote In parameter).

# NOTE: This port is not a host port and is not intended to be connected to other devices such as keyboards, memory sticks or printers.

NOTE: If a computer application has an open communications connection through the Micro USB device port and the physical cable connection is interrupted, a soft reset (short J30 momentarily) must be performed on the LaserLight3 or the power must be cycled to the LaserLight3; the connection in the computer application must be disconnected and then reconnected before it continues to communicate with the LaserLight3.

For the Micro USB device port, it does not matter what the settings are for Baud, Data Bits, Parity and Stop Bits in the computer software. The port communicates in the same way regardless of these settings.

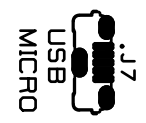

Figure 2-14. Micro USB Input (J7)

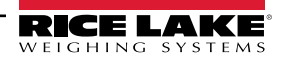

#### 2.6.7 Ethernet TCP/IP

The LaserLight3 features Ethernet TCP/IP 10Base-T/100Base-TX communication using the J8 connector (Section 2.7 on page 21), and can support two simultaneous connections, one as a server, the other as a client.

Through an Ethernet network, software applications can communicate with the LaserLight3 using the EDP command set (Section 7.0 on page 74), or data can be streamed continuously from the LaserLight3, or printed on demand.

The Ethernet port supports both DHCP and manual configuration of settings such as the IP and netmask. In addition, the TCP Port number, and the Default Gateway can be configured using the Ethernet sub-menu of the Ports setup menu. For more information on configuring the Ethernet port see Section 5.2.1.3 on page 60.

Physical connection to the LaserLight3 Ethernet port can be made directly from a PC to the LaserLight3 (AdHoc Network), or through a network router or switch. The port supports auto-sensing MDI/MDIX cable configuration, allowing either straight-through or crossover cables to be used. See Figure 2-15 for the pin assignments for the J8 connector.

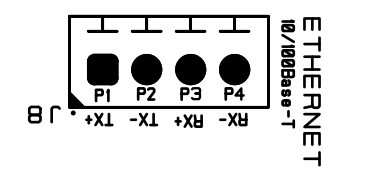

| Connector | Pin | Signal |
|-----------|-----|--------|
| J8        | 1   | TX+    |
|           | 2   | TX-    |
|           | 3   | RX+    |
| ·         | 4   | RX-    |

Figure 2-15. CPU Board Ethernet Connector (J8)

See Table 2-6 and Table 2-7 for the pin assignments when connecting a RJ45 Ethernet cable to the J8 connector. There are two Ethernet wire standards (T568A and T568B). If the type of cable is unknown, use the wiring option in Table 2-6. The autosensing feature of the Ethernet port allows either of the wiring options to function. Trim unused wires.

| RJ45 Cable<br>Pin | Wire Color<br>(T568A) | Wire Diagram<br>(T568A) | 10Base-T Signal<br>100Base-TX Signal | J8 Connector<br>Pin |
|-------------------|-----------------------|-------------------------|--------------------------------------|---------------------|
| 1                 | White/Green           |                         | Transmit+                            | 1                   |
| 2                 | Green                 |                         | Transmit-                            | 2                   |
| 3                 | White/Orange          |                         | Receive+                             | 3                   |
| 4                 | Blue                  |                         | Unused                               | NA                  |
| 5                 | White/Blue            |                         | Unused                               | NA                  |
| 6                 | Orange                |                         | Receive-                             | 4                   |
| 7                 | White/Brown           |                         | Unused                               | NA                  |
| 8                 | Brown                 |                         | Unused                               | NA                  |

Table 2-6. Ethernet Cable Pin Assignments for T568A

| RJ45 Pin # | Wire Color<br>(T568B) | Wire Diagram<br>(T568B) | 10Base-T Signal<br>100Base-TX Signal | J8 Pin # |
|------------|-----------------------|-------------------------|--------------------------------------|----------|
| 1          | White/Orange          |                         | Transmit+                            | 1        |
| 2          | Orange                |                         | Transmit-                            | 2        |
| 3          | White/Green           |                         | Receive+                             | 3        |
| 4          | Blue                  |                         | Unused                               | NA       |
| 5          | White/Blue            |                         | Unused                               | NA       |
| 6          | Green                 |                         | Receive-                             | 4        |
| 7          | White/Brown           |                         | Unused                               | NA       |
| 8          | Brown                 |                         | Unused                               | NA       |

Table 2-7. Ethernet Cable Pin Assignments for T568B

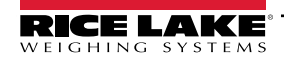

#### 2.6.8 20 mA

The J11 connector (Section 2.7 on page 21) is intended to provide a connection point for the 20 mA current loop passive communications. See Figure 2-16 for the pin assignments for the J11 connector.

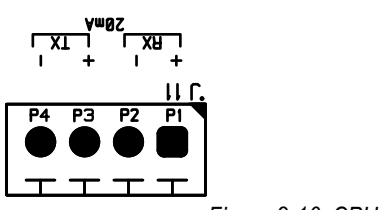

| Connector | Pin | Signal |
|-----------|-----|--------|
| J11       | 1   | RX+    |
|           | 2   | RX-    |
|           | 3   | TX+    |
|           | 4   | TX-    |

Figure 2-16. CPU Board 20 mA Current Loop Connector (J11)

#### 2.6.9 Keypad and Ambient Light Sensor

The keypad with integrated ambient light sensor connects to J16 on the CPU board. The keypad provides the functional buttons that interface with LaserLight3 (see Section 3.2 on page 29).

The ambient light sensor adjusts the brightness of the display in relation to configured Bright parameters. For more information about ambient light sensor parameters, see Section 5.2.6 on page 67.

NOTE: The LaserLight3 defaults to the Night setting if the sensor is faulty or absent.

#### 2.6.10 RF Interference

A cylindrical EMI filter is pre-installed on LED power cables (J15 and J17) and two rectangular EMI filters are pre-installed on the LED data cable (HUB75) to eliminate RF interference.

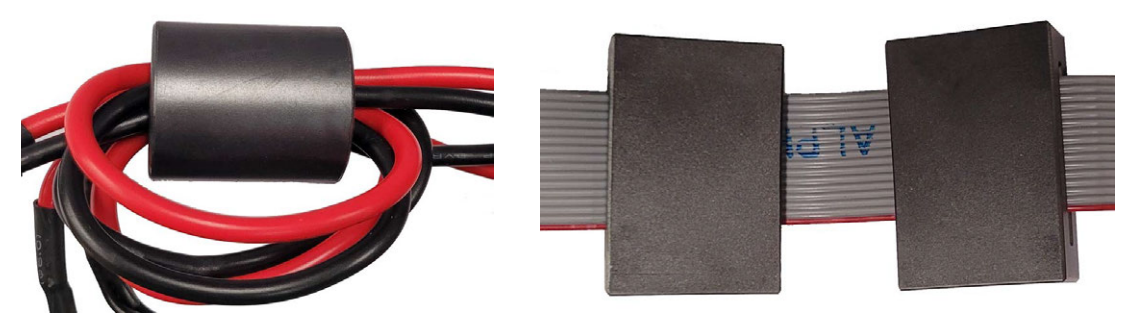

Power Cables with EMI Filter

Data Cable with EMI Filters

Figure 2-17. EMI Filters Placement for RF Interference

## 2.7 CPU Board Features

#### 2.7.1 Status LEDs

There are several small LEDs located on the CPU board that indicate status for a specific connector or component. Typically, LEDs are located adjacent to their relevant connectors or components. Figure 2-18 illustrates the locations of LEDs on the CPU board.

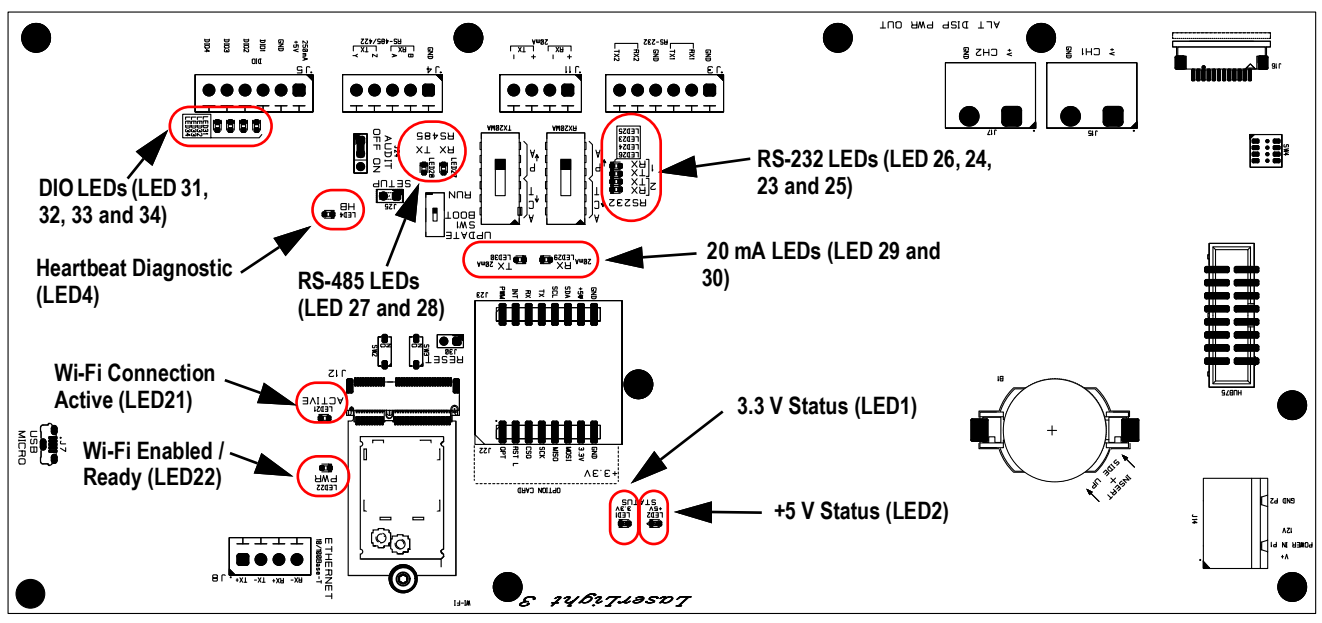

Figure 2-18. LaserLight3 CPU Board with Status LEDs Identified

| LED                     | Description                                                          |
|-------------------------|----------------------------------------------------------------------|
| LED 1 +5V Status        | Illuminates to indicate the +5V Power Supply is operating properly   |
| LED 2 3.3V Status       | Illuminates to indicate the +3.3V Power Supply is operating properly |
| LED 4 HB (Heartbeat)    | Flashes when CPU board is operating properly                         |
| LED 21 ACTIVE           | Flashes when Wi-Fi module is enabled and ready                       |
| LED 22 PWR              | Illuminates when Wi-Fi module receives power                         |
| LED 23 TX RS-232 Port 1 | Flashes when data is transmitted by RS-232 Port 1                    |
| LED 24 TX RS-232 Port 2 | Flashes when data is transmitted by RS-232 Port 2                    |
| LED 25 RX RS-232 Port 1 | Flashes when data is received by RS-232 Port 1                       |
| LED 26 RX RS-232 Port 2 | Flashes when data is received by RS-232 Port 2                       |
| LED 27 RX RS-485/422    | Flashes when data is received by RS-485/422                          |
| LED 28 TX RS-485/422    | Flashes when data is transmitted by RS-485/422                       |
| LED 29 20 mA RX         | Flashes when data is received by 20 mA                               |
| LED 30 20 mA TX         | Flashes when data is transmitted by 20 mA                            |
| LED 31 DIO 1            | Illuminates when DIO 1 (DIO P3) is active (pulled low)               |
| LED 32 DIO 2            | Illuminates when DIO 2 (DIO P4) is active (pulled low)               |
| LED 33 DIO 3            | Illuminates when DIO 3 (DIO P5) is active (pulled low)               |
| LED 34 DIO 4            | Illuminates when DIO 4 (DIO P6) is active (pulled low)               |

Table 2-8. Status LED Descriptions

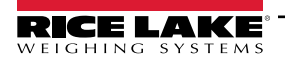

#### 2.7.2 CPU Board Jumpers

The CPU board provides three jumpers (J24 Audit, J25 Setup and J30 Reset) located near RS-485/RS-422 (J4).

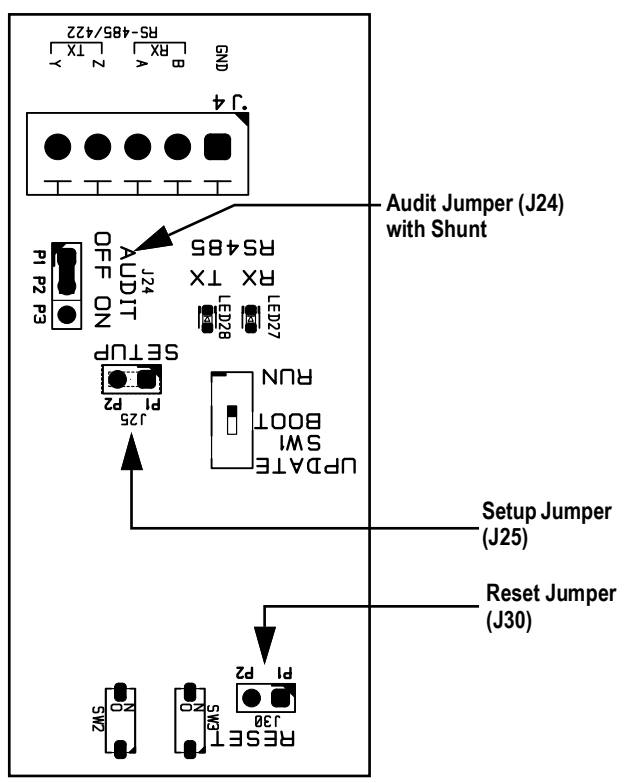

| CPU Board<br>Jumper | Function             | Application                    |
|---------------------|----------------------|--------------------------------|
| J24                 | Audit Trail Off      | Install shunt on pins 1 and 2  |
|                     | Audit Trail On (LFT) | Install shunt on pins 2 and 3  |
| J25                 | Setup                | Short pins 1 and 2 momentarily |
| J30                 | Reset                | Short pins 1 and 2 momentarily |

| Jumper             | Description                                                                                                    |
|--------------------|----------------------------------------------------------------------------------------------------|
| Audit Jumper (J24) | The audit jumper (J24) turns <i>Setup</i> mode access ON (shunt on pins 2 and 3) and OFF (shunt on pins 1 and 2). Access to <i>Setup</i> mode is allowed without shorting the setup jumper when the audit jumper is in the ON position. Access to <i>Setup</i> mode requires shorting jumper J25 with a metallic object when the audit jumper is in the OFF position. See Figure 2-19 for the location of the audit jumper on the CPU board. |
| Setup Jumper (J25) | In order to configure the LaserLight3, it must be placed in <i>Setup</i> mode with the setup jumper or with the audit jumper. The setup jumper is activated by opening the enclosure and momentarily shorting the pins on J25.                                                                                                    |
| Reset Jumper (J30) | The reset jumper (J30) enables a simulated power up reset, eliminating the need to unplug the unit to perform a reset. The unit then goes back to normal operation mode, see Figure 2-19 for the reset jumper location on the CPU board.                                                                                                    |

Table 2-9. Jumper Descriptions

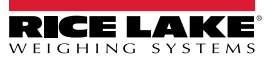

#### 2.7.3 CPU Board Switches

The CPU board contains several switches that are identified in Figure 2-20.

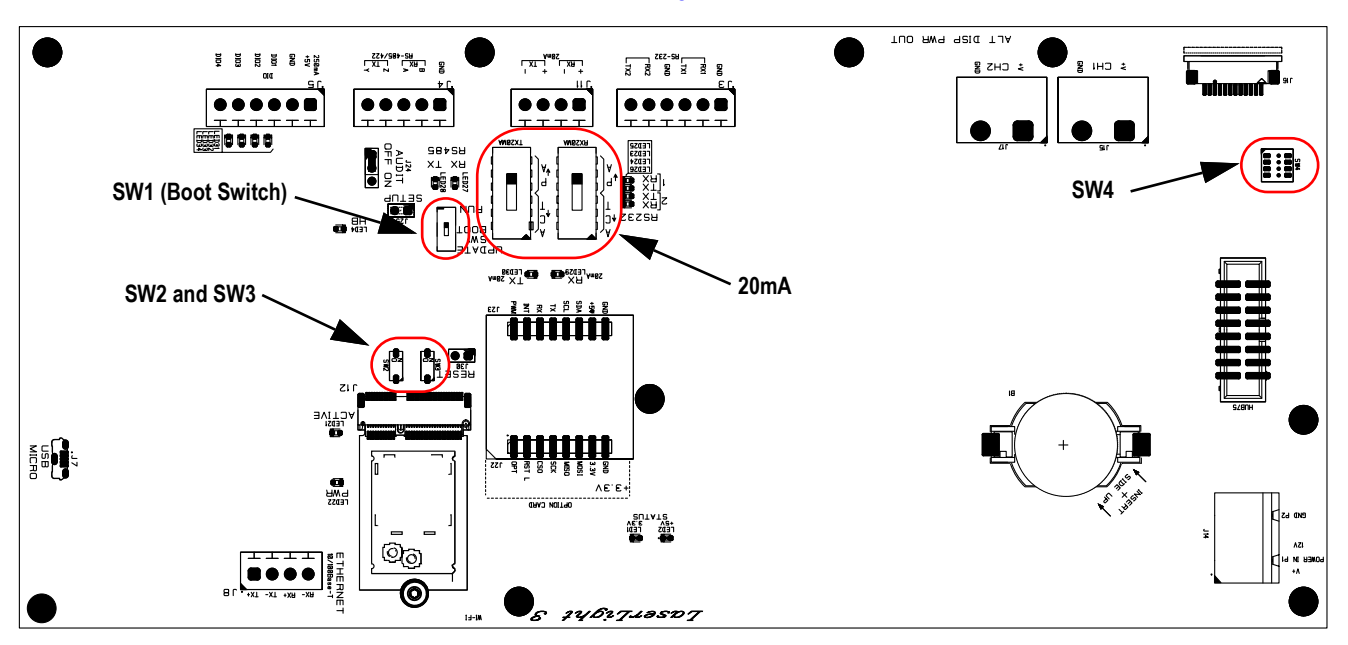

Figure 2-20. CPU Board Switches

| Switches                       | Description                                                                                                    |
|--------------------------------|----------------------------------------------------------------------------------------------------|
| SW1 (Boot Switch)              | SW1 is located near the Setup jumper (J25) and controls the operating state of the CPU board. SW1 has two positions: Update (top) and RUN (bottom/default)                           |
| SW2 and SW3                    | SW2 and SW3 are located adjacent to the Reset Jumper (J30) and not intended for use. These switches are sealed with a film and should remain in their default Off positions          |
| SW4                            | SW4 switch bank is located in the bottom left corner near the Hub75 connector. These switches are sealed with a film and should remain in their default off positions: 1, 2, 3 and 4 |
| 20mA (Active/Passive Switches) | The 20mA switches are located near J11 and control 20mA current loop communication. Each switch has two positions: Active and Passive                                                |

Table 2-10. Switch Descriptions

## 2.8 Parts Kit

The LaserLight3 includes a parts kit (PN 214885) that provides wire connectors and cable ties.

| Part No. | Description                          |   |  |  |  |  |
|----------|--------------------------------------|---|--|--|--|--|
| 153878   | Connector, 4 Position Screw Terminal | 1 |  |  |  |  |
| 153882   | Connector, 5 Position Screw Terminal | 1 |  |  |  |  |
| 153883   | Connector, 6 Position Screw Terminal | 1 |  |  |  |  |
| 201910   | Cable Tie, 8 in Nylon 6/6            | 4 |  |  |  |  |
| 80589    | Cable Tie Mount                      | 4 |  |  |  |  |

Table 2-11. LaserLight3 Assembly Parts

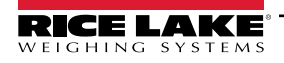

LaserLight3 Remote Display

## 2.9 Replacement Parts

#### 2.9.1 LaserLight3 Assembly Parts

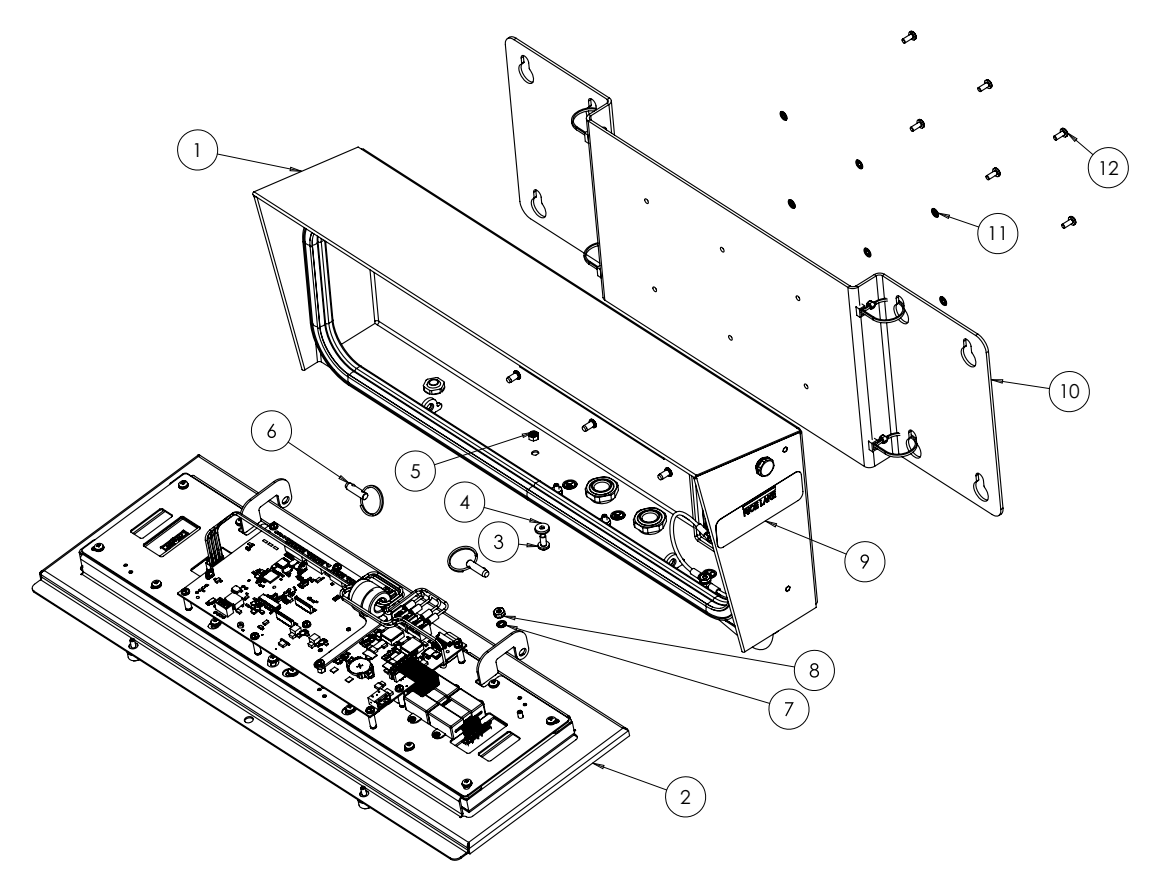

Figure 2-21. LaserLight3 Assembly Parts Illustration

| Item No. | Part No. | Description                                        | QTY |
|----------|----------|----------------------------------------------------|-----|
| 1        | 205781   | Cabinet with Components (Section 2.9.3 on page 27) | 1   |
| 2        | 214908   | Front Door Assembly (Section 2.9.2 on page 25)     | 1   |
| 3        | 215788   | Seal, Bulb                                         | 1   |
| 4        | 46381    | Washer, Bonded Sealing #10 x .05 OD                | 1   |
| 5        | 187876   | Nut, Lock M5                                       | 1   |
| 6        | 209194   | Pin, Quick Release Ring Grip                       | 6   |
| 7        | 15134    | Washer, Lock #8 with Internal Tooth Lock           | 1   |
| 8        | 14626    | Nut, #8-32NC                                       | 1   |
| 9        | 52342    | Serial Label                                       | 1   |
| 10       | 2058806  | Bracket, Mount                                     | 1   |
| 11       | 15132    | Washer, #8 with Internal Tooth Lock                | 1   |
| 12       | 193230   | Screw, Machine M4x0.7 X 10 Phillips Pan Head       | 6   |

Table 2-12. LaserLight3 Parts

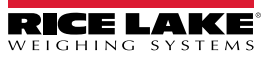

#### 2.9.2 Front Door Assembly Parts

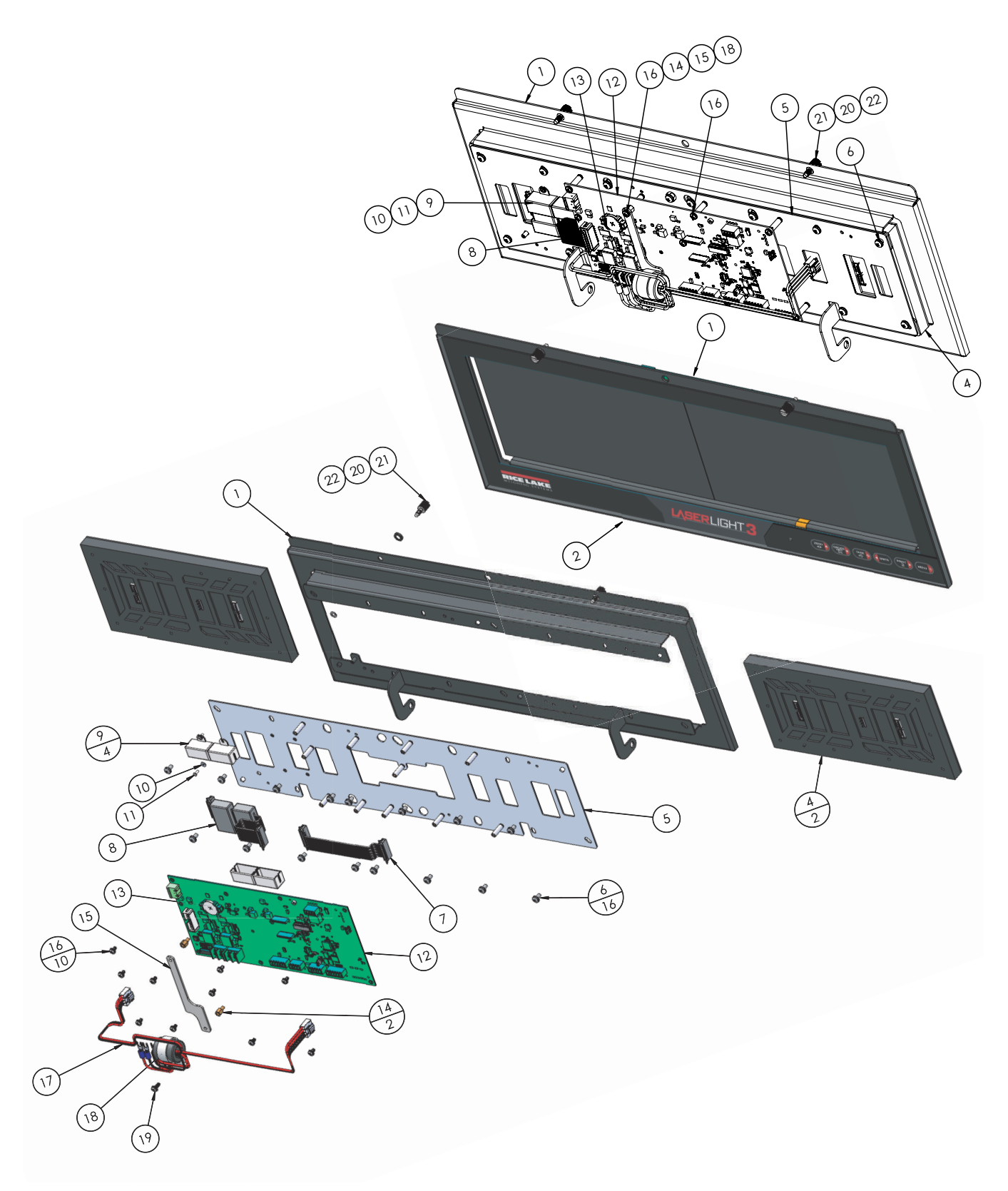

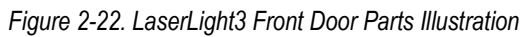

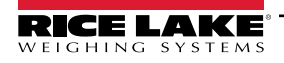

| Item No. | Part No. | Description                                                                                     | QTY |  |  |  |  |  |
|----------|----------|-------------------------------------------------------------------------------------------------|-----|--|--|--|--|--|
| 1        | 205792   | Front Door Panel, Painted                                                                       | 1   |  |  |  |  |  |
| 2        | 205796   | Lens Overlay Assembly                                                                           | 1   |  |  |  |  |  |
| 3        | 104301   | pe, 3M VHB, Black Double Sided, 0.62 Thick X 0.75 Wide                                          |     |  |  |  |  |  |
| 4        | 215010   | Display, 32x64 Led Module P4 Pitch, Display Module, Outdoor Rated                               | 2   |  |  |  |  |  |
| 5        | 206320   | LL3 Door Heatsink Assembly                                                                      | 1   |  |  |  |  |  |
| 6        | 214338   | Screw M4 0.7 X 8 Phillips Pan Head, External Washer                                             | 16  |  |  |  |  |  |
| 7        | 212423   | LaserLight3 Display Cable                                                                       | 1   |  |  |  |  |  |
| 8        | 215024   | 16 Conductor Data Cable with Ferrites                                                           | 1   |  |  |  |  |  |
| 9        | 214876   | Mount, Ferrite                                                                                  | 4   |  |  |  |  |  |
| 10       | 206765   | Washer, Flat #2 0.94ID X 0.25 OD X 0.2 Thick                                                    | 4   |  |  |  |  |  |
| 11       | 78628    | Screw 2-56NC X 0.25 Phillips Pan Head SST                                                       | 4   |  |  |  |  |  |
| 12       | 212207   | CPU Board                                                                                       | 1   |  |  |  |  |  |
| 13       | 71408    | Battery, CR2032 3V                                                                              | 1   |  |  |  |  |  |
| 14       | 15370    | Male-Female Standoff, 6-32NC X 0.25 Brass                                                       | 2   |  |  |  |  |  |
| 15       | 214872   | Mount, Ferrite Holder                                                                           | 1   |  |  |  |  |  |
| 16       | 14839    | Screw, 6-32NC X 1/4 SEMS                                                                        | 10  |  |  |  |  |  |
| 17       | 212422   | Power Cable with Ferrite                                                                        | 1   |  |  |  |  |  |
| 18       | 214914   | Nylon Cable Clamp                                                                               | 1   |  |  |  |  |  |
| 19       | 44251    | Screw, 6-32NC X 3/8 Phillips Pan Head, Internal Lock Washer                                     | 1   |  |  |  |  |  |
| 20       | 220471   | Washer, Retaining, ID = 0.166, OD = 0.312, Thickness = 0.012, SST                               | 2   |  |  |  |  |  |
| 21       | 220470   | Screw, Captive, Panel, 10-32 x 1/2, 18-8 SST                                                    | 2   |  |  |  |  |  |
| 22       | 223088   | Washer cup, No 82 Quarter Turn, 0.420 in OD 0.38 in ID 0.080 in Deep 0.02 in Thick Nylon, black | 2   |  |  |  |  |  |

Table 2-13. LaserLight3 Front Door Parts

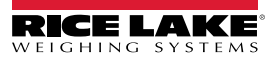

#### 2.9.3 Cabinet Assembly Parts

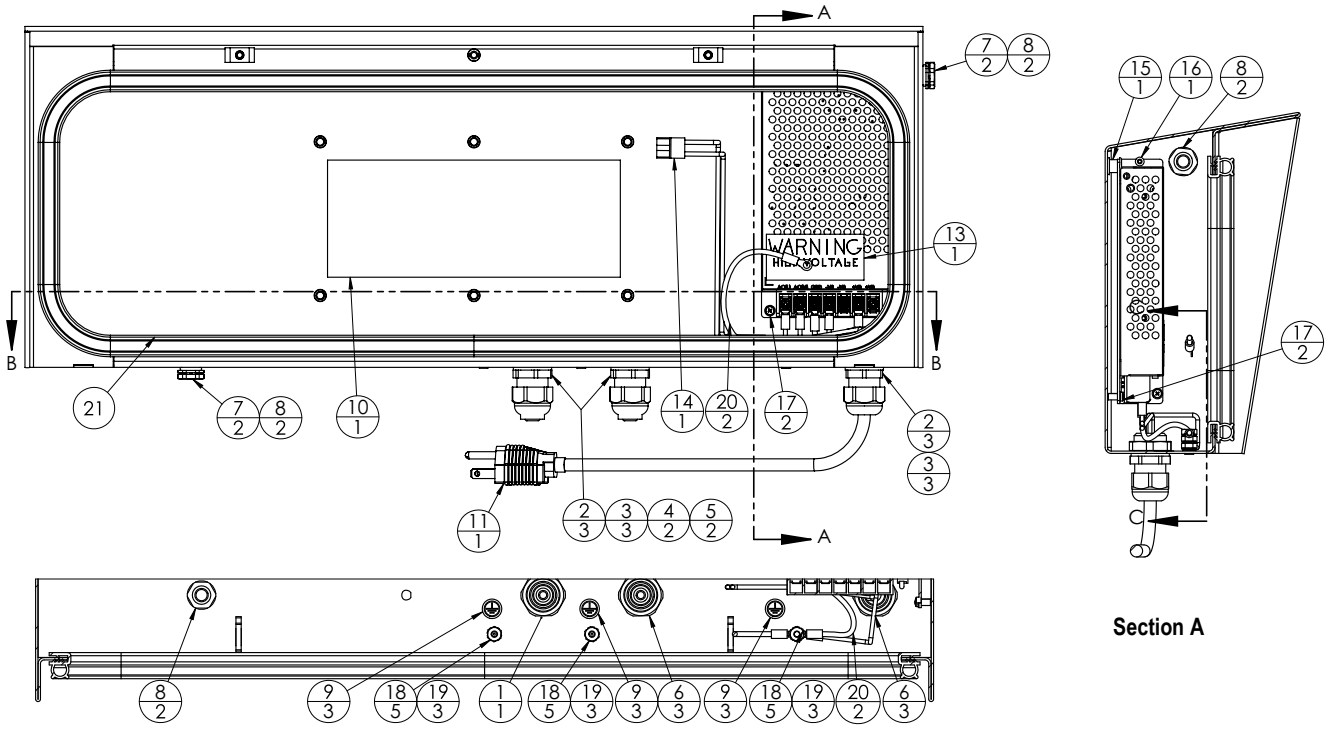

Section B

Figure 2-23. LaserLight3 Cabinet Parts Illustration

| Item No. | Part No. | Description                                          | QTY |  |  |  |  |  |
|----------|----------|------------------------------------------------------|-----|--|--|--|--|--|
| 1        | 205782   | Cabinet, Painted                                     | 1   |  |  |  |  |  |
| 2        | 15628    | ord Grip, 1/2-NPT                                    |     |  |  |  |  |  |
| 3        | 30376    | Seal Ring, 1/2-NPT Nylon                             | 3   |  |  |  |  |  |
| 4        | 15665    | Gland, Reducing 1/2-NPT                              | 2   |  |  |  |  |  |
| 5        | 19538    | Cord Grip Post, Slotted Black Seal 1/4 x 1           | 2   |  |  |  |  |  |
| 6        | 15630    | Lock Nut, 1/2-NPT Plastic                            | 3   |  |  |  |  |  |
| 7        | 88733    | Vent, Breather Sealed Gore-Tex <sup>®</sup> Membrane | 2   |  |  |  |  |  |
| 8        | 88734    | Nut, Breather Vent M12 x 1 Thread                    | 2   |  |  |  |  |  |
| 9        | 16892    | abel, Ground Protective Earth                        |     |  |  |  |  |  |
| 10       | 212330   | abel, Serial Comm Pin Out                            |     |  |  |  |  |  |
| 11       | 212318   | Power Cord Assembly                                  | 1   |  |  |  |  |  |
| 12       | 206521   | Power Supply, 12V 150W, 12.5A, AC Input, 100-240 VAC | 1   |  |  |  |  |  |
| 13       | 16861    | Warning Label, High Voltage                          | 1   |  |  |  |  |  |
| 14       | 209464   | Cable Assembly, Power                                | 1   |  |  |  |  |  |
| 15       | 15418    | Grommet, Rubber 3/16 ID X 7/16 OD                    | 1   |  |  |  |  |  |
| 16       | 214933   | Screw,Cap M3-0.5x10 Phillips Button Head             | 1   |  |  |  |  |  |
| 17       | 194487   | Screw, Machine M3-0.5x6 Phillips Pan Head            | 2   |  |  |  |  |  |
| 18       | 14626    | NUT, KEP #8-32NC HEX Ext. Tooth Lockwasher           | 5   |  |  |  |  |  |
| 19       | 15134    | Washer, Lock No 8 Type A Internal Tooth              | 3   |  |  |  |  |  |
| 20       | 15601    | Wire, Ground 6 in                                    | 2   |  |  |  |  |  |
| 21       | 215788   | Seal, Bulb, 55 5/8 inches                            |     |  |  |  |  |  |

Table 2-14. LaserLight3 Cabinet Parts

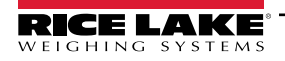

# 3.0 Operation

The front panel consists of two combined LED displays and a keypad.

## 3.1 Front Panel Display

The LaserLight3 provides status information about the weight value displayed. The LaserLight3 also has arrows and traffic lights that can be displayed with serial commands (Section 4.5.2 on page 52).

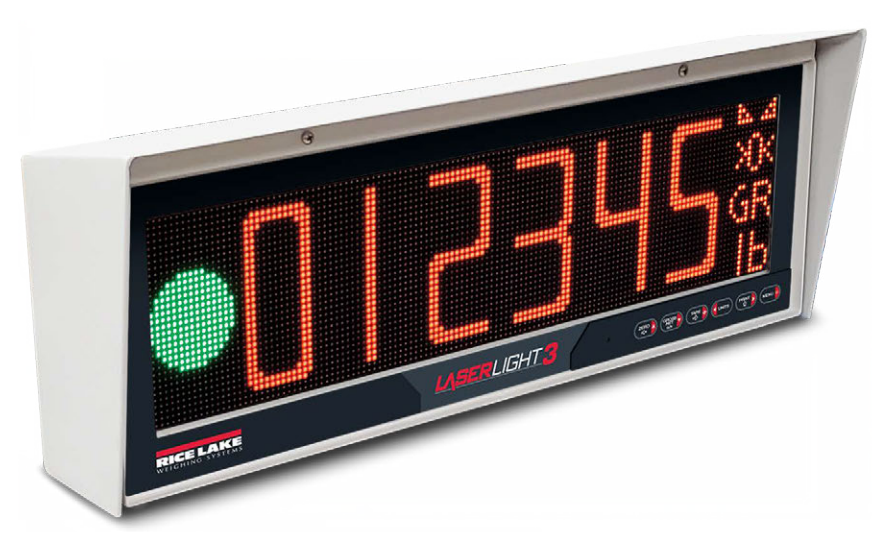

Figure 3-1. Front Panel Display

| ltem            | Description                                                                                                    |
|-----------------|----------------------------------------------------------------------------------------------------|
| Traffic Symbols | Red stop light, red x, green go light, and green up arrow, green left arrow, green right arrow                                                                                                    |
| Weight Value    | Displays weighment data                                                                                                    |
| >0<<br>→0←      | The center of zero annunciator indicates that the current gross weight reading is within $\pm$ 0.25 display divisions of the acquired zero, or is within the center of zero band. A display division is the resolution of the displayed weight value, or the smallest incremental increase or decrease which can be displayed or printed |
| ⊾⊿              | The standstill annunciator indicates the weight is at standstill or within the specified motion band. Some operations, including zero, tare and print, can only be done when the standstill annunciator is displayed                                                                                                    |
| GR<br>NT        | Displays which weight display mode is active, GR (Gross) or NT (Net)                                                                                                    |
| lb              | The current unit displays at the right side of the numeric weight area and specifies which unit of measure is                                                                                                    |
| kg              | being used. Indicates units associated with the displayed value, represents primary and secondary units                                                                                                    |
| OZ              | such as ID, kg, g, oz, th and I                                                                                                    |
| g               |                                                                                                    |
|                 |                                                                                                    |
| Ġ               |                                                                                                    |

#### Table 3-1. Front Panel Descriptions

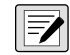

NOTE: The layout of annunciators and size of weight digits vary depending on which Type option is configured in the Display menu: Legacy provides about 3.75 inch weight digits with annunciators along the bottom while Standard provides about 5 inch weight digits with annunciators along the right side.

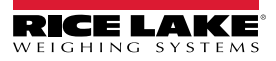

## 3.2 Keypad

The keypad, located on the bottom right corner of the unit, allows for easy setup and operation of LaserLight3. The keypad includes six function keys.

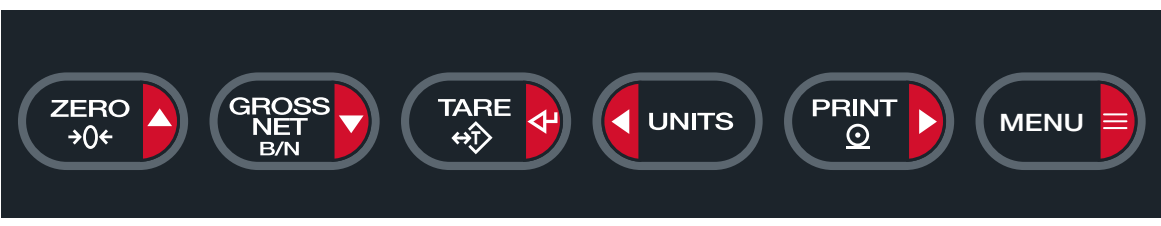

Figure 3-2. LaserLight3 Keypad

| Кеу         | Description                                                                                        |
|-------------|----------------------------------------------------------------------------------------------------|
| ZERO<br>>0+ | Used as the up button to navigate menus                                                            |
|             | Used as the down button to navigate menus                                                          |
|             | Acts as an enter button for numeric or parameter entry                                             |
| UNITS       | Used as the left button to navigate menus or to toggle to another digit when editing a value       |
|             | Used used as the right button to navigate menus or to toggle to another digit when editing a value |
| MENU        | Accesses or exits Menu mode                                                                        |

Table 3-2. Key Functions

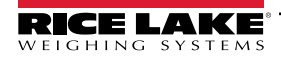

## 3.3 Menu Element Overview

LaserLight3 can display up to four lines, preceding and following menus/parameters and parameter configurations. A color scheme indicates the type element in the menu. Figure 3-3 through Figure 3-5 displays illustrations with several menus selected and a parameter configured.

#### 3.3.1 Menu with Selectable Item

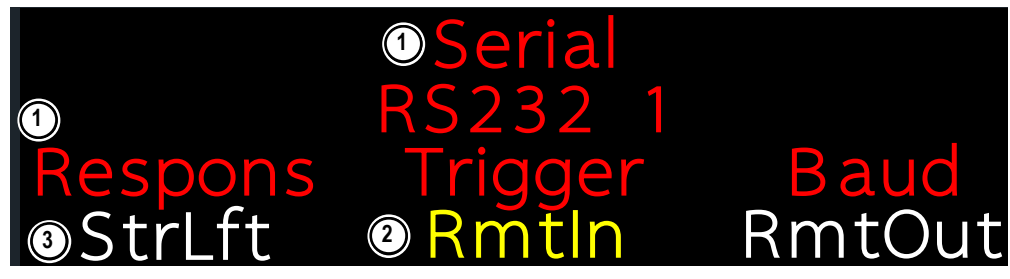

Figure 3-3. Selected Item Menu Example

| Number             | Element                    | Description                                                                                                    |
|--------------------|----------------------------|----------------------------------------------------------------------------------------------------|
| 1                  | Red Font                   | <ul> <li>Red font appears in two scenarios:</li> <li>In center column to indicate previously selected menus and parameters</li> <li>On left or right sides to indicate previously available menus, options, or parameters</li> </ul> |
| 2                  | Yellow Font                | Indicates selected menu or parameter. Select a menu item with ours and rent b, then press reprint to confirm selection                                                                                                    |
| 3                  | White Font                 | Indicates parameters are available, but not currently selected                                                                                                    |
| Not<br>illustrated | Blinking Cyan<br>Underline | Indicates text is scrollable with                                                                                                    |

Table 3-3. Menu Element Descriptions

#### 3.3.2 Menu and Read Only Message

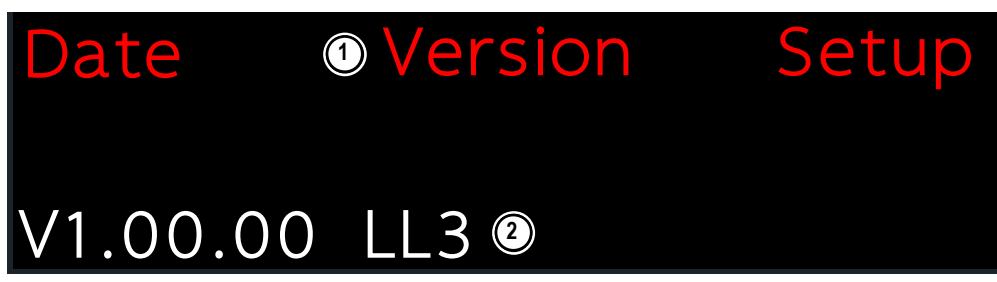

Figure 3-4. Read Only Message Menu Example

| Number | Element    | Description                                                                                                    |  |  |  |  |  |
|--------|------------|----------------------------------------------------------------------------------------------------|--|--|--|--|--|
| 1      | Red Font   | <ul> <li>Red font appears in two scenarios:</li> <li>In center column to indicate previously selected menus and psarameters</li> <li>On left or right sides to indicate previously available menus, options, or parameters</li> </ul> |  |  |  |  |  |
| 2      | White Font | Indicates a read only message<br>NOTE: Read only messages, typically display as a result of selecting an information parameter.                                                                                                    |  |  |  |  |  |

Table 4. Menu Element Descriptions

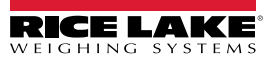

#### 3.3.3 Menu and Text Editable Parameter

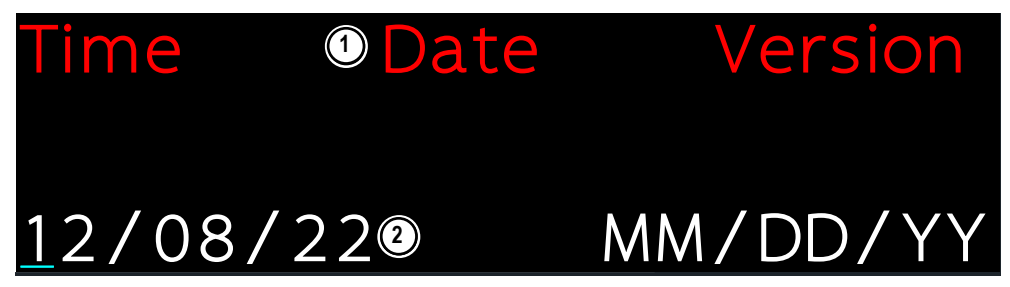

Figure 3-5. Text Editable Menu Example

| Number | Element                                    | Description                                                                                               |
|--------|--------------------------------------------|----------------------------------------------------------------------------------------------------|
| 1      | Red Font                                   | Red font appears in two scenarios:                                                                        |
|        |                                            | <ul> <li>In center column to indicate selected menus and parameters</li> </ul>                            |
|        |                                            | <ul> <li>On left or right sides to indicate previously available menus, options, or parameters</li> </ul> |
| 2      | White font with blinking<br>cyan underline | Indicates a text configured parameter. Move character selection (cyan underline) with and entry.          |
|        |                                            | Press and encircles and encircles.                                                                        |
|        |                                            | Hold $\bigcirc$ to delete a character or hold $\bigcirc$ to insert a 0 character.                         |
|        |                                            | Press to confirm character configuration and return to the previous menu                                  |

Figure 3-6. Menu Element Descriptions

## 3.4 Frequently Used Software Functions

This section provides procedures for frequently used LaserLight3 functions.

NOTE: Parameters that are part of the Setup Menu require access to Setup mode (Section 2.7.2 on page 22).

#### 3.4.1 Edit Time

Select Time in the top-level menu to edit the time.

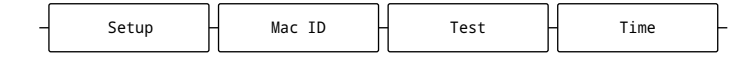

Figure 3-7. Time Parameter Menu Path

- 1. Navigate to Setup ► ... ► Time.
- 2. Press (Ress). The configured time displays.
- 3. To edit the time value:
  - Press dunts and PRINT b to select characters
  - Press (ZERO ) and (RESS ) to edit the underlined character
- 4. Press The time. OK displays.
- 5. Press TARE then MENU to exit the menu.

**NOTE:** Time is backed up by the internal coin cell battery and is not lost if the main power is interrupted. See Section 5.2.3 on page 63 for time formatting options.

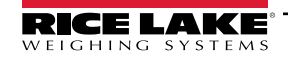

#### 3.4.2 Edit Date

Select Date in the top-level menu to edit the date.

|    | - Setup -                | Mac ID     | - Test -         | Time      | Date | _ |
|----|--------------------------|------------|------------------|-----------|------|---|
|    |                          | Figure 3-8 | . Date Parameter | Menu Path |      |   |
| 1. | Navigate to Setup ► ► Da | ate.       |                  |           |      |   |

- 2. Press ress to view the configured date.
- 3. To edit the date:
  - Press **during** and **Print** to select characters
  - Press and respectively to edit the underlined character
- 4. Press ( to set the date. OK displays.
- 5. Press then to exit the menu.

NOTE: Date is backed up by the internal battery and is not lost if the main power is interrupted. See Section 5.2.3 on page 63 for date formatting options.

#### 3.4.3 Displaying Time and Date

To display time and date when weight is zero in increments of five seconds, select **Tm/Dt** from the Remote menu.

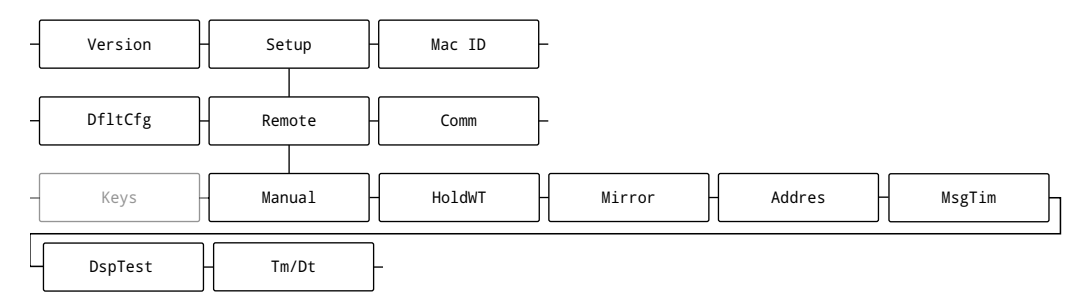

Figure 3-9. Tm/Dt File Path

- 1. Navigate to Setup ▼ Comm ► ... ► Remote ▼ Manual ► ... ► Tm/Dt.
- 2. Press **Press** to view the configuration.
- 3. Press Press until **On** is selected.
- 4. Press research to accept the configuration.
- 5. Press MENU to exit the menu.

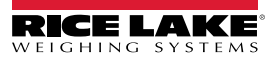

#### 3.4.4 View Ethernet and Wi-Fi Media Access Control (MAC) IDs

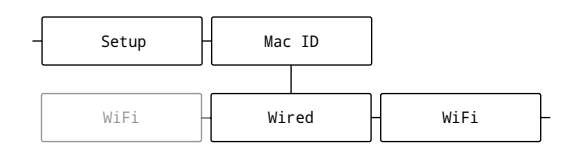

Figure 3-10. MAC ID Parameter Menu Path

- 1. Navigate to **Setup** ► **Mac ID**.
- 2. Press (Ross). Wired displays.
- 3. Press ( TARE ). Ethernet MAC ID displays.
- 4. Press (TARE ). WiFi displays.
- 5. Press . WiFi MAC ID displays (if installed).
- 6. Press (MENU ) to exit the menu.

#### 3.4.5 View Version

Select Version in the top-level menu to view the current firmware version.

| _ | Setup | Г  | Mac ID | Д  | Test | Ц | Time | Цſ | Date | Ц  | Version |   |
|---|-------|----|--------|----|------|---|------|----|------|----|---------|---|
| l | •     | JL |        | Jl |      |   |      | l  |      | Jl |         | I |

Figure 3-11. Version Parameter Menu Path

- 1. Navigate to **Setup** ► ... ► Version.
- 2. Press ( ). The software version number displays.
- 3. Press (MENU ) to exit the menu.

LaserLight3 Remote Display

#### 3.4.6 Reset Configuration

Select DfltCfg in the Setup menu to reset the LaserLight3 configuration.

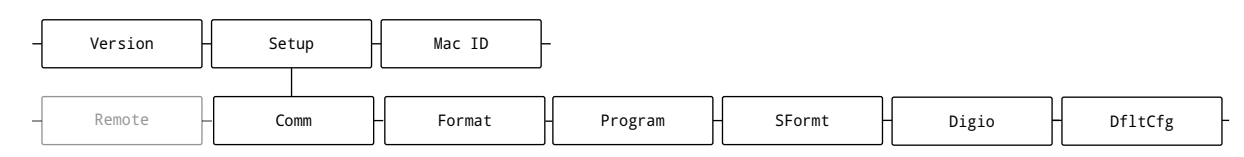

Figure 3-12. DfltCfg Parameter Menu Path

- 1. Navigate to Setup ▼ Comm ► ... ► DfltCfg.
- 2. Press **Press No** displays.
- 3. Press PRINT . Yes displays.
- 4. Press entry or to reset the configuration setting. **OK** displays.
- 5. Press (MENU) to exit the menu.

#### 3.4.7 Change Brightness Intensity

To change brightness, adjust the Intnsty (Intensity) parameter in the Dsplay (Display) Menu.

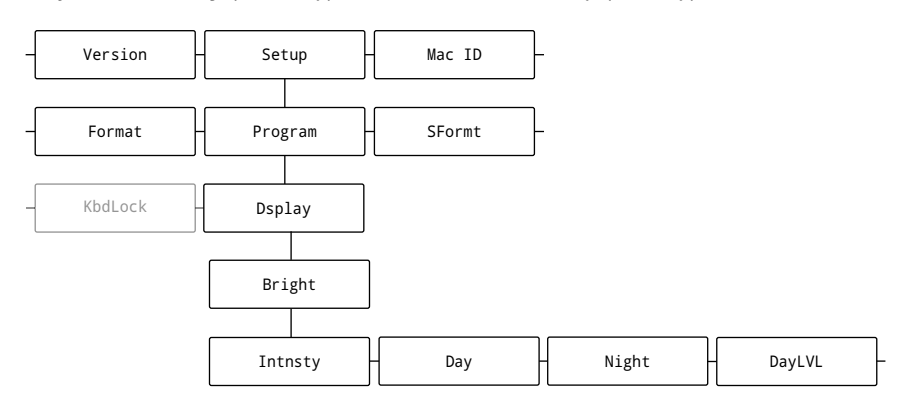

Figure 3-13. Color Parameter Menu Path

- 1. Navigate to Setup ▼ Comm ► ... ► Program ▼ PwrUpM ► ... ► Dsplay ▼ Bright.
- 2. Press (Ress). Intrasty displays.
- 3. Press . The currently configured parameter displays.
- 4. Press **CUNTS** or **PRINT** repeatedly until the desired brightness value is selected.
- NOTE: Brightness is set from 1–6 (16.67–100% screen brightness) or as DayLVL (uses Day, Night and DayLVL parameters to automatically adjust brightness for day and night). For additional information about brightness, see Section 5.2.3 on page 63Section 5.2.3 on page 63.
  - 5. Press 💦 Day displays.
  - 6. Press (MENU) to exit the menu and load the new brightness setting.

#### **Change Display Color** 3.4.8

The LaserLight3 display can illuminate as red (default), yellow, green, blue, magenta, cyan or white. Select the desired color in the Color parameter.

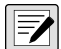

#### NOTE: Changing the display color requires access to Setup mode (Section 2.7.2 on page 22).

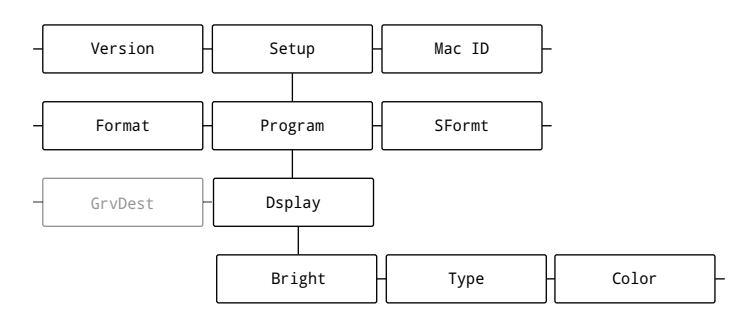

Figure 3-14. Color Parameter Menu Path

- 1. Navigate to Setup ▼ Comm ► ... ► Program ▼ PwrUpM ► ... ► Dsplay ▼ Bright ► ... ► Color.
- 2. Press Press
- (PRINT) repeatedly until desired color is selected. 3. Press JUNITS or
- Press . Bright displays. 4. TARE
- Press (MENU) to exit the menu. 5.

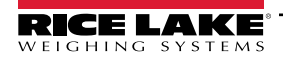

# 4.0 Remote Display Configuration

This section describes how to configure LaserLight3 as a remote display.

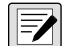

NOTE: Configuration occurs, after unpacking (Section 2.1), wiring is complete (Section 2.5), and Setup mode access (Section 2.7.2 on page 22) is configured.

When configuring the LaserLight3 as a remote display, set the Display Type parameter then define Auto-Learn or Manual Mode. Auto-Learn mode (Section 4.2.2) attempts to parse weighment data from the connected indicator. In the event a parsed data format is unknown, Auto-Learn mode activates and attempts to rectify weighment data. If it is unable to parse the weighment data, Manual Mode must be used to configure how data is displayed (Section 4.3 on page 40).

## 4.1 Configure Display Type

When configuring the display, the Dsplay (Display) Type parameter must be set. Set the parameter as Legacy (annunciators along the bottom, allows specific serial commands and external switches), Standard (annunciators along the right side) or Cardnal (replicates score board or message board displays) (see Section 5.2.3 on page 63 for definitions).

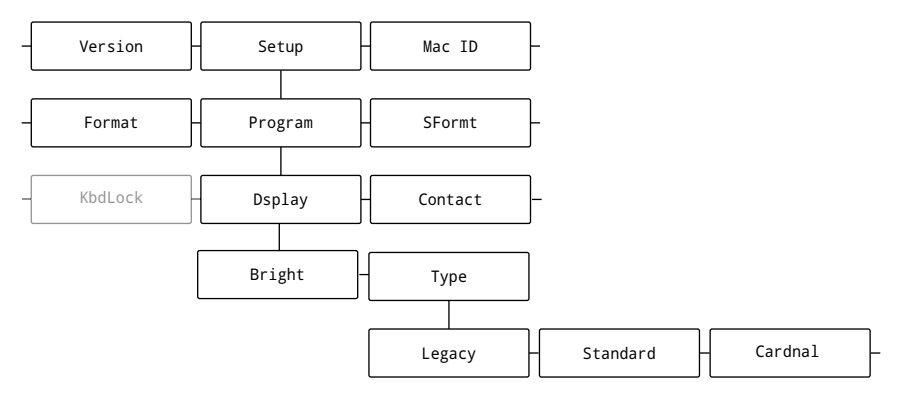

Figure 4-1. Type Parameter Menu Path

- 1. Navigate to Setup ▼ Comm ► Program ▼ PwrUpM ► ... ► Dsplay ▼ Type.
- 2. Press . The Type configuration displays.
- 3. Press **CONTS** or **PRINT** prepeatedly until the desired Type is selected (Standard, Legacy, or Cardnal).
- 4. Press to confirm the Type configuration.
- 5. Press MENU to exit the menu.

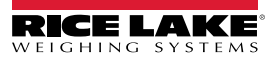
#### **Automatic Configuration** 4.2

LaserLight3 provides three functions that attempt to automatically set remote display parameters:

- Automatic Baud Configuration (Section 4.2.1 on page 37)
- Auto-Learn (Section 4.2.2 on page 38)

#### 4.2.1 Automatic Baud Configuration

The automatic baud configuration feature automatically sets the serial communication protocol (RS-232, RS-485/422 and 20 mA current loop) parameters. Automatic baud configuration searches for serial communication settings (baud rate, bits and stop bits) until it finds and sets parameters that establish a serial connection.

NOTE: Prior to activating automatic baud configuration, current Baud, Bits, and Stop Bits parameter values can be recorded from the Serial menu to later verify and compare value changes.

Figure 4-2 displays the menu path to the Baud parameter.

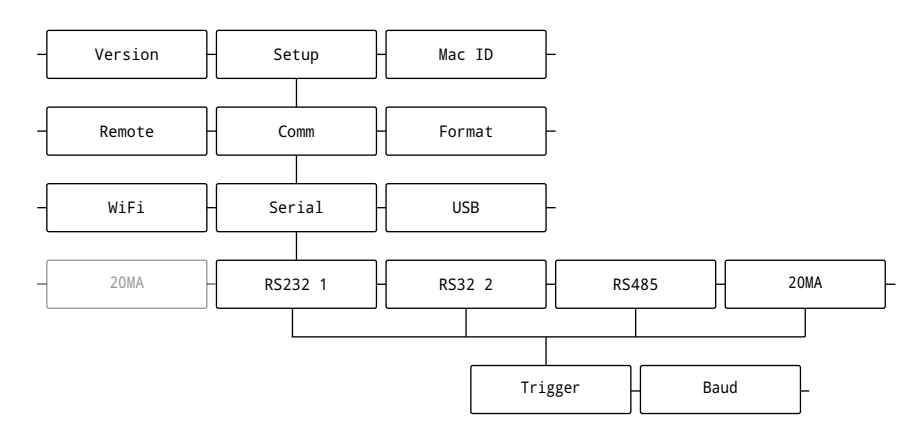

Figure 4-2. Baud Parameter Menu Path

To enable Automatic baud configuration, perform the following :

- 1. Navigate to Setup ▼ Comm ▼ Serial ▼ Communication Protocol\* ▼ Trigger ► Baud. \* RS232 1, RS232 2, RS485 or 20MA
- 2. Press ( The configured parameter displays.
- or **PRINT** repeatedly until **Auto** is selected. 3. Press
- 4. Press to confirm the parameter configuration.
- Press (MENU ) to exit the menu. 5.
- The automatic baud configuration function executes. 6.

#### 4.2.2 Auto-Learn and Data String Recognition

Auto-Learn examines the data stream sent from the connected indicator and determines the data settings and format used by the indicator. Auto-Learn is capable of recognizing several common data string formats used in the weighing industry. Auto-Learn is enabled when the Trigger parameter for a communication protocol (RS-232, RS-485/422, 20 mA current loop, Ethernet or Wi-Fi) is configured as RmtIn (Remote In).

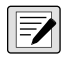

NOTE: Only configure one communication protocol as Rmtln (Remote In). If more than one communication protocol is configured as Rmtln (Remote In), LaserLight3 uses the first communication protocol configured with Rmtln (Remote In) that occurs in the system menu:

- RS232-1
- RS232-2
- 20mA
- RS485/422
- Ethernet Server
- Ethernet Client
- WiFi

For example, if RS232-2 and WiFi were set as Remote In, RS232-2 would be used as it appears before WiFi in the list above.

NOTE: For Auto-Learn to function properly, data must be sent using one of the predefined stream data formats (Section 9.5 on page 97).

NOTE: Auto-Learn mode may be bypassed by using Manual Mode. For more information about Manual Mode see Section 4.3 on page 40.

Figure 4-3 provides a flow chart that displays each communication protocol Remote In parameter.

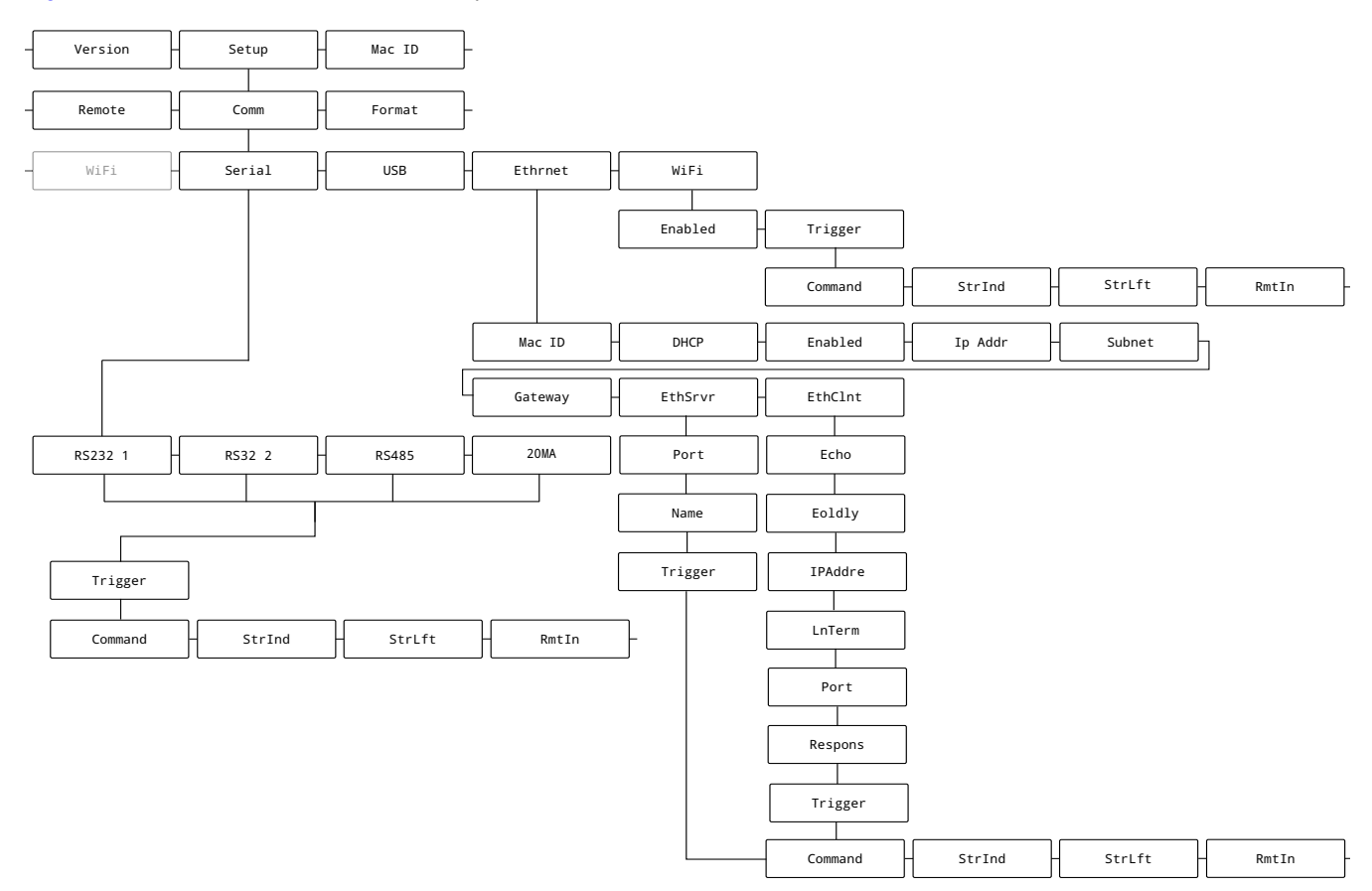

Figure 4-3. Remote In Parameters Menu Paths

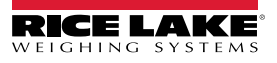

| If Remote In parameter is enabled, LaserLight3 attempts to learn the incoming data steam when it is powered on, when the data stream starts or when the data stream is paused and restarted. In order for the Auto-Learn to function, the incoming data stream must be supported (Section 9.5 on page 97). |
|----------------------------------------------------------------------------------------------------|
| NOTE: Access to Setup mode parameters (see Section 2.7.2 on page 22) are required to access the Remote In parameter.                                                                                                    |
| 1. Enable Remote In parameter for the required communication protocol:                                                                                                    |
| <ul> <li>For RS-232, RS-485/422 or 20 mA current loop, navigate to Setup ▼ Comm ▼ Serial ▼ Communication<br/>protocol ▼ Trigger.</li> </ul>                                                                                                    |
| <ul> <li>For Ethernet Client, navigate to Setup ▼ Comm ▼ Serial ► ► Ethernet ▼ Mac ID ► ► EthCInt</li> <li>▼ Echo ▼ ▼ Trigger.</li> </ul>                                                                                                    |
| <ul> <li>For Ethernet Server, navigate to Setup ▼ Comm ▼ Serial ► ► Ethernet ▼ Mac ID ► ► EthSrvr<br/>▼ Port ▼ ▼ Trigger.</li> </ul>                                                                                                    |
| <ul> <li>For Wi-Fi, navigate to Setup ▼ Comm ▼ Serial ► ► Wi-Fi ▼ Enabled ► Trigger.</li> </ul>                                                                                                    |
| NOTE: See Section 5.2.1 on page 57 for more details about communication parameters.                                                                                                    |
| 2. Press 💽 🚱 . The configured parameter displays.                                                                                                    |
| 3. Press and entry until <b>Rmtln</b> (Remote In) displays.                                                                                                    |
| 4. Press 📷 a to confirm the parameter configuration.                                                                                                    |
| 5. Press were to exit the menu.                                                                                                    |
| 6. One of the following occurs:                                                                                                    |
| Data displays                                                                                                    |

- NODATA display (no data is received)
- OvrRng (Over Range) error displays
- · Dashes (no port is configured as a remote input)

NOTE: If NODATA appears, this represents that data is not received from the indicator and to verify connection from the indicator to LaserLight3.

If OvrRng (over range) displays after the Auto-Learn process parses data, then the weighment value sent is beyond the capabilities of the display (six characters). Setting WgtBeg (Weight Begin) and WgtEnd (Weight End) parameters in Manual Mode frequently resolves character quantity issues (see Section 4.3.2 on page 41).

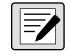

NOTE: If LaserLight3 does not match a data format, it automatically attempts to parse the weight, units, mode, status and weight data out of frame. At a minimum weight, unit and mode data are required. If a valid weight cannot be found, Manual Mode (Section 4.3 on page 40) must be used to configure LaserLight3.

# 4.3 Manual Mode

Manual Mode is used when the data stream (Section 9.5 on page 97) in not recognized by LaserLight3, or weight data can not be extracted during Auto-Learn mode.

#### NOTE: Always attempt Auto-Learn mode (Section 4.2.2 on page 38) before configuring the LaserLight3 in Manual Mode.

Perform Manual Mode configuration in the following order:

- Set communication protocol trigger to Remote In (detailed in Auto-Learn configuration, Section 4.2.2 on page 38)
- Enable Manual Mode (Section 4.3.1)
- Configure Manual Mode parameters (Section 4.3.2 on page 41)
- (If needed) Configure Set Annunciator parameters (Section 4.3.2.4 on page 47)
- Validate Manual Mode configuration (Section 4.3.3 on page 49)

#### NOTE: Configuring parameters for Manual Mode requires access to Setup mode (Section 2.7.2 on page 22).

#### 4.3.1 Enable Manual Mode

Figure 4-4 displays a menu path to the MnIMode (Manual Mode) parameter.

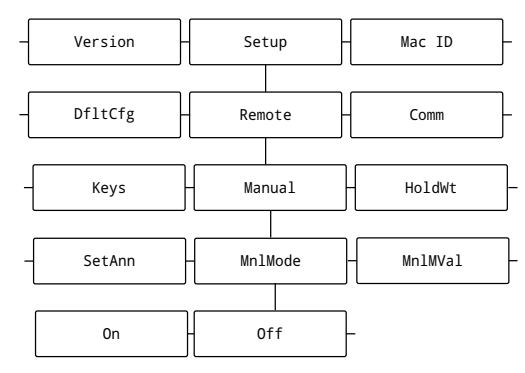

Figure 4-4. MnlMode Parameter Menu Path

- 1. Navigate to Setup ▼ Comm ► ... ► Remote ▼ Manual ▼ MnIMode.
- 2. Press (Ress). The parameter configuration displays.
- 3. Press (PRINT) until On display.
- 4. Press **MnIMVal** displays.
- 5. Press (MENU) to exit the menu.

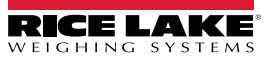

### 4.3.2 Configuring Manual Mode Parameters

After Manual Mode is enabled, many parameters must be configured. Manual Mode parameter configuration differs from most other parameters found on LaserLight3. Instead of selecting from a list of predefined values, most Manual Mode parameters are configured by:

- Selecting characters from a parsed data string (Section 4.3.2.1)
- Using a text string editor to edit a text string (Section 4.3.2.2 on page 43)

Figure 4-5 displays a menu path to the Manual Mode parameters.

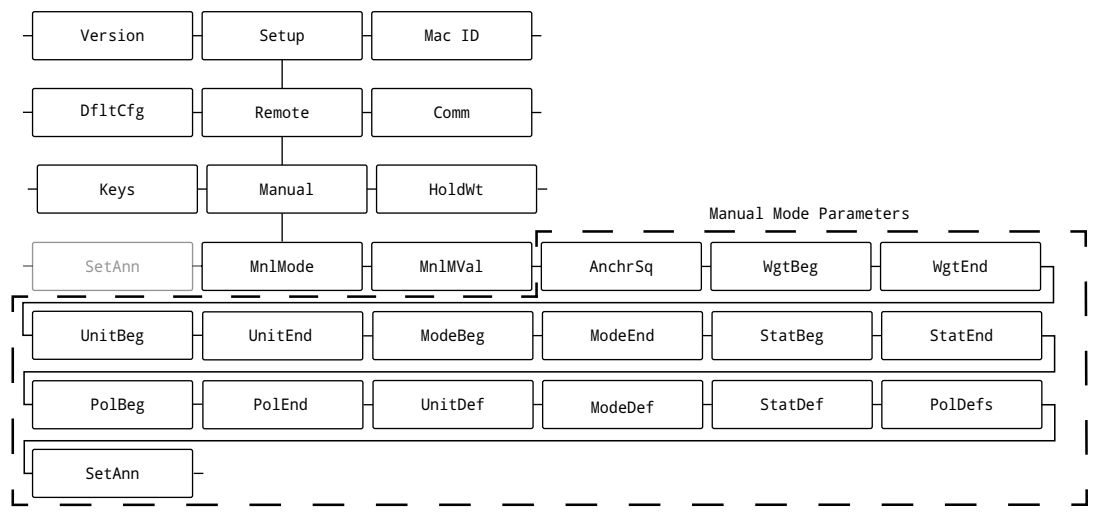

Figure 4-5. Manual Mode Parameters

#### 4.3.2.1 Character Selection Parameter Overview

During Manual Mode configuration, specific data string characters must be selected while setting the following parameters:

- WgtBeg (Weight Begin)
- WgtEnd (Weight End)
- UnitBeg (Unit Begin)UnitEnd (Unit End)
- ModeBeg (Mode Start)
- ModeEnd (Mode End)
- StatBeg (Status Begin)
- StatEnd (Status End)

#### NOTE: For parameter definitions, see Section 5.2.6.1 on page 68.

Figure 4-6 displays a menu path to Manual Mode parameters that require cursor selection.

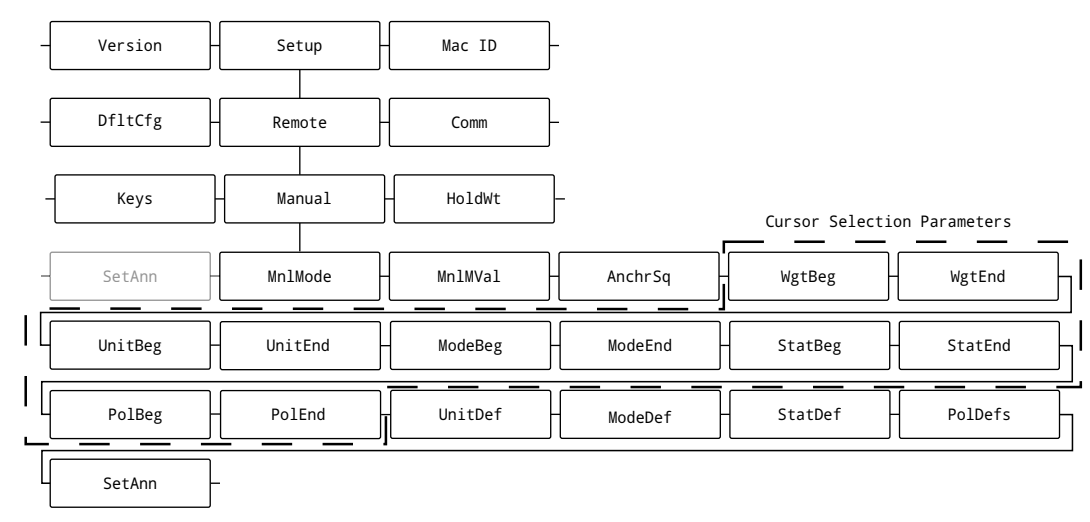

Figure 4-6. Manual Mode Cursor Selection Parameters Menu Paths

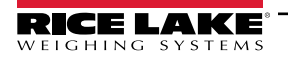

PolEnd (Polarity End)

PolBeg (Polarity Start)

Figure 4-7 illustrates a data string example. LaserLight3 captures and displays one frame based on the AnchrSq (Anchor Sequence) parameter configuration. Data strings vary depending on the format of data transmitted by the indicator.

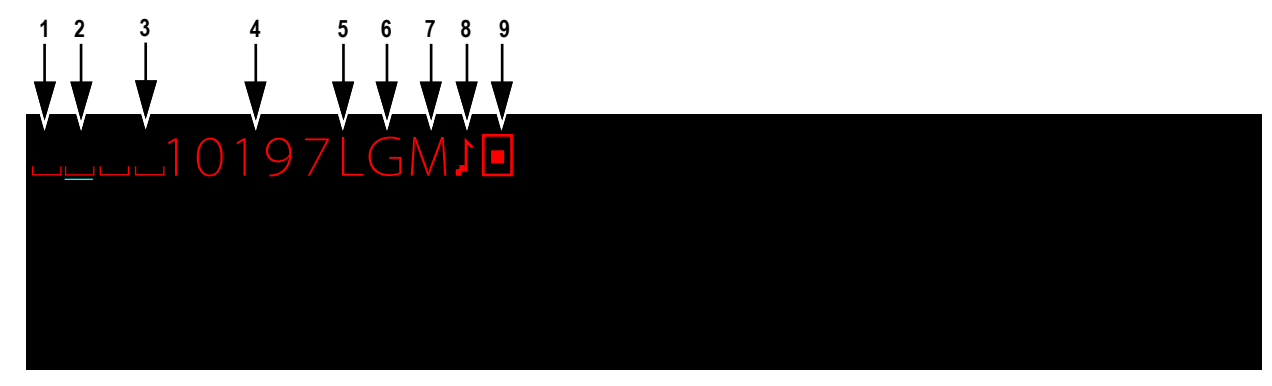

Figure 4-7. Cursor Selection Parameter Example

Data string elements are described in Table 4-1.

| ltem | Element                   | Description                                                                                                    |
|------|---------------------------|----------------------------------------------------------------------------------------------------|
| 1    | ш                         | The first character in this example is a positive polarity character. In some data strings a space or a positive symbol (+) may occur for positive polarity. The character could also appear as a negative (-) character if the scale or simulator causes a negative weight measurement                                                                                                    |
| 2    | _                         | A cyan underline that acts a cursor and used to select characters for configuration                                                                                                    |
| 3    | П                         | A symbol indicating a space                                                                                                    |
| 4    | 10197                     | The current weight measurement<br>NOTE: In this example the weight has 6 digits, but only 5 are shown. The leading blank character is the sixth digit. If the<br>quantity of digits in a data string are unknown, a simulator or loading the scale to near capacity can populate all weight<br>digits.                                                                                                    |
| 5    | L                         | The unit of measure. The units may appear abbreviated, in this case L is short for lb<br>NOTE: If there is only one character for the unit Lb (L) the same character is selected for both the UnitBeg (Unit<br>Begin) and UnitEnd (Unit End) parameters.                                                                                                    |
| 6    | G                         | The configured weigh mode, Gross (G) or Net (N)                                                                                                    |
| 7    | М                         | The status of the scale (Center of Zero, Invalid, Motion, OK, Overload or Underload). The units may appear abbreviated, in this case M is short for Motion. Also, if there no status affecting the scale, the digit may be blank <b>NOTE:</b> If there is no status affecting the scale, the digit for status may be blank. If the status character location is unknown, a simulator can be used to input a status and cause the character to populate on screen. |
| 8    | J                         | The symbol indicating a carriage return (CR)                                                                                                    |
| 9    | •                         | The symbol indicating a line feed (LF)                                                                                                    |
| 10   | NODATA<br>(Not Displayed) | Display when a data stream is not currently received by the LaserLight3. Ensure Indicator is transmitting a data stream to LaserLight3, LaserLight3 is set to Rmtln (Remote In), and wiring is correct/undamaged.                                                                                                    |

Table 4-1. Data String Elements Descriptions

Configure cursor selection parameters by performing the following:

- 1. Navigate to Setup ▼ Comm ► ... ► Remote ▼ Manual ▼ MnlMode ► ... ► \*required parameter. \*see Figure 4-6 on page 41
- 2. Press ( 2. LaserLight3 displays a text string with a cyan cursor.
- 3. Move the cyan cursor with **CONTS** or **PRINT** to the character in data string that represents selected parameter.
- 4. Press Tare of to confirm character selection.
- 5. LaserLight3 returns to Manual Mode menu with next parameter (if available) displays.

#### 4.3.2.2 Text String Parameter Configuration Overview

Text string parameters are configured by using a text string editor to change character value. The following parameters are configured with a text string editor:

 AnchrSq (Anchor Sequence)
 UnitDef (Unit Definition)
 ModeDef (Mode Definition)
 PolDefs (Polarity Definition)
 StatDef (Status Definition)

#### NOTE: For parameter definitions, see Section 5.2.6.1 on page 68.

Figure 4-6 displays a menu path to Manual Mode parameters that require text string configuration.

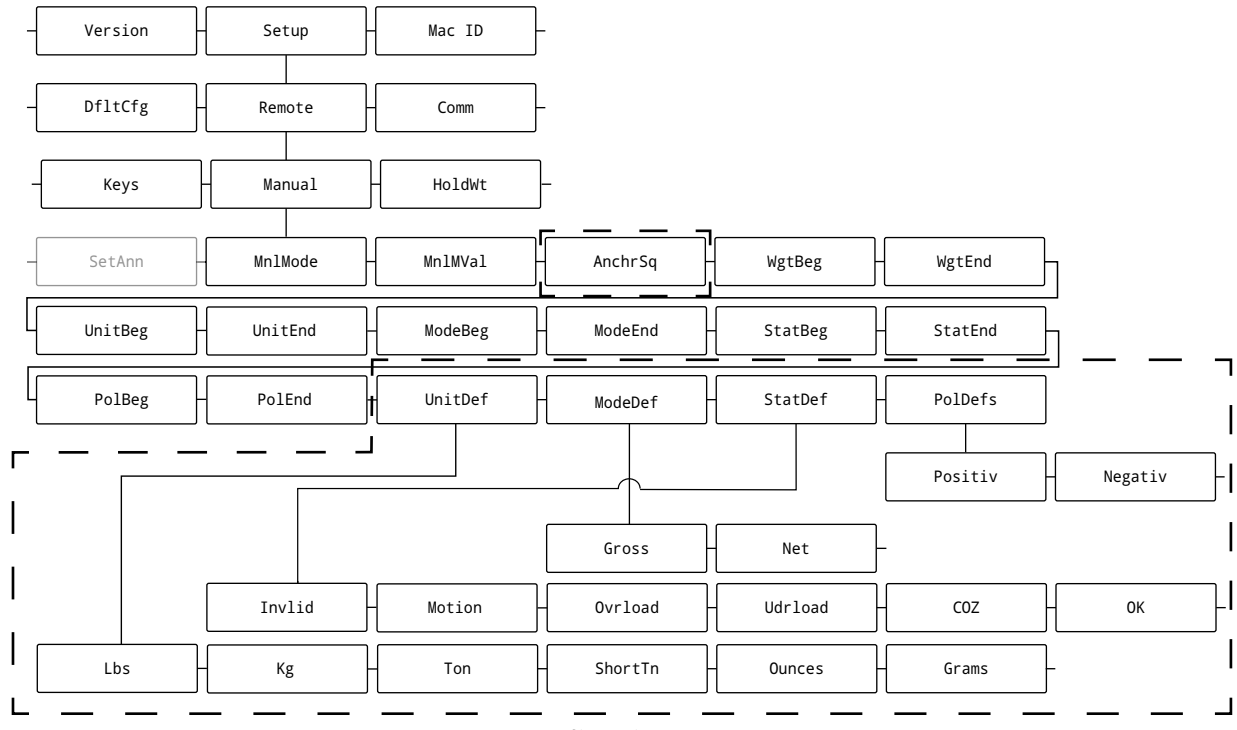

Text Configuration Parameters

Figure 4-8. Manual Mode Text String Parameters Menu Paths

Figure 4-9 illustrates a text string parameter.

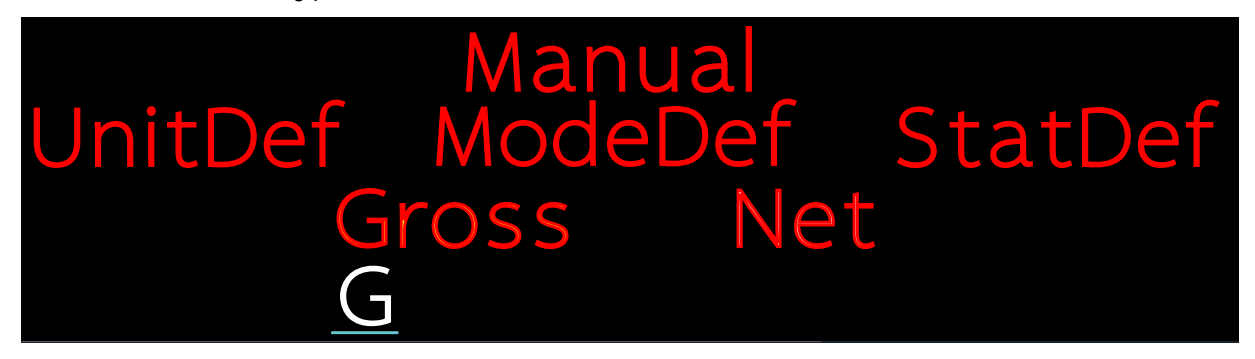

Figure 4-9. Text String Parameter Example

#### Table 4-2 describes text string elements are described in Figure 4-9.

| Element                 | Description                                                                                   |  |  |
|-------------------------|-----------------------------------------------------------------------------------------------|--|--|
| General Screen Elements | See Section 3.3 on page 30 for more information.                                              |  |  |
| G                       | A single character text string. In this example only one character comprises the text string. |  |  |
| Underscore (_)          | Appears under a character when string editor is active.                                       |  |  |

Table 4-2. Data String Elements Descriptions

Perform the following to configure text string parameters:

- 1. Navigate to Setup ▼ Comm ► ... ► Remote ▼ Manual ▼ MnlMode ► ... ► \*required parameter. \*see Figure 4-8 on page 43
- 2. Press ( . The first parameter option displays.
- 3. Press ( . The configuration for the parameter option appears.
- 4. Press (4) and (PROTE) to select a position/character.
- 5. (Optional) Press ( to insert a space/empty character.
- 6. Press (Ress). The selected character enters an edit mode and an underscore (\_) appears under the character.
- 7. Press **AUNTS** and **PRINT** to change the character.
- 8. Press  $\left( \begin{array}{c} \text{ZERO} \\ \text{AUP} \end{array} \right)$  to confirm the character change and exit character edit mode.
- 9. Repeat steps 2 through 8 until all characters parameters are configured.
- 10. Press  $(\mathbb{Z}_{00}^{\text{ERO}})$  to save and exit menu.
- 11. Repeat steps 1 through 10 until all parameters are configured.
- 12. Press  $\left( \begin{array}{c} z \in \mathbb{R}^{\circ} \\ z \in \mathbb{R}^{\circ} \end{array} \right)$  to save and exit menu.
- NOTE: Press Rest twice to a delete character.

#### 4.3.2.3 MnlMode (Manual Mode) Parameter Configuration

Cursor selection and text string parameters are contained in Manual Mode configuration. This section provides a general guide of how to configure Manual Mode parameters. For information about hows to configure each parameter and menu paths, see Section 4.3.2.1 on page 41 and Section 4.3.2.2 on page 43.

- 1. Navigate to Setup ▼ Comm ► ... ► Remote ▼ Manual ▼ MnIMode ► MnIMVal ► AnchrSq.
- 2. Press ( The AnchrSq (Anchor Sequence) parameter configuration displays.
- 3. Configure AnchrSq parameter.

F

NOTE: The AnchrSq is a text string parameter that defines the repeating anchor point in a text string. This point can be any repeating characters at front or end of the text string. The repeating character must reoccur in the same position across all received data strings. In addition, there are additional constraints that must be adhered to when configuring this parameter:

- Non-printable characters must be entered in hex code and placed inside "<>" brackets (see Section 9.3 on page 94). The exceptions are carriage return <CR> and line feed <LF>.
- Several data strings end with termination type characters: <CR>, <LF>, <CR><LF>, <02> (STX) or <03> (ETX)

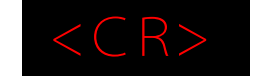

Figure 4-10. AnchrSq Parameter Configuration Example

- 4. Configure cursor selection parameters (Section 4.3.2.1 on page 41):
  - 4.1 Set WgtBeg as the start of the weight and WgtEnd as the end of the weight.

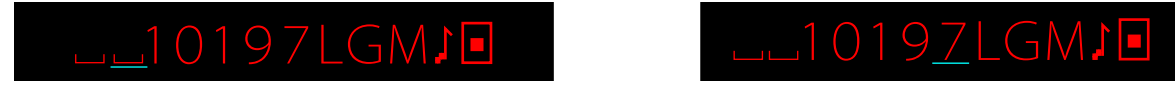

Figure 4-11. WgtBeg and WgtEnd Configuration

NOTE: In this example the weight has 6 digits, but only 5 are shown. The leading blank character is the sixth digit. If the quantity of digits in a data string are unknown, a simulator or loading the scale to near capacity can populate all weight digits.

4.2 Set UnitBeg as the start of the unit and UnitEnd as the end of the unit.

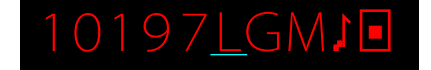

Figure 4-12. UnitBeg and Unitnd Configuration

NOTE: In this example there is only one character for the unit, Lb (L), therefore the same character is selected for both the UnitBeg and UnitEnd parameters.

4.3 Set MdeStr as the start of the mode and MdeEnd as the end of the mode.

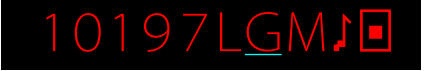

Figure 4-13. MdeStr and MdeEnd Configuration

NOTE: In this example there is only one character for the Mode (M), Gross (G), therefore the same character is selected for both the ModeBeg and ModeEnd parameters.

4.4 Set StatBeg as the start of the status and StatEnd as the end of the status.

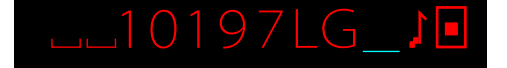

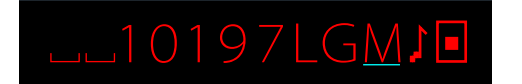

Figure 4-14. Status Configuration

NOTE: If there is no status displayed, the character for status may be blank. If the status character location is unknown, a simulator can be used to input a status and cause the character to populate.

4.5 Set PolBeg as the start of the polarity and PolEnd as the end of the polarity.

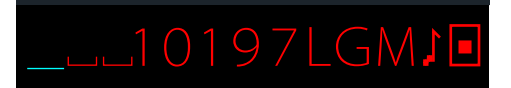

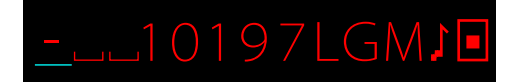

Figure 4-15. Polarity Configuration

NOTE: The character for positive polarity may be a blank character as some data streams do not define positive polarity =/ with a positive (+) symbol. If polarity character location is unknown, a simulator can be used to apply a negative weight value to the scale and populate the negative (-) character onscreen.

In this example there is only one character for Polarity, therefore the same character is selected for both the PolBeg and PolEnd parameters.

Configure UnitDef (Unit Definition), ModeDef (Mode Definition), StatDef (Status Definition), PolDefs (Polarity 5. Definition) sub-parameters as described in Section 4.3.2.2 on page 43.

NOTE: By default each UnitDef, ModeDef, StatDef, and PolDefs parameter are configured with one character in their parameters. Each parameter must contain the same quantity of characters. If more characters are required, ensure the same quantity is used across the parameter group. If required, use leading spaces to increase character quantity (for example, G).

5.1 Set UnitDef sub-parameters lb, kg, Tons, ShortTn, ounces, grams.

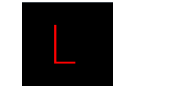

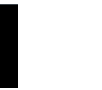

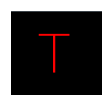

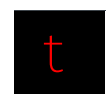

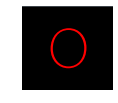

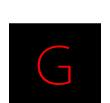

Ib Configuration

kg Configuration Tons Configuration

ShortTn Configuration

Ounces Configuration

Grams Configuration

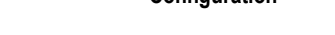

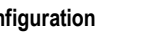

Figure 4-16. Configured UnitDef Parameters

5.2 Set ModeDef parameters Gross and Net.

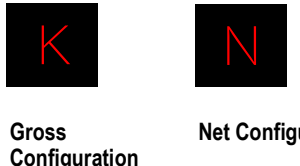

**Net Configuration** 

Figure 4-17. Configured ModeDef Parameters

5.3 Set StatDefs parameters Invlid (Invalid), Motion, OvrLoad (Over Load), UdrLoad (Under Load), COZ (Center of Zero) and OK.

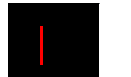

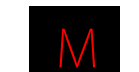

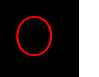

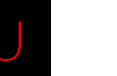

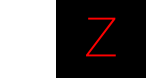

Invlid Configuration

5.4

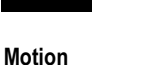

OvrLoad Configuration

Configure PolDefs parameters **Positiv** (Positive) and **Negativ** (Negative)

Positiv

Configuration

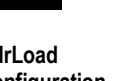

CO7 Configuration

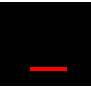

**OK Configuration** 

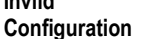

Configuration

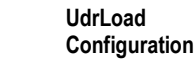

Negativ

Configuration

Figure 4-18. Configured StatDefs Parameters

Figure 4-19. Configured PolDefs Parameters

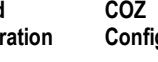

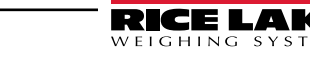

#### 4.3.2.4 SetAnn (Set Annunciator) UnitAnn and ModeAnn Options

SettAnn UnitAnn and Mode options lock a selected mode (Gross or Net) or unit annunciators in place on screen.

Figure 4-20 displays a menu path to SetAnn parameters.

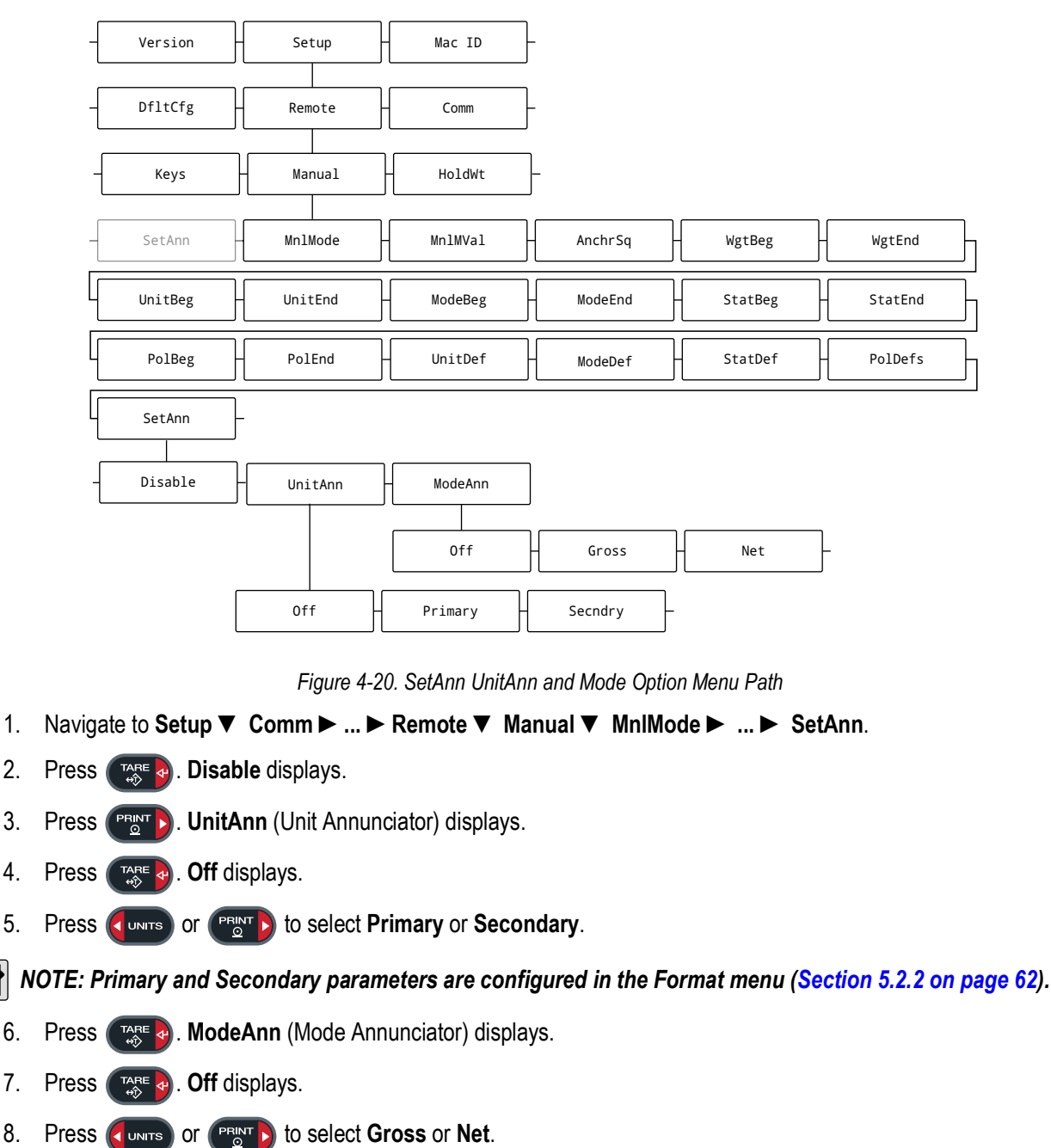

- 9. Press . UnitAnn displays. TARE ⇔î
- 10. Press MENU to exit the menu.

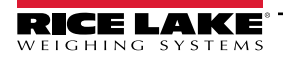

3.

7.

8.

#### 4.3.2.5 SetAnn (Set Annunciator) Disable Option

SettAnn Disable option disables specific annunciators (Unit, Mode, Status or Polarity).

Figure 4-20 displays a menu path to SetAnn Disable option.

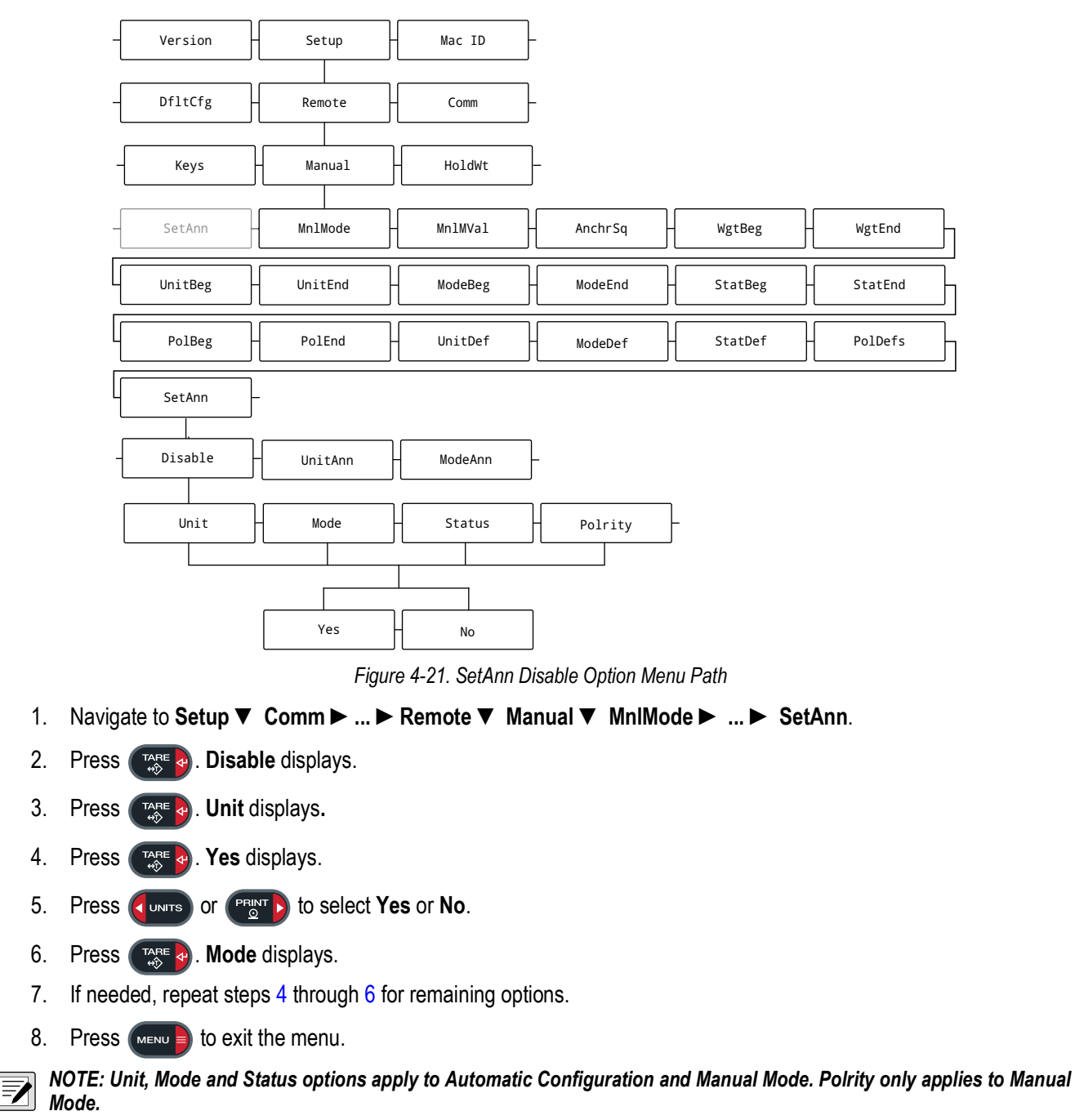

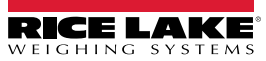

### 4.3.3 MnIMVal (Manual Mode Validation) Operation

After Manual Mode is configured, the built-in validation tool should be used to ensure the configuration is correct.

Figure 4-22 displays a menu path to the MnIMVal (Manual Mode Validation) parameter.

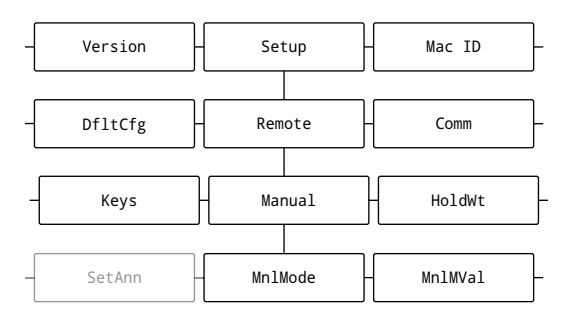

Figure 4-22. Manual Mode Validation Parameter Menu Path

NOTE: The Validation tool shows one error at time or none at all. Be prepared to run the Validation tool several times until the all Manual Mode parameters are validated.

- 1. Navigate to Setup ▼ Comm ► ... ► Remote ▼ Manual ▼ MnIMode ► MnIMVal.
- 2. Press (Ress). One of the following occurs:
  - · OK displays, indicating errors were not detected in configuration
  - · A parameter error displays
- 3. If an error is received, press **CUNTS** or **PRINT** to scroll through the error message.
- 4. Review the displayed parameter's configuration, make changes and then rerun MnIMVal.
- 5. Repeat the procedure until errors are not received.
- 6. Press (MENU ) to exit the menu.

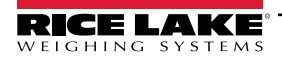

# 4.4 Demand Print String Displaying

The indicator and LaserLight3 remote display can be configured tor display a demand print string. Demand print display is set up using Auto-Learn when the *HoldWt* (Hold Weight) parameter is turned on (see Section 5.2.6 on page 67). It can also be set up manually by configuring the parameters of the remote display and indicator. Using Auto-Learn, ensure *HoldWt* is on and continuously push the print button on the indicator to acquire a demand print display.

# 4.5 Serial Commands

The LaserLight3 has the ability to receive commands, display messages, or use digital I/O. Commonly used serial command scenarios, include:

- When interfaced to an indicator which has a configurable serial string, the print ticket format can be configured, allowing the user to press **Print** on the indicator and send a message which temporarily interrupts the streamed weight display. The length of time the message displays is defined by the **MSG TM** (Message Time) parameter in the **Config** menu (Section 5.2.6 on page 67).
- If the LaserLight3 remote display is interfaced with a programmable smart indicator, a user program can be written allowing the user to send messages. The user can send one message to temporarily override the streamed weight display.
- The remote display accepts serial commands to return the current time and date or to set the time and date to a new setting. This information can be used in conjunction with user programs in the indicator and remote display to ensure both have the same time and date settings.

#### 4.5.1 Remote Display Command Format:

The following is an example of serial command format or message formatting commands:

|<AA><CC>|<Data>!

Where:

| = Pipe character (Ox7C)

AA = Two byte address, ASCII digits (0-31)

CC = Two byte command, ASCII characters

| = Pipe character (Ox7C)

Data = Data depending on command

! = Exclamation point character (0 x21)

NOTE: Commands, GT, ST, DI, DO, GV, and the feedback results are not displayed on remote display. Display message commands must not be sent faster than once every second.

| Command | Description                                                                                                    | Example                           |
|---------|----------------------------------------------------------------------------------------------------|-----------------------------------|
| DM      | Display message <data> is a six character message</data>                                                                                   | 00DM HELLO !                      |
|         |                                                                                                    | Alternative command  00DM HELLO ! |
| GT      | Get time and date; Information gathered is sent back to the indicator; Ensure both remote display and indicator match                      | 00GT!                             |
| ST      | Set time and date                                                                                                    | 00ST08:00:00 2003-01-31!          |
|         | NOTE: Two spaces are required between time and date entries. Time must be                                                                  | 00ST15:00:00 2003-01-31!          |
|         | entered in a 24-hour format.                                                                                                    | To obtain a P.M. time of 3:00P.M. |
| DI      | Read digital input levels and returns a hex representation of 0 - F (0 - 15) of all active                                                 | 00DI!                             |
|         | digital inputs bits. Digital input bits follow:                                                                                            |                                   |
|         |                                                                                                    |                                   |
|         | • Digital input bit 2 = 2                                                                                                    |                                   |
|         | <ul> <li>Digital input bit 3 = 4</li> </ul>                                                                                                |                                   |
|         | <ul> <li>Digital input bit 4 = 8</li> </ul>                                                                                                |                                   |
|         | NOTE: The returned value must be converted from hex to decimal. For example, all bits turned on would be a hex value of F (15 in decimal). |                                   |

Table 4-3. Remote Display Commands

| Command                                         |                                                                                                    | D                                              | Example                                              |                                |  |
|-------------------------------------------------|----------------------------------------------------------------------------------------------------|------------------------------------------------|------------------------------------------------------|--------------------------------|--|
| DO                                              | Set digital output levels v<br>Digital output bit<br>Digital output bit<br>Digital output bit                                                                                                    | 00DOx!<br>Where x references the hex value 0–F |                                                      |                                |  |
|                                                 | <ul> <li>Digital output bit</li> <li>NOTE: The value must<br/>all bits the command "</li> </ul>                                                                                                    | 4 = 8<br>be cumulative<br>DOF" would be        | and converted to hex. For example, to turn on esent. |                                |  |
| DO (with                                        | Sets Legacy Mode traffic                                                                                                    | symbol:                                        |                                                      | 00DOx!                         |  |
| Legacy Display<br>Mode Enabled)                 | Serial Command                                                                                                    | Traffic<br>Symbol                              | Traffic Symbol Example                               | Where x references numbers 0–3 |  |
|                                                 | 00DO3!                                                                                                    | Stop                                           |                                                      |                                |  |
|                                                 | [00DO2!                                                                                                    | Green Circle                                   |                                                      |                                |  |
|                                                 | 00DO1!                                                                                                    | Green Arrow                                    |                                                      |                                |  |
|                                                 | 00DO0!                                                                                                    | Off                                            | -                                                    |                                |  |
|                                                 | NOTE: The Display Typ<br>this orientation (see Se                                                                                                    |                                                |                                                      |                                |  |
|                                                 | NOTE: Even while Lega<br>tal output bits if they a                                                                                                    |                                                |                                                      |                                |  |
|                                                 | NOTE: Using external switches (see Section 4.6 on page 54) and serial commands to control traffic lights may results in unpredictable displays.                                                                            |                                                |                                                      |                                |  |
| GV                                              | Get the version number [00GV!                                                                                                    |                                                |                                                      |                                |  |
| Time and date a<br>Time and date a<br>USA Forma | e and date are sent from remote display in the current time format of remote display;<br>e and date are sent to remote display in ISO format;<br>USA Format: HH:MM:SS AM/PM MMM/DD/YYYY<br>ISO Format: HH:MM:SS XXXX MM DD |                                                |                                                      |                                |  |

Table 4-3. Remote Display Commands (Continued)

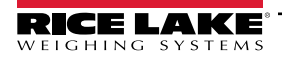

#### 4.5.2 Advanced Display Message (DM) Commands

In addition to the DM command listed in Table 4-3 on page 50, there are additional DM commands with expanded capabilities available (Table 4-4).

| Display Message | Description                                                                                                    |
|-----------------|----------------------------------------------------------------------------------------------------|
| DMC             | A remote display function where an EDP command is performed on the LaserLight3 and the result is returned to the host through the configured RemoteIn port (Section 4.2.2 on page 38):  00DMC xxxxxx!                                                                                                    |
|                 | Where xxxxxx is a standard EDP command (see Section 7.0 on page 74). For example, to view the LaserLight3 firmware version on the host, send " 00DMC VERSION!".                                                                                                    |
| DM1             | One Line Message:<br>  <aa><dm1> <timeout> <flash1> <slide1> <scroll1> <scroll count=""> <fc1><bc1> <data>!</data></bc1></fc1></scroll></scroll1></slide1></flash1></timeout></dm1></aa>                                                                                                    |
| DM1             | One Line Message with Annunciators:<br>  <aa><dm1> <timeout> <flash1> <slide1> <scroll1> <scroll count=""> <fc1><bc1> Mode Units <data>!</data></bc1></fc1></scroll></scroll1></slide1></flash1></timeout></dm1></aa>                                                                                                    |
| DMT             | One Line Message for Traffic Symbols:<br>  <aa><dmt> <timeout> <flash1> <slide1> <scroll1> <scroll count=""> <fc1><bc1> Mode Units <traffic symbol=""> <data>!</data></traffic></bc1></fc1></scroll></scroll1></slide1></flash1></timeout></dmt></aa>                                                                                                    |
| DM2             | Two Line Message:<br>  <aa><dm2> <timeout> <flash1><flash2> <slide1><slide2> <scroll1><scroll2> <scroll<br>Count&gt; <fc1><bc1><fc2><bc2> <data1> <data2>!</data2></data1></bc2></fc2></bc1></fc1></scroll<br></scroll2></scroll1></slide2></slide1></flash2></flash1></timeout></dm2></aa>                                                                                                    |
| DM4             | Four Line Message:<br>  <aa><dm4> <timeout> <flash1><flash2><flash3><flash4> <slide1><slide2><slide3><slide4> <scroll1><scroll2><br/><scroll3><scroll4> <scroll count=""> <fc1><bc1><fc2><bc2><fc3><bc3><fc4><bc4> <data1>  <data2> <data3><br/> <data4>!<br/>NOTE: Multi-line messages start with Data1 at the top.</data4></data3></data2></data1></bc4></fc4></bc3></fc3></bc2></fc2></bc1></fc1></scroll></scroll4></scroll3></scroll2></scroll1></slide4></slide3></slide2></slide1></flash4></flash3></flash2></flash1></timeout></dm4></aa> |
| DMM             | Sets the display to immediately show a mirror image:<br> 00DMM!                                                                                                    |
| DMN             | Sets the display to immediately show a normal image:<br> 00DMN!                                                                                                    |
| DMQ             | 4 Quadrant Message:           <aa><dmq> <timeout> <flash1><flash2><flash3><flash4> <slide1><slide2><slide3><slide4> <scroll1><scroll2>&lt;<scroll3><scroll4> <scroll4> <scroll1><ec1><bc1><fc2><b2><fc3><bc3><fc4><bc4> <data1> <data2> <data3< td="">         Data1       Data2         Data3       Data4</data3<></data2></data1></bc4></fc4></bc3></fc3></b2></fc2></bc1></ec1></scroll1></scroll4></scroll4></scroll3></scroll2></scroll1></slide4></slide3></slide2></slide1></flash4></flash3></flash2></flash1></timeout></dmq></aa>        |
| DMX             | Clears the current message and returns to the original display:<br>  <aa><dmx!> </dmx!></aa>                                                                                                    |

Table 4-4. Advanced Display Message Commands

**NOTE:** The total character quantity allowed in messages is limited depending on the selected command. Adding multipledigit timeouts or scrolls limits it even further. For example:

- DM1 99 available characters. 95 characters if both the timeout and scroll count are 3-digits long
- DM1 (with mode and units) 96 available characters. 92 characters if both the timeout and scroll count are 3-digits long
- DM2 93 available characters. 89 characters if both the timeout and scroll count are 3-digits long
- DMT- 95 available characters. 91 characters if both the timeout and scroll count are 3-digits long
- DM4/DMQ 81 available characters. 77 characters if both the timeout and scroll count are 3-digits long

For example, in DM2 listed above one line could have 92 characters while a second line could have 1 (without timeout or scroll count)

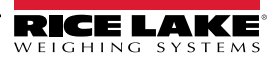

#### Advanced Display Message Options listed Table 4-4 are described in Table 4-5.

| Option                        | Description                                                                                                    |  |  |  |  |
|-------------------------------|----------------------------------------------------------------------------------------------------|--|--|--|--|
|                               | Pipe characters separate parameters or data in command                                                                                                    |  |  |  |  |
| !                             | Exclamation points indicate the end of a command                                                                                                    |  |  |  |  |
| <aa></aa>                     | <b>NOTE:</b> This is the same as the address configured in the remote menu (see Table 5.2.6 on page 67).<br>Address{00 – 99} This will always be 2 characters, for example: Address "1" will need to be "01"              |  |  |  |  |
| <dmn></dmn>                   | Defines which display message command is used:<br>Command{DM1, DM2, DM4, DMQ, DMT}                                                                                                    |  |  |  |  |
| <timeout></timeout>           | 0 - 65535 milliseconds seconds; Use "0" to continue infinitely until interrupted by another message. If Scroll Count and Timeout are both used, timeout overrides.                                                        |  |  |  |  |
| <scroll(n)></scroll(n)>       | Configured with Y or N. Text cycles from right to left continuously for the duration defined by Timeout or Scroll Count. n = line number                                                                                  |  |  |  |  |
| <slide(n)></slide(n)>         | Configured with Y or N. Text moves from right side of display and stops at the left side of the display. n = line number                                                                                                  |  |  |  |  |
| <flash(n)></flash(n)>         | Configured with Y or N. Message flashes continuously for the defined timeout. n = line number.                                                                                                    |  |  |  |  |
| <scroll count=""></scroll>    | 0 – 999; defines the number of times the message scrolls across the display. Use "0" to scroll infinitely until interrupted by another message. If Scroll Count and Timeout are both used, Timeout overrides.             |  |  |  |  |
| <fc(n)></fc(n)>               | Defines foreground color, where:                                                                                                    |  |  |  |  |
|                               | Space = Black B = Blue                                                                                                    |  |  |  |  |
|                               | R = Red M = Magenta                                                                                                    |  |  |  |  |
|                               | Y = Yellow C = Cyan                                                                                                    |  |  |  |  |
|                               | G = Green W = White                                                                                                    |  |  |  |  |
| <bc(n)></bc(n)>               | Defines background color, where:                                                                                                    |  |  |  |  |
|                               | Space = Black B = Blue                                                                                                    |  |  |  |  |
|                               | R = Red M = Magenta                                                                                                    |  |  |  |  |
|                               | Y = Yellow C = Cyan                                                                                                    |  |  |  |  |
|                               | G = Green W = White                                                                                                    |  |  |  |  |
| <mode></mode>                 | Defines modes displayed in a message. Only G or N are accepted                                                                                                    |  |  |  |  |
| <units></units>               | Defines units displayed in message. Ib, kg, t, tn, oz or gr accepted                                                                                                    |  |  |  |  |
| <traffic symbol=""></traffic> | Defines traffic symbols displayed in message. Character 0 – 7; where:                                                                                                    |  |  |  |  |
|                               | 0 = Red Stop Light 4 = Arrow Right                                                                                                    |  |  |  |  |
|                               | 1 = Green Go light 5 = Arrow Down                                                                                                    |  |  |  |  |
|                               | 2 = Red X 6 = Arrow Left                                                                                                    |  |  |  |  |
|                               | 3 = Arrow Up 7 = No Icon                                                                                                    |  |  |  |  |
| <data(n)></data(n)>           | User configurable message with a variable character quantity depending on commands. (n) = line number <b>NOTE:</b> This parameter must be adhere to the total character limit described for commands listed in Table 4-5. |  |  |  |  |

Table 4-5. Advanced Display Message Options

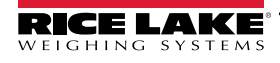

# 4.6 Control Traffic Lights with External Switches (Digital Inputs)

Traffic lights may be controlled with switches connected to digital inputs. This sections describes wiring connections needed to connect external switches to the LaserLight3.

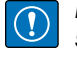

IMPORTANT: Legacy mode (Section 4.1 on page 36) must be enabled in order for traffic lights to function with external switches.

NOTE: Only Ground, DIO1 and DIO2 are used to connect to switches. Using external switches and serial commands to control traffic lights may results in unpredictable displays.

#### 4.6.1 Single Switch Wiring

A single switch may be wired as either stop and green arrow lighting or stop and go lighting. Wire switch as indicated in Figure 4-23.

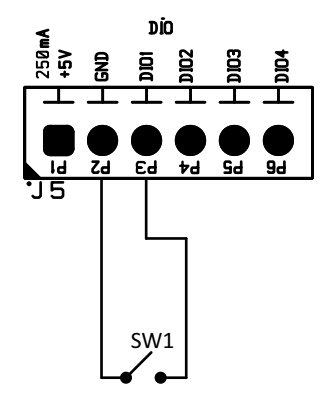

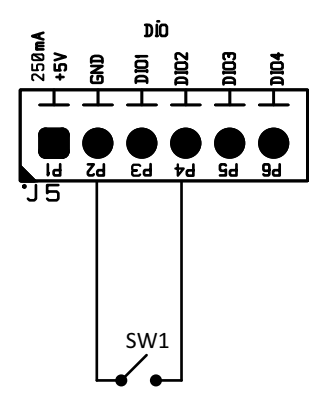

Stop and Green Arrow

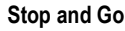

Figure 4-23. Single Switch DIO Wiring

See Table 4-6 for single switch operations details.

| Stop and Green Arrow Switch Interactions |           |        | Stop and Go Switch Interactions |           |        |
|------------------------------------------|-----------|--------|---------------------------------|-----------|--------|
| SW1                                      | DIO1 (P3) | Symbol | SW1                             | DIO2 (P4) | Symbol |
| Open                                     | 5V (H)    |        | Open                            | 5V (H)    |        |
| Closed                                   | 0V (L)    |        | Closed                          | 0V (L)    |        |

Table 4-6. Single Switch Traffic Light Interaction

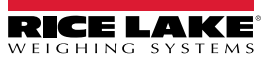

### 4.6.2 Two Switch Wiring

It is possible to obtain a variety of combinations of the four possible states using two switches to control the traffic symbols:

- Both switches with contacts open cause the stop condition
- Both switches with contacts closed cause the off condition
- · One switch open and the other closed causes either the go or arrow condition

Wire switch as indicated in Figure 4-24.

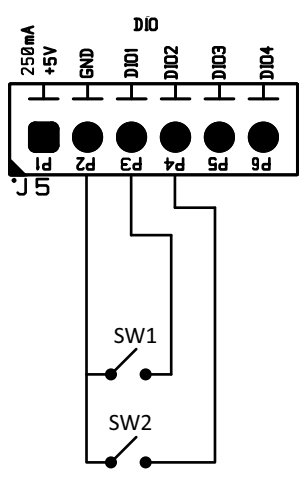

Figure 4-24. Two Switch DIO Wiring

See Table 4-7 for two switch operations details.

| SW1    | SW2    | DIO1 (P3) | DIO2 (P4) | Symbol        |
|--------|--------|-----------|-----------|---------------|
| Open   | Open   | 5V (H)    | 5V (H)    |               |
| Closed | Open   | 0V (L)    | 5V (H)    |               |
| Open   | Closed | 5V (H)    | 0V (L)    | OO<br>⊾ GR Ib |
| Closed | Closed | 0V (L)    | 0V (L)    | No Symbol     |

Table 4-7. Two Switch Traffic Light Interaction

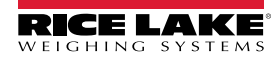

# 5.0 Configuration

There are two types of configuration parameters in the LaserLight3, *Setup* mode parameters and *Menu* mode parameters. *Setup* mode parameters are accessed by enabling the Audit Jumper or shorting the Setup jumper (Section 2.7.2 on page 22). *Menu* mode parameters are accessed by pressing the Menu button and do not require shorting the setup jumper.

The following sections provide graphic representations of the LaserLight3 menu structures. Most menu diagrams are accompanied by a table which describes all parameters and parameter values associated with the menu. The factory default setting appears at the top of each column in bold type.

The Audit, Calibration, Setpoints, Accumulator, Tare, Test, Time, Date, MAC ID and Version menus can be accessed by pressing the Menu button. The Audit, Tare, MAC ID and Version menus are read only and accessible in the top-level menu.

NOTE: The Menu mode Setpoints menu displays the setpoint value of configured setpoints and is accessible with the Menu button. Complete configuration of setpoints is available in Setup mode within the Setup menu. All weight related parameters must be configured prior to calibrating the unit.

IMPORTANT: In order to configure the LaserLight3, it must be placed in Setup mode by shorting the setup jumper or enabling the audit jumper (Section 2.7.2).

### 5.1 Main Menu

This section provides a flow chart and descriptions for the LaserLight3 top-level Main menu.

| Setup Mac I | ) – Test | Time | Date | Version |
|-------------|----------|------|------|---------|
|-------------|----------|------|------|---------|

Figure 5-1. Main Menu

| Menu    | Description                                                                                                    |
|---------|----------------------------------------------------------------------------------------------------|
| Setup   | See Section 5.2 on page 57 for menu structure and parameter descriptions of the Setup menu; only accessible when in Setup mode by shorting the setup jumper or if the audit jumper is in the ON position |
| MAC ID  | Displays Ethernet and Wi-Fi (if installed) MAC ID addresses; see Section 5.3 on page 69                                                                                                    |
| Test    | Performs various tests; see Section 5.4 on page 70                                                                                                    |
| Time    | Displays the current set time; allows the time to be edited using the navigation keys; see Section 5.5 on page 71                                                                                        |
| Date    | Displays the current set date; allows the date to be edited using the navigation keys; see Section 5.6 on page 71                                                                                        |
| Version | Displays the installed firmware version number (read only); see Section 5.7 on page 71                                                                                                    |

Table 5-1. Main Menu Descriptions

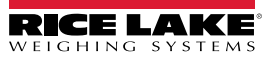

# 5.2 Setup Menu

This section provides a flow chart and descriptions for the Setup menu.

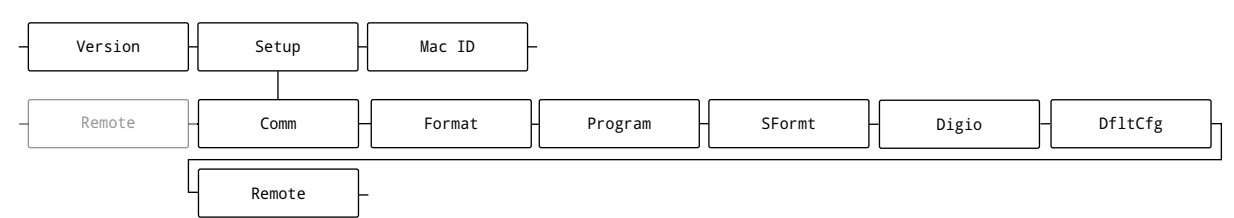

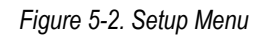

| Menu                                  | Description                                                                                           |
|---------------------------------------|----------------------------------------------------------------------------------------------------|
| Comm (Communication)                  | See Section 5.2.1 on page 57 for menu structure and parameter descriptions of the Communications menu |
| Format                                | See Section 5.2.2 on page 62 for menu structure and parameter descriptions of the Format menu         |
| Program                               | See Section 5.2.3 on page 63 for menu structure and parameter descriptions of the Program menu        |
| SFormt (Stream Format)                | See Section 5.2.4 on page 65 for menu structure and parameter descriptions of the Stream Format menu  |
| Digio (Digital Inputs and<br>Outputs) | See Section 5.2.5 on page 66 for menu structure and parameter descriptions of the Digital I/O menu    |
| DfltCFG (Default                      | See Section 3.4.6 on page 34 for instructions to reset the configuration settings                     |
| Configuration)                        |                                                                                                    |
| Remote                                | See Section 5.2.6 on page 67 for menu structure and parameter descriptions of the Remote menu         |

Table 5-2. Setup Menu Descriptions

#### 5.2.1 Communications Menu

This section provides a flow chart and descriptions for the Communications menu.

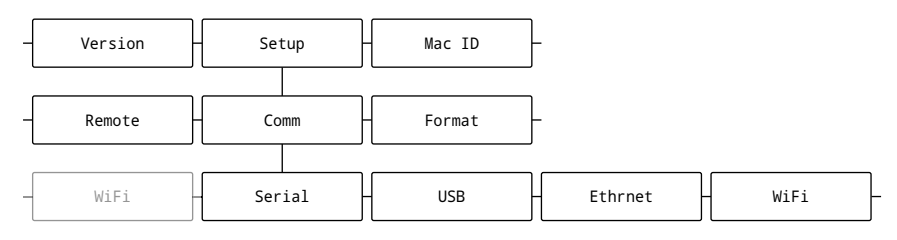

Figure 5-3. Communications Menu

| Menu    | Description                                                                                                    |
|---------|----------------------------------------------------------------------------------------------------|
| Serial  | RS-232, RS-485/422 or 20 mA serial communications (Section 5.2.1.1 on page 58)                                                                                                    |
| USB     | Intended to be connected to a PC only; appears as a Virtual COM Port and is assigned a "COMx" designation;<br>Applications communicate through the port like a standard RS-232 communications port (Section 5.2.1.2 on page 59) |
| Ethrnet | Features Ethernet TCP/IP 10Base-T/100Base-TX communication and can support two simultaneous connections, one as a server, the other as a client (Section 5.2.1.3 on page 60)                                                    |
| WiFi    | Supports Wi-Fi communications (Section 5.2.1.4 on page 61)                                                                                                    |

Table 5-3. Communications Menu Descriptions

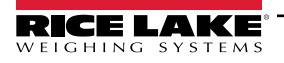

#### 5.2.1.1 Serial Menu

This section provides a flow chart and descriptions for the Serial menu.

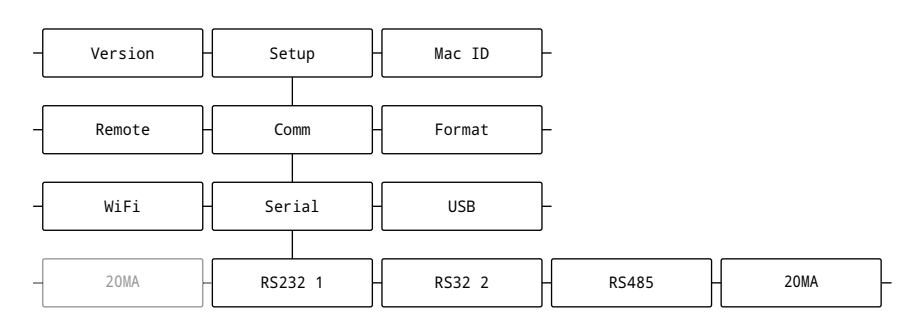

#### Figure 5-4. Serial Menu

| Parameter          | Description                                                                                                    |
|--------------------|----------------------------------------------------------------------------------------------------|
| RS-232 Port 1-2    | Configurable parameters for serial communications ports; Sub-Parameters:                                                                                                    |
| RS-485/422         | Trigger – Sets the input trigger type; Settings:                                                                                                    |
| 20 mA Current Loop | RmtIn (Remote In) – Configures the port to operate as a serial input. This configuration is used with Remote display configurations                                                                             |
|                    | RmtOut (Remote Out) – Configures the port to operate as a serial output                                                                                                    |
|                    | NOTE: For the RS-485/422 port when Stream Industrial, Stream Legal for Trade, RmtIn and RmtOut is<br>configured and only RS422 streams data (RS-485 port does not stream data).                                 |
|                    | CMD (Command) (default) – Allows operation of EDP commands and printing                                                                                                    |
|                    | StrInd (Stream Industrial) – Scale data is updated up to configured sample rate; Allows operation of EDP commands<br>and printing                                                                               |
|                    | StrLft (Stream Legal for Trade) – Scale data is updated at configured display update rate; Allows operation of EDP commands and printing                                                                        |
|                    | Baud – Sets the transmission speed for the port; Settings: 1200, 2400, 4800, 9600 (default), 19200, 28800, 38400, 57600, 115200, Auto                                                                           |
|                    | Bits – Sets number of data bits transmitted or received by the port and specifies the parity bit to odd, even or none;<br>Settings: <b>8NONE</b> (default), 8EVEN, 8ODD, 7EVEN, 7ODD                            |
|                    | Stop Bits – Sets the number of stop bits transmitted or received by the port; Settings: 1 (default), 2                                                                                                    |
|                    | LnTerm (Line Terminator) – Sets the termination character for data sent from the port; Settings: CR/LF (default), CR                                                                                            |
|                    | Eoldly (End of Line Delay) – Sets the delay period from when a formatted line is terminated to the beginning of the next formatted serial output (0.1-second intervals); <i>Enter value: 0–255, 0 (default)</i> |
|                    | Echo - Specifies if characters received by the port are echoed back to the sending unit; Settings: On (default), Off                                                                                            |
|                    | NOTE: When the RmtIn parameter is enabled, the Echo parameter is unavailable.                                                                                                    |
|                    | Respnse (Response) – Specifies if the port transmits replies to serial commands; Settings: On (default), Off                                                                                                    |
|                    | RS-485/422 specific parameters                                                                                                    |
|                    | Address – Specifies address used to connect to the port; Must be set to 0 for RS-422; Enter value: 0-255, 0 (default)                                                                                           |
|                    | Duplex – Specifies FULL (4-wire) or HALF (2-wire) duplex used to connect to the port; Settings: FULL (default), HALF                                                                                            |

Table 5-4. Serial Menu Parameters

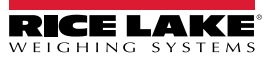

#### 5.2.1.2 USB Menu

This section provides a flow chart and descriptions for the USB menu.

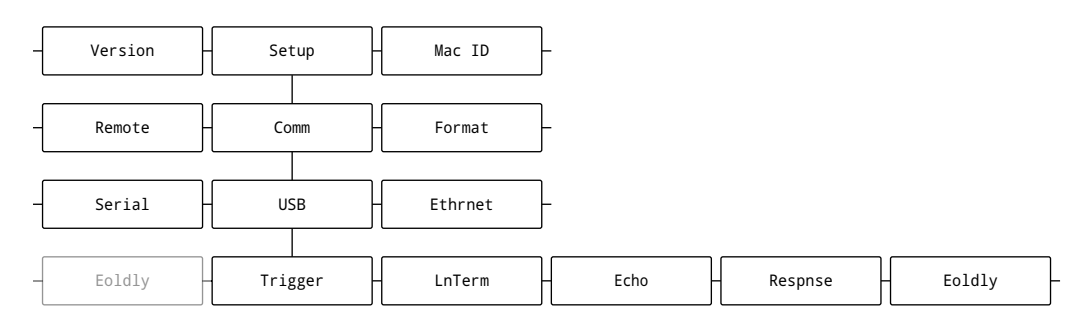

#### Figure 5-5. USB Menu

| Parameter                  | Description                                                                                                    |
|----------------------------|----------------------------------------------------------------------------------------------------|
| Trigger                    | Sets the input trigger type; Settings:                                                                                                    |
|                            | Command (default) – Sets input trigger to command; allows operation of EDP commands and can print                                                                                                    |
|                            | Stream Industrial - Scale data is updated up to configured sample rate; allows operation of EDP commands and printing                                                                                       |
|                            | Stream Legal For Trade – Scale data is updated at configured display update rate; allows operation of EDP commands and printing                                                                             |
|                            | RmtIn (Remote In) – Configures the port to operate as a serial input. This configuration is used with Remote display configurations                                                                         |
|                            | RmtOut (Remote Out) – Configures the port to operate as a serial output                                                                                                    |
| LnTerm (Line Termination)  | Sets the termination character for data sent from the port; Settings: CR/LF (default), CR                                                                                                    |
| Echo                       | Specifies if characters received by the port are echoed back to the sending unit; Settings: On (default), Off                                                                                               |
| Respnse (Response)         | Specifies if the port transmits replies to serial commands; Settings: On (default), Off                                                                                                    |
| Eoldly (End of Line Delay) | End of line delay sets the delay period from when a formatted line is terminated to the beginning of the next formatted serial output (0.1-second intervals); <i>Enter value:</i> 0–255, <b>0</b> (default) |

Table 5-5. USB Menu Parameters

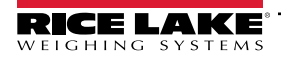

#### 5.2.1.3 Ethernet Menu

This section provides a flow chart and descriptions for the Ethrnet (Ethernet) menu.

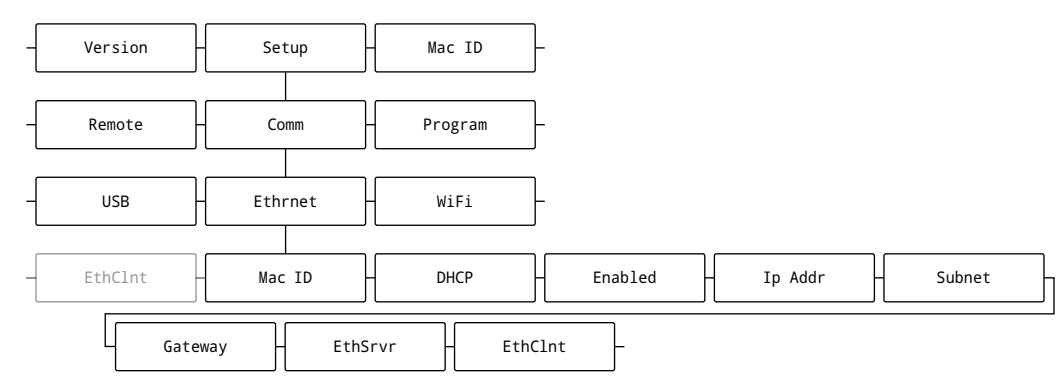

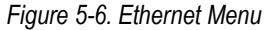

| Parameter            | Description                                                                                                    |
|----------------------|----------------------------------------------------------------------------------------------------|
| Mac ID               | Displays the Ethernet MAC address (read only): 00:00:00:00:00:00                                                                                                    |
| DHCP                 | Dynamic Host Configuration Protocol (static allocation of IP address when OFF); Settings: On (default), Off                                                                                                    |
| Enabled              | Enables Ethernet communications; Settings: Off (default), On                                                                                                    |
| Ip Addr (IP Address) | IP Address; Enter value: 0.0.0.0 (default)                                                                                                    |
| Subnet               | Subnet Mask; Enter value: 255.255.255.0 (default)                                                                                                    |
| Gateway              | Default Gateway; Enter value: 0.0.0.0 (default)                                                                                                    |
| EthSrvr              | Allows the LaserLight3 to receive external EDP commands; Sub-parameters:                                                                                                    |
| (Ethernet Sever)     | Port – Specifies IP Address port to open to establish communications; Enter value: 1025–65535, 10001 (default)                                                                                                    |
|                      | Name – Host name for Ethernet Server; Enter characters: Alphanumeric entry up to 30 characters, 0 (default)                                                                                                    |
|                      | Trigger – Sets the input trigger type; Settings: <b>CMD</b> (Command) (default), StrInd (Stream Industrial), StrLft (Stream Legal For Trade), RmtIn (Remote In), RmtOut (Remote Out)                                  |
|                      | Echo – Specifies if characters received by the port are echoed back to the sending unit; Settings: Off (default), On                                                                                                  |
|                      | LnTerm (Line Terminator) – Sets the termination character for data sent from the port; Settings: CR/LF (default), CR                                                                                                  |
|                      | Respnse (Response) - Specifies if the port transmits replies to serial commands; Settings: On (default), Off                                                                                                    |
| EthCInt              | Allows the LaserLight3 to send EDP commands to external devices; Sub-parameters:                                                                                                    |
| (Ethernet Client)    | Echo – Specifies if characters received by the port are echoed back to the sending unit; Settings: On (default), Off                                                                                                  |
|                      | Eoldy (End of Line Delay) – Sets the delay period from when a formatted line is terminated to the beginning of the next formatted serial output (0.1-second intervals); <i>Enter value:</i> 0–255, <b>0</b> (default) |
|                      | IPAddre (Remote IP Address) - Sets the remote IP Address; Enter value: 0.0.0.0 (default)                                                                                                    |
|                      | LnTerm (Line Terminator) – Sets the termination character for data sent from the port; Settings: CR/LF (default), CR                                                                                                  |
|                      | Port (Remote Port) – Specifies IP Address port to look for to establish communications; <i>Enter value:</i> 1025–65535, <b>10001</b> ( <i>default</i> )                                                               |
|                      | Respnse (Response) - Specifies if the port transmits replies to serial commands; Settings: On (default), Off                                                                                                    |
|                      | Trigger – Sets the input trigger type; Settings: <b>Command</b> (default), Stream Industrial, Stream Legal For Trade, Remote In, Remote Out                                                                           |
|                      | DiscTim (Disconnect Time) – Sets the disconnect timeout (in seconds); Enter value: 0-60, 0 (default)                                                                                                    |

Table 5-6. Ethernet Menu Parameters

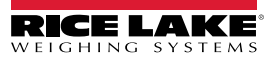

#### 5.2.1.4 WiFi Menu

This section provides a flow chart and descriptions for the WiFi menu.

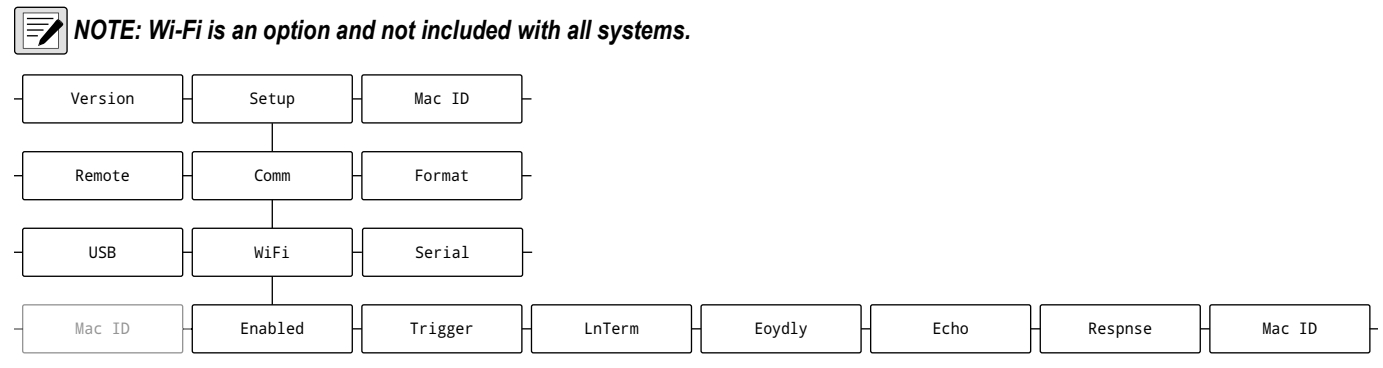

#### Figure 5-7. WiFi Menu

| Parameter           | Description                                                                                                    |
|---------------------|----------------------------------------------------------------------------------------------------|
| Enabled             | Enables the wireless module and specifies WiFi communication; Settings: OFF (default), WiFi                                              |
| Trigger             | Sets the input trigger type; Settings: Settings: Command (default), Stream Industrial, Stream Legal For Trade, RmtIn, RmtOut             |
|                     | CMD (Command) (default) - Sets the input trigger to command; allows operation of EDP commands and can print                              |
|                     | StrInd (Stream Industrial) - Scale data is updated up to configured sample rate; allows operation of EDP commands and printing           |
|                     | StrLft (Stream Legal for Trade) – Scale data is updated at configured display update rate; allows operation of EDP commands and printing |
|                     | RmtIn (Remote In) – Configures the port to operate as a serial input. This configuration is used with Remote display<br>configurations   |
|                     | RmtOut (Remote Out) – Configures the port to operate as a serial output                                                                  |
| LnTerm              | Sets the termination character for data sent from the port; Settings: CR/LF (default), CR                                                |
| (Line Termination)  |                                                                                                    |
| Eoydly              | End of Line Delay sets the delay period from when a formatted line is terminated to the beginning of the next formatted serial out-      |
| (End of Line Delay) | put (0.1-second intervals); Enter value: 0–255, <b>0</b> (default)                                                                       |
| Echo                | Specifies if characters received by the port are echoed back to the sending unit; Settings: On (default), Off                            |
| Respnse (Response)  | Specifies if the port transmits replies to serial commands; Settings: On (default), Off                                                  |
| Mac ID              | Displays read only Wi-Fi MAC address (if installed): 00:00:00:00:00:00 or blank (if not equipped)                                        |

Table 5-7. WiFi Menu Parameters

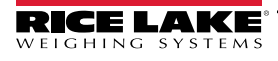

#### 5.2.2 Format Menu

This section provides a flow chart and descriptions for the Format menu.

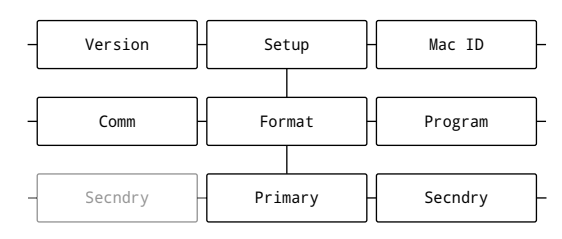

#### Figure 5-8. Format Menu

| Parameter           | Description                                                                         |
|---------------------|-------------------------------------------------------------------------------------|
| Primary             | Scale format and units settings for the Primary format; Sub-Parameters:             |
|                     | Units – Sets the units type; Settings: Ib (Primary default), kg, oz, tb, T, G, NONE |
| Secndry (Secondary) | Scale format and units settings for the Secondary format; Sub-Parameters:           |
|                     | Units – Sets the units type; Settings: kg (Secondary), oz, tn, T, G, NONE, Ib       |

Table 5-8. Scale Format Menu Parameters

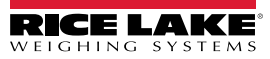

### 5.2.3 Program Menu

This section provides a flow chart and descriptions for the Program menu.

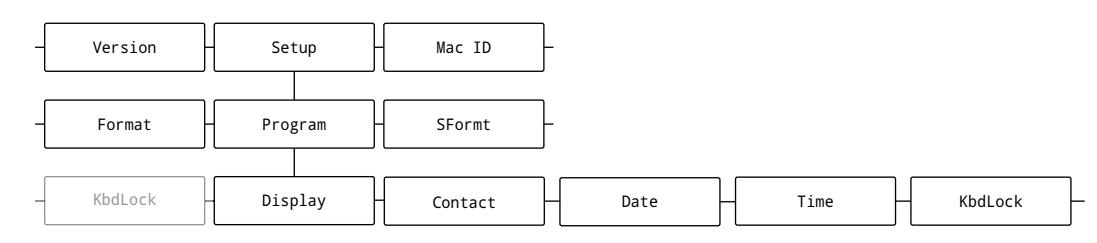

| Figure 5-9. Program Menu | ogram Menu |
|--------------------------|------------|
|--------------------------|------------|

| Parameter             | Description                                                                                                    |
|-----------------------|----------------------------------------------------------------------------------------------------|
| Dsplay (Display Type) | Changes how information is presented on the display with three parameters.                                                                                                    |
|                       | Bright configures the intensity of brightness displayed. Ambient light sensor detects light or brightness similar to a human eye.<br>These parameters configure how the ambient light sensor adjusts the brightness on the LaserLight3:<br>Day – Select brightness during day; Brightness is set from 1–6 (16.67–100%) of full brightness; light sensor<br>averages measured ambient light continuously over a 5-second time span; Day values = % of maximum<br>brightness; Settings: 1, 2, 3, 4 (default), 5, 6              |
|                       | Night – Select brightness during night; Brightness is set from 1–6 (16.67–100%) of full brightness; light sensor<br>averages measured ambient light continuously over a 5-second time span; Night values = % of maximum<br>brightness; Settings: 1, 2, 3, 4 (default), 5, 6                                                                                                    |
|                       | DayLVL – DYLVL is The ambient brightness threshold at which the display changes from night to day mode and vice versa; Settings range between 1 through 10 with 1 requiring less intense light to change to day mode and 10 requiring more intense light to change from night to day mode; Select the daylight level at which the display switches to DAY brightness mode; This may require some trial and error, due to the unique lighting conditions of the environment; Settings: 1, 2, 3, 4 (default), 5, 6, 7, 8, 9, 10 |
|                       | Intristy – Brightness is set from 1–6 (16.67–100%) of full brightness or as DayLVL (uses Day, Night and DayLVL parameters to automatically adjust brightness for day and night); Settings: 1, 2, 3, 4, 5, 6 (default), DayLVL Type sets a predefined arrangement of information on the display; Settings:                                                                                                    |
|                       | Standard (default) - sets display with about 5 in weight digits with annunciators stacked on the right side                                                                                                    |
|                       | Legacy – sets display with about 3.75 in weight digits with annunciators along the bottom. This configuration also provides functionality for serial commands or digital inputs to function with traffic symbols (see Section 4.5 on page 50 and Section 4.6 on page 54)                                                                                                    |
|                       | Cardnal – Replicates Cardinal indicator display for message board and score board modes. These modes typically include a stop and go function that is controlled from the Cardinal indicator (see Section 9.7 on page 102)                                                                                                    |
|                       | Color configures the color the display uses for characters. Settings; <b>Red</b> (default), Yellow, Green, Blue, Magenta, Cyan or White                                                                                                    |
| Contact               | Contact Information; See Section 5.2.3.1 on page 64                                                                                                    |
| Date                  | Allows setting of the date format and date separator character                                                                                                    |
|                       | Format – Settings: MMDDYY (default), DDMMYY, YYMMDD, YYDDMM                                                                                                    |
|                       | Date Separator – Settings: <b>Slash</b> (default), Dash, Semi, Dot                                                                                                    |
| Time                  | Allows setting of the time format and the separator character                                                                                                    |
|                       | Format – Settings: 12HOUR (default), 24HOUR                                                                                                    |
|                       | Time Separator – Settings: <b>Colon</b> (default), Comma, Dot                                                                                                    |
| KbdLock               | Keyboard lock, disables keyboard except for the menu and power key. Settings: Off (default), On                                                                                                    |

Table 5-9. Program Menu Parameters

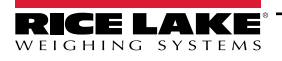

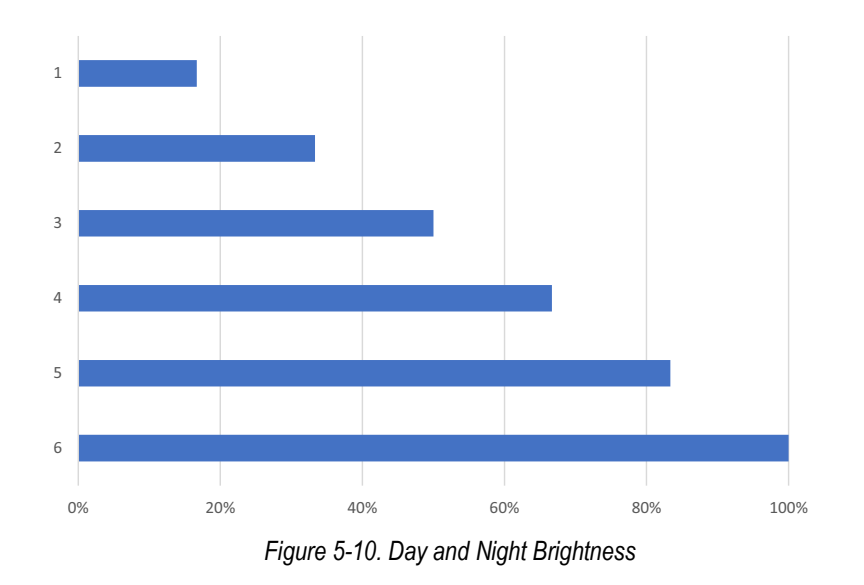

#### 5.2.3.1 Contact Information Menu

This section provides a flow chart and descriptions for the Contact Information menu.

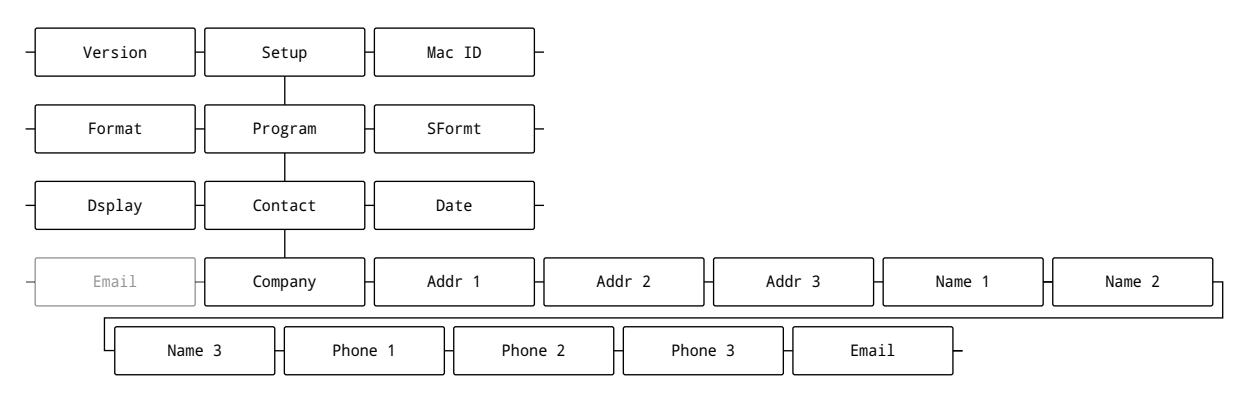

#### Figure 5-11. Contact Information Menu

| Parameter              | Description                                                                                             |
|------------------------|----------------------------------------------------------------------------------------------------|
| Company                | Contact company name; Enter characters: Alphanumeric entry up to 30 characters                          |
| Addr 1-3 (Address 1-3) | Contact company address lines; Enter characters: Alphanumeric entry up to 20 characters (for each line) |
| Name 1-3               | Contact names; Enter characters: Alphanumeric entry up to 30 characters (for each line)                 |
| Phone 1-3              | Contact phone numbers; Enter characters: Alphanumeric entry up to 20 characters (for each line)         |
| Email                  | Contact email address; Enter characters: Alphanumeric entry up to 40 characters                         |

Table 5-10. Contact Information Menu Parameters

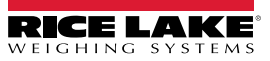

### 5.2.4 Stream Format Menu

This section provides a flow chart and descriptions for the Stream Format menu.

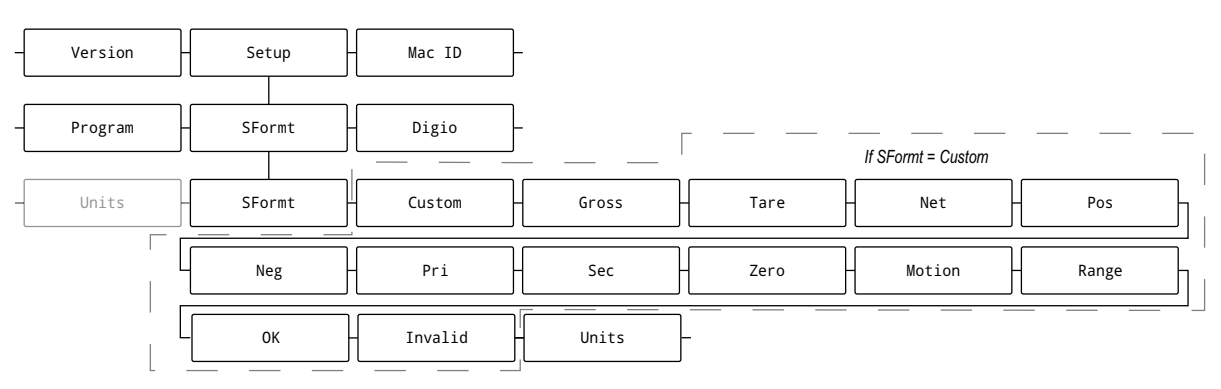

| Parameter            | Description                                                                                                    |
|----------------------|----------------------------------------------------------------------------------------------------|
| SFormt (Stream       | Specifies the stream format used for streaming output of scale data or specifies the expected input for a serial scale; Settings:                                                                                  |
| Format)              | RLWS (default) – Rice Lake Weighing Systems stream format (Section 9.6.2 on page 98)                                                                                                    |
|                      | Cardinal – Cardinal stream format (Section 9.6.3 on page 98)                                                                                                    |
|                      | Weigh-Tronix – Avery Weigh-Tronix stream format (Section 9.6.4 on page 99)                                                                                                    |
|                      | Toledo – Mettler Toledo stream format (Section 9.6.5 on page 99)                                                                                                    |
|                      | Custom – Custom stream format                                                                                                    |
| Custom               | Specifies the custom stream format; only displays if SFORMT is set to CUSTOM; see Section 9.6.6 on page 100 for available stream format tokens; <i>Enter characters: Alphanumeric entry up to 1,000 characters</i> |
| Gross                | Mode token when streaming the gross weight; Enter characters: Alphanumeric entry up to 8 characters, G (default)                                                                                                   |
| Tare                 | Mode token when streaming the tare weight; Enter characters: Alphanumeric entry up to 8 characters, T (default)                                                                                                    |
| Net                  | Mode token when streaming the net weight; Enter characters: Alphanumeric entry up to 8 characters, N (default)                                                                                                    |
| Pos (Positive)       | Polarity token when the weight is positive; Settings: Space (default), None, +                                                                                                    |
| Neg (Negative)       | Polarity token when the weight is negative; Settings: Space, None, - (default)                                                                                                    |
| Sec (Secondary)      | Units token when streaming secondary units; Enter characters: Alphanumeric entry up to 8 characters, K (default)                                                                                                   |
| Pri (Primary)        | Units token when streaming primary units; Enter characters: Alphanumeric entry up to 8 characters, L (default)                                                                                                    |
| Zero                 | Status token when the weight is at center of zero; Enter characters: Alphanumeric entry up to 2 characters, Z (default)                                                                                            |
| Motion               | Status token when the weight is in motion; Enter characters: Alphanumeric entry up to 2 characters, M (default)                                                                                                    |
| Range (Out of Range) | Status token when the weight is out of range; Enter characters: Alphanumeric entry up to 2 characters, O (default)                                                                                                 |
| OK                   | Status token when the weight is OK (not invalid, out-of-range, at zero or in-motion);                                                                                                    |
|                      | Enter characters: Alphanumeric entry up to 2 characters (default is a space)                                                                                                    |
| Invalid              | Status token when streaming an invalid weight; Enter characters: Alphanumeric entry up to 2 characters, I (default)                                                                                                |
| Units                | Units - Specifies whether the streaming unit tokens remain static or dynamically updated with the configured units; Static uses set                                                                                |
|                      | Primary/Secondary unit tokens and Dynamic defaults to configured units of the scale; Settings: Dynamic (default), Static                                                                                           |

Table 5-11. Stream Format Menu Parameters

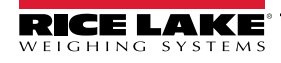

### 5.2.5 Digio (Digital I/O) Menu

This section provides a flow chart and descriptions for the Digio menu.

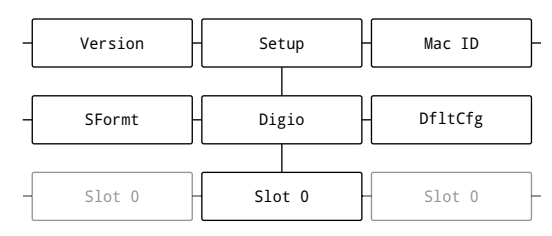

Figure 5-13. Digital I/O Menu

| Parameter | Description                                                                                                    |
|-----------|----------------------------------------------------------------------------------------------------|
| Bit 1-4   | Digital I/O Bit 1-4 – Specifies the mode and function of the digital I/O pins; Settings: <b>Off</b> (default), Print, Zero, Tare, Units,<br>Primary, Secndry, Clear, DspAcc (Display Accumulator), DspTare (Display Tare), ClrAcc (Clear Accumulator), ClrTare (Clear Tare),<br>NT/GRS (Net/Gross), Gross, Net, ClrCN (Clear Consecutive Number), KbdLock (Keyboard Lock), BatRun (Batch Run), BatStry<br>(Batch Start), BatPaus (Batch Pause), BatRest (Batch Reset), BatStop (Batch Stop), Output, Input |

Table 5-12. Digio Menu Parameters

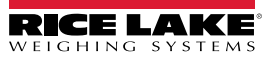

### 5.2.6 Remote Menu

This section provides a flow chart and descriptions for the Remote menu.

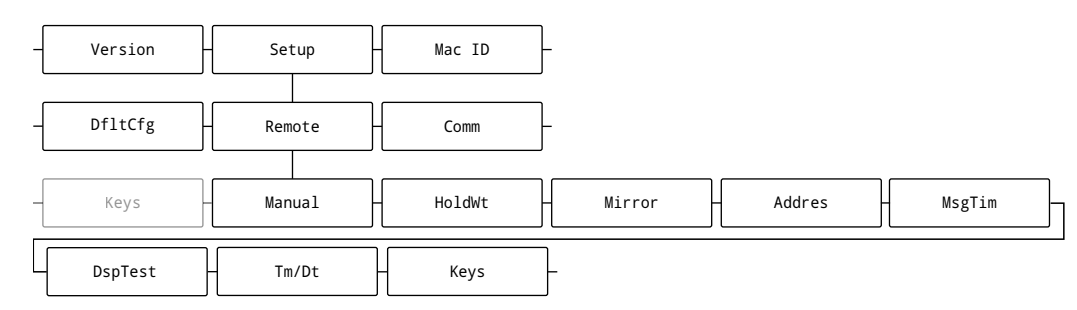

#### Figure 5-14. Remote Menu

| Menu                              | Description                                                                                                    |  |  |  |  |
|-----------------------------------|----------------------------------------------------------------------------------------------------|--|--|--|--|
| Manual                            | Advances to MnLMode (Manual Mode) (see Table 5-13 on page 67)                                                                                                    |  |  |  |  |
| HoldWt (Hold Weight)              | Holds last weight on display; Settings: On, <b>Off</b> (default), Demand<br>On – Holds last weight displayed if communication is lost and prevents remote display from going into an error condition.                                                                                                    |  |  |  |  |
|                                   | Off – Hold weight function is not used.                                                                                                    |  |  |  |  |
|                                   | Demand – Holds last weight until a new weight prints.                                                                                                    |  |  |  |  |
| Mirror                            | Select On to display LED readout in reverse; The menu is viewed normally; Settings: On, Off (default), Toggle                                                                                                    |  |  |  |  |
| Addres (Address)                  | Assign a command address by selecting a number from 0-ff (255), <b>0</b> (default)                                                                                                    |  |  |  |  |
| MsgTim (Message Time)             | Input the amount of time a message displays on the remote display; Time can display from 1-seconds to 65535-seconds ( <b>default</b> 5 seconds); If 0 is entered the message displays indefinitely                                                                                                    |  |  |  |  |
|                                   | NOTE: For information about clearing or sending messages with DM commands, see Section 4.5.2 on page 52.                                                                                                    |  |  |  |  |
| DspTest (Startup Display<br>Test) | Set this parameter On to view the splash screen on start up; Settings: On, Off (default)                                                                                                    |  |  |  |  |
| Tm/Dt (Time/Date)                 | Time and date on displays when weight is zero for increments of five seconds; Settings: On, Off (default)                                                                                                    |  |  |  |  |
| Keys                              | Contains 5 options that can be assigned strings that transmit to the host indicator via the configured Remoteln port when the corresponding front panel key is pressed. The strings are typically edited if the serial commands for these functions on the host are different. If the parameter is configured without values (not including spaces), the key does not transmit strings to the host indicator.<br><i>Print</i> - Defines Print key string. <i>Settings: 0 to 20 alphanumeric characters,</i> <b>KPRINT</b> (default)<br><i>Units</i> - Defines Units key string. <i>Settings: 0 to 20 alphanumeric characters,</i> <b>KUNITS</b> (default)<br><i>Tare</i> - Defines Tare key string. <i>Settings: 0 to 20 alphanumeric characters,</i> <b>KTARE</b> (default) |  |  |  |  |
|                                   | GR/NT - Defines Gross/Net key string. Settings: 0 to 20 alphanumeric characters, KGROSSNET (default)                                                                                                    |  |  |  |  |
|                                   | Zero - Defines Zero key string. Settings: 0 to 20 alphanumeric characters, KZERO (default)                                                                                                    |  |  |  |  |

Table 5-13. Remote Menu Descriptions

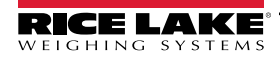

#### 5.2.6.1 Manual Mode Menu

This section provides a flow chart and descriptions for the Manual Mode menu.

| -[ | Version | Setup   | Mac ID      |         |             |             |
|----|---------|---------|-------------|---------|-------------|-------------|
| -{ | DfltCfg | Remote  | - Comm -    |         |             |             |
| _  | - Tm/Dt | Manual  | HoldWt      | -       |             |             |
| _  | SetAnn  | MnlMode | - MnlMVal - | AnchrSq | - WgtBeg -  | - WgtEnd -  |
| [  | UnitBeg | UnitEnd | - ModeBeg - | ModeEnd | - StatBeg - | - StatEnd - |
| [  | PolBeg  | PolEnd  | - UnitDef   | ModeDef | - StatDef   | - PolDefs   |
| ſ  | SetAnn  | _       |             |         |             |             |

#### Figure 5-15. Manual Mode Menu

NOTE: Manual Mode parameter configuration behaves differently when compared to other parameters. Many of these parameters will bring up the entire raw format display including control characters. A cursor accompanies the raw format, the arrows

keys moves the cursor and pushing [ 💦 👌 sets the configuration at the cursor's position.

| Menu                                | Description                                                                                                    |
|-------------------------------------|----------------------------------------------------------------------------------------------------|
| MnIMode (Manual Mode)               | Enables or disables Manual Mode parameters; Settings: On, Off (default)                                                                                                    |
| MnIMVal (Manual Mode<br>Validation) | Display one parameter at a time that causes a Manual Mode issue                                                                                                    |
| AnchrSq (Anchor Sequence)           | The beginning or end character in a stream, used to determine boundaries of incoming text frame                                                                                                    |
| WgtBeg (Weight Start)               | Select start of weight string with cursor                                                                                                    |
| WgtEnd (Weight End)                 | Select end of weight string with cursor                                                                                                    |
| UnitBeg (Unit Start)                | Select the first character of the unit string (for example: lb, kg, oz, g, T and tn)                                                                                                    |
| UnitEnd (Unit End)                  | Select the last character of the unit string (for example: lb, kg, oz, g, T and tn)                                                                                                    |
| ModeBeg (Mode Start)                | Select the first character of the Mode string (for example: gross or net)                                                                                                    |
| ModeEnd (Mode End)                  | Select the character of the Mode string (for example: gross or net)                                                                                                    |
| StatBeg (Status Start)              | Select the first character of the status string (for example: center of zero, invalid, motion, OK, overload or underload)                                                                                                    |
| StatEnd (Status End)                | Select the last character of the status string (for example: center of zero, invalid, motion, OK, overload or underload)                                                                                                    |
| PolBeg (Priority Start)             | Select the first character of the of the polarity string (for example: space, + or -)                                                                                                    |
| PolEnd (Priority End)               | Select the last character of the of the polarity string (for example: space, + or -)                                                                                                    |
| UnitDef (Unit Definitions)          | <ul> <li>Define the name for each unit:</li> <li>Lbs – Defines Status name for Invalid. Settings: Enter up to eight A-Z characters, L (default)</li> <li>Kg – Defines Status name for Motion. Settings: Enter up to eight A-Z characters, K (default)</li> <li>Tons – Defines Status name for Overload. Settings: Enter up to eight A-Z characters, T (default)</li> <li>ShortTon – Defines Status name for Underload. Settings: Enter up to eight A-Z characters, t (default)</li> <li>Ounces – Defines Status name for Center of Zero. Settings: Enter up to eight A-Z characters, O (default)</li> <li>Grams – Defines Status name for OK. Settings: Enter up to eight A-Z characters, G (default)</li> <li>MOTE: Each unit must have the same quantity of characters. Use leading space to increase character count if needed.</li> </ul> |
| ModeDef (Mode Definitions)          | Defines the name for each mode:<br>Gross – Defines Mode name for Gross. Settings: Enter up to eight A-Z characters, <b>G</b> (default)<br>Net – Defines Mode name for Net. Settings: Enter up to eight A-Z characters, <b>N</b> (default)<br><b>NOTE: Each unit must have the same quantity of characters. Use leading space to increase character count if</b><br><b>needed.</b>                                                                                                    |

Table 5-14. Remote Menu Descriptions

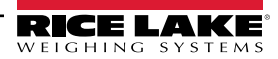

| Menu                           | Description                                                                                                    |
|--------------------------------|----------------------------------------------------------------------------------------------------|
| StatDef (Status Definitions)   | <ul> <li>Define the name for each status:<br/>Invlid (Invalid) – Defines Status name for Invalid. Settings: Enter up to eight A-Z characters, I (default)<br/>Motion – Defines Status name for Motion. Settings: Enter up to eight A-Z characters, M (default)<br/>OvrLoad (Overload) – Defines Status name for Overload. Settings: Enter up to eight A-Z characters, O (default)<br/>UdrLoad (Underload) – Defines Status name for Underload. Settings: Enter up to eight A-Z characters, U (default)<br/>COZ (Center of Zero) – Defines Status name for Center of Zero. Settings: Enter up to eight A-Z characters, Z (default)<br/>OK – Defines Status name for OK. Settings: Enter up to eight A-Z characters, Z (default)<br/>NOTE: Each unit must have the same quantity of characters. Use leading space to increase character count if<br/>needed.     </li> </ul> |
| PolDefs (Polarity Definitions) | Define the name for each status (8 alpha character limit). Each unit must have the same quantity of characters. Use leading space to increase character count if needed. Default Settings: <i>space</i> (positive) and - (negative) es the name for each mode:<br><i>Negativ</i> (Negative) – Defines Mode name for Gross. <i>Settings: Enter up to eight A-Z characters, - (default)</i><br><i>Positiv</i> (Positive) – Defines Mode name for Net. <i>Settings: Enter up to eight A-Z characters, (Space)</i> (default)                                                                                                    |
|                                | NOTE: Each unit must have the same quantity of characters. Use leading space to increase character count if needed.                                                                                                    |
| SetAnn (Set Annunciator)       | Disable or select which unit/mode annunciators are enabled manually. If disabled, the appropriate annunciator does not dis-<br>play. If selected, the appropriate annunciator displays.<br><i>Disable –</i> Disables annunciator for Unit, Mode, Status or Polrity. <i>Settings: Yes,</i> <b>No</b> ( <i>default</i> )                                                                                                    |
|                                | NOTE: Unit, Mode, Status are applicable to Manual and Auto Learn Modes, while Polrity is only applicable to<br>manual mode.                                                                                                    |
|                                | UnitAnn (Unit Annunciator) – Defines Status name for Invalid. Settings: Primary, Secondary, Off (default)                                                                                                    |
|                                | ModeAnn (Mode Annunciator) – Defines illuminated mode annunciator. Settings: Gross, Net, Off (default)                                                                                                    |

Table 5-14. Remote Menu Descriptions (Continued)

Figure 5-16.

### 5.3 MAC ID

This section provides a flow chart and descriptions for the MAC ID menu.

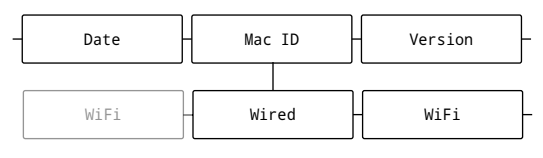

Figure 5-17. MAC ID Date Menu

| Parameter | Description                                                                                   |
|-----------|-----------------------------------------------------------------------------------------------|
| Wired     | Views read only Ethernet MAC Address: 00:00:00:00:00:00                                       |
| WiFi      | Views read only WiFi MAC Address (if installed): 00:00:00:00:00:00 or blank (if not equipped) |

Table 5-15. MAC ID Menu Parameters

Figure 5-18.

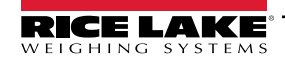

## 5.4 Test Menu

This section provides a flow chart and descriptions for the Test menu.

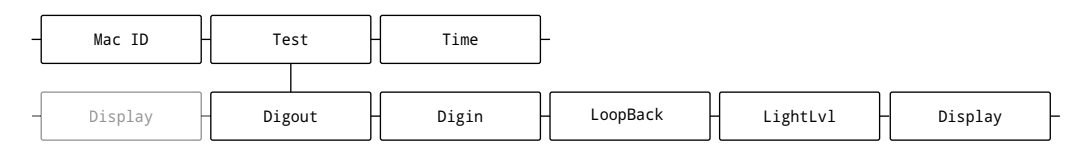

Figure 5-19. Test Menu

| Parameter                                        | Description                                                                                                    |                                                                                                    |                           |           |   |
|--------------------------------------------------|----------------------------------------------------------------------------------------------------|----------------------------------------------------------------------------------------------------|---------------------------|-----------|---|
| Digout (Digital Output)<br>Digin (Digital Input) | Provides a way to test states of digital outputs. Use the left and right arrows to select bit 1 - 4. The bit activates for three sec-<br>onds, displays "OK" and then becomes inactive<br><i>NOTE: Digital output bits must be configured as an output to be tested. Displays "Bit not configured" if a digital out-<br/>put bit is not assigned.</i><br><i>NOTE: For more information, see Section 8.8.1 on page 90.</i>                                                                                                    |                                                                                                    |                           |           |   |
| - 3 (3                                           |                                                                                                    |                                                                                                    |                           |           | - |
|                                                  | Connector                                                                                                    | Pin                                                                                                    | Signal                    | Input Bit |   |
|                                                  | J5                                                                                                    | 1                                                                                                    | +5 VDC, 250 mA max        | -         |   |
|                                                  |                                                                                                    | 2                                                                                                    | GND                       | -         |   |
|                                                  |                                                                                                    | 3                                                                                                    | DIO1                      | 1         |   |
|                                                  |                                                                                                    | 4                                                                                                    | DIO2                      | 2         |   |
|                                                  |                                                                                                    | 5                                                                                                    | DIO3                      | 4         |   |
|                                                  |                                                                                                    | 6                                                                                                    | DIO4                      | 8         |   |
|                                                  | NOTE: For more                                                                                                    | informatio                                                                                                    | n, see Section 8.8.2 on J | bage 90.  |   |
| Loopbck (Loop-back)                              | <ul> <li>This test provides a loop-back self test for use in diagnosing serial communications errors. The loop-back self test checks the function of the serial port by sending and receiving data to itself. The following connections must have a jumper wire attached during testing: <ul> <li>RS-232 1 (J3): TX 1 → RX 1</li> <li>RS-232 2 (J3): TX 2 → RX 2</li> <li>RS-485 (J4): <ul> <li>TX Z → RX B</li> <li>TX Y → RX A</li> </ul> </li> </ul> </li> <li>If the data is sent and received as expected, the test is successful and Pass displays. If the data is not sent or received, the test is unsuccessful and displays Fail</li> </ul> |                                                                                                    |                           |           |   |
| LightLvL (Light Level)                           | Displays raw data received from the light sensor.                                                                                                    |                                                                                                    |                           |           |   |
| Display                                          | Tests display with                                                                                                    | Tests display with user selected color (None, Red, Green, Blue, White). Press any key will return to test menu. |                           |           |   |

Table 5-16. Test Menu Parameters

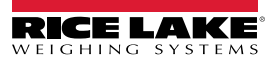

## 5.5 Time Menu

This section provides a flow chart and descriptions for the Time menu.

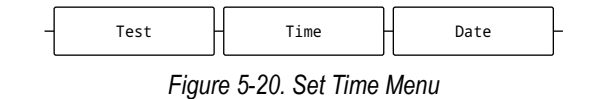

| Parameter | Description                               |
|-----------|-------------------------------------------|
| Time      | Sets hour, minute and Meridian Indicator. |

Table 5-17. Time Menu

### 5.6 Date Menu

This section provides a flow chart and descriptions for the Date menu.

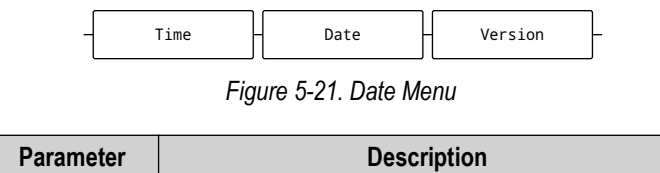

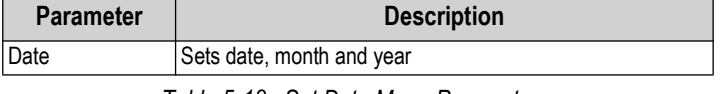

Table 5-18. Set Date Menu Parameters

### 5.7 Version

This section provides a flow chart and descriptions for the Version menu.

| - Dat | e – | Version |  | Setup | _ |
|-------|-----|---------|--|-------|---|
|-------|-----|---------|--|-------|---|

Figure 5-22. Version Date Menu

| Parameter        | Description                         |
|------------------|-------------------------------------|
| Software Version | Displays installed software version |

Table 5-19. Version Menu Parameters

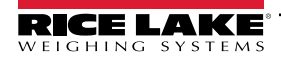

#### **Revolution** 6.0

The Revolution utility provides a suite of functions used to support configuration, calibration, customization and backup of the LaserLight3 software. Calibration values and scale configuration can both be saved and restored to the LaserLight3 using Revolution.

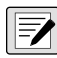

NOTE: For system requirements and software download visit the Revolution product page on: https://www.ricelake.com/products/revolution-scale-software/.

#### **Connecting to LaserLight3** 6.1

Connect the PC serial port to a LaserLight3 comm port, then click Connect in the toolbar. Revolution attempts to establish communications to the LaserLight3. If communication settings need to be adjusted, select Options... from the Tools menu in Revolution.

#### Downloading to the LaserLight3

The Send Configuration to Device function in the Revolution Communications menu allows a Revolution configuration file (with or without scale calibration data) or ticket formats to be sent/downloaded to a connected LaserLight3 in Setup mode.

The Send Section to Device function in the Communications menu allows the download of only the currently displayed object. such as a scale configuration.

Because less data is transferred using the Send Section to Device, it is typically faster than a full configuration download, but there is an increased possibility the download fails due to dependencies on other objects. If the download fails, try performing a complete download using the Send Configuration to Device function.

#### **Uploading Configuration to Revolution**

The Get Configuration from Device function in the Revolution Communications menu allows the existing configuration of a connected LaserLight3 to be saved to a file on the PC. Once saved, the configuration file provides a backup which can be guickly restored to the LaserLight3 if needed. Alternatively, the file can be edited within Revolution and sent back to the LaserLight3.

#### 6.2 Saving and Transferring Data

NOTE: Revolution has a module to save and transfer data. It is the preferred method over using ProComm or similar. 

#### 6.2.1 Saving LaserLight3 Data to a PC

Configuration data can be saved to a computer connected to the selected port. The PC must be running a communications program such as PROCOMMPLUS<sup>®</sup>.

When configuring the LaserLight3, ensure the values set for the baud and bits parameters on the serial menu match the baud rate, bits and parity settings configured for the serial port on the PC.

To save all configuration data, first put the communications program into data capture mode, then place the LaserLight3 in Setup mode and send the DUMPALL command to the LaserLight3. The LaserLight3 responds by sending all configuration parameters to the PC as ASCII-formatted text.

#### 6.2.2 Downloading Configuration Data from PC to LaserLight3

Configuration data saved on a PC or disc can be downloaded from the PC to an LaserLight3. This procedure is useful when a number of LaserLight3s with similar configurations are set up or when an LaserLight3 is replaced.

To download configuration data, connect the PC to the selected port as described in Section 6.2.1. Place LaserLight3 in Setup mode and use the PC communications software to send the saved configuration data to the LaserLight3.

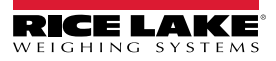
### 6.3 Updating Firmware

Revolution is used to update the firmware of the LaserLight3.

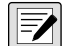

#### NOTE: Updating the firmware defaults the configuration settings.

To initiate a firmware update:

- 1. Check current LaserLight3 firmware version (Section 3.4.5 on page 33).
- 2. Navigate to https://www.ricelake.com/firmware and determine if newer firmware exists.
  - If no new firmware version exists, end procedure
  - If newer firmware version exists, continue procedure
- 3. Download latest LaserLight3 firmware.
- 4. Connect computer running Revolution to the CPU board's Micro USB port (J7) with a micro USB cable (up to 10 feet long).
- 5. In Revolution, open the LaserLight3 module. The LaserLight3 Information page displays.
- 6. Select Update Firmware and follow steps on-screen.

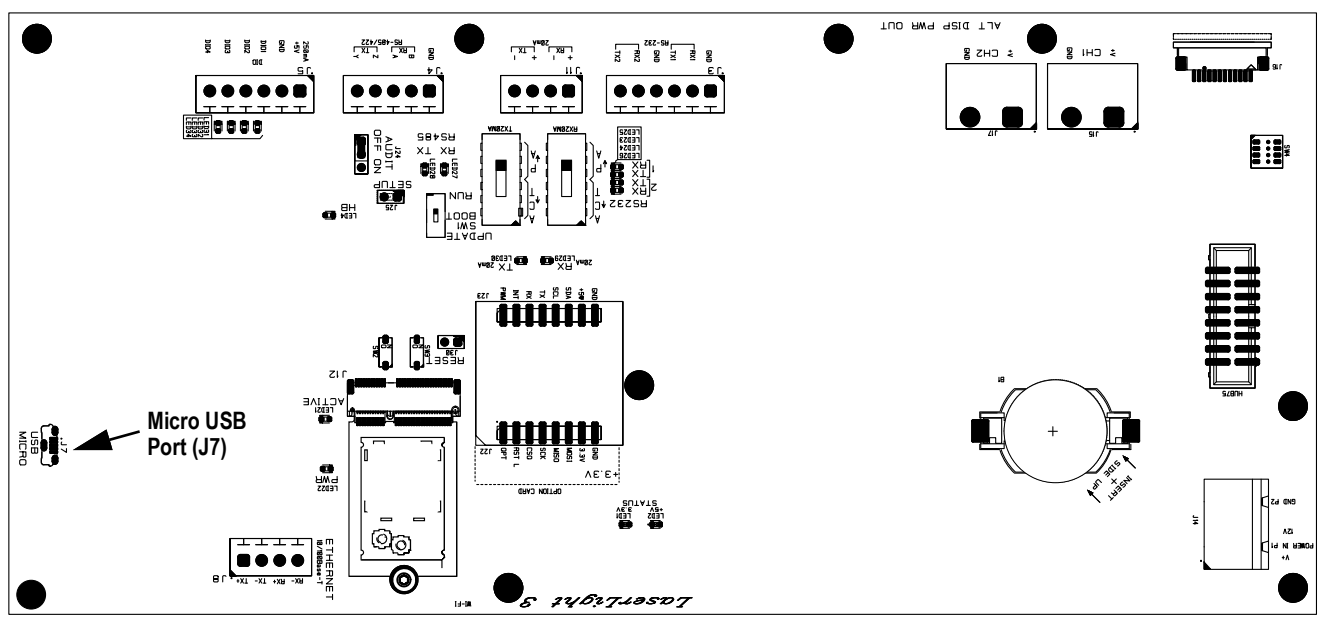

Table 6-1. CPU Board SW1 Switch and Micro USB Port

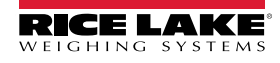

# 7.0 EDP Commands

The LaserLight3 indicator can be controlled by a personal computer connected to one of the indicator communication ports. Control is provided by a set of commands which can simulate front panel key press functions, return and change setup parameters, and perform reporting functions. The commands provide the capability to print configuration data or to save data to an attached personal computer. This section describes the EDP command set and procedures for saving and transferring data using the communication ports. The EDP command set is divided into several groups.

When the indicator processes a command, it either responds with a value (for reporting commands, or when querying parameter settings), or with the message **OK**. The **OK** response verifies the command was received and has been executed. If the command is unrecognized, the indicator responds with **?? invalid command**. If the command cannot be executed in the current mode, the indicator responds with **?? invalid mode**. If the command is recognized, but the value is out of range or an invalid type, the indicator responds with **??** followed by the type and the range.

### 7.1 Key Press Commands

Key press serial commands simulate pressing keys on the front panel of the indicator. These commands can be used in both setup and *Weigh* mode. Several of the commands serve as pseudo keys, providing functions which are not represented by a key on the front panel.

For example, to enter a 15 lb tare weight using serial commands:

- 1. Type *K1* and press Enter (or Return).
- 2. Type K5 and press Enter.
- 3. Type KTARE and press Enter.

| Command     | Function                                                                                                    |  |  |
|-------------|----------------------------------------------------------------------------------------------------|--|--|
| KLEFT       | In Setup mode, this command moves Left in the menu                                                                                                    |  |  |
| KRIGHT      | In Setup mode, this command moves Right in the menu                                                                                                    |  |  |
| KUP         | In Setup mode, this command moves Up in the menu                                                                                                    |  |  |
| KDOWN       | In Setup mode, this command moves Down in the menu                                                                                                    |  |  |
| KEXIT       | In Setup mode, this command exits to Weigh mode                                                                                                    |  |  |
| KSAVE       | In Setup mode, this command saves the current configuration                                                                                                    |  |  |
| KSAVEEXIT   | In Setup mode, this command saves the current configuration and exits to Weigh mode                                                                                                |  |  |
| KTIME       | Displays the Set System Time screen                                                                                                    |  |  |
| KDATE       | Displays the Set System Date screen                                                                                                    |  |  |
| KTIMEDATE   | Displays the Set System Time screen                                                                                                    |  |  |
| KENTER      | This command acts like pressing the Enter key                                                                                                    |  |  |
| KMENU       | This command acts like pressing the Menu key                                                                                                    |  |  |
| KDOT        | This command acts like pressing the decimal point (.)                                                                                                    |  |  |
| Kn          | This command acts like pressing numbers 0 (zero) through 9                                                                                                    |  |  |
| KLOCK=x     | In <i>Weigh</i> mode, this command locks specified front panel key; x = KPRINT, KUNITS, KTARE, KGROSSNET, KZERO, (example: to lock the <b>Zero</b> key, enter KLOCK=KZERO)         |  |  |
| KUNLOCK=x   | In <i>Weigh</i> mode, this command unlocks specified front panel key; x = KPRINT, KUNITS, KTARE, KGROSSNET, KZERO, (example: to unlock the <b>Print</b> key, enter KUNLOCK=KPRINT) |  |  |
| TEST.KEYPAD | Allows testing of the keys on the keypad. To Test keys: <ul> <li>Input TEST.KEYPAD=ON to enter test mode</li> </ul>                                                                |  |  |
|             | Push keys on keypad                                                                                                    |  |  |
|             | Input TEST.KEYPAD=OFF to exit test mode                                                                                                    |  |  |
|             | NOTE: The LaserLight3 must be setup mode to use this function.                                                                                                    |  |  |

Table 7-1. Key Press Commands

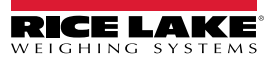

### 7.2 Key Press String Transmission Commands

Sends up to a 20 alphanumeric character string to host indicator through the REMOTEIN port as if the correlating face button is pressed (Gross/Net, Print, Tare, Units and Zero).

| Command            | Function                                                                      |  |
|--------------------|-------------------------------------------------------------------------------|--|
| REMOTEKEY.GROSSNET | 0 to 20 alphanumeric characters, REMOTEKEY.GROSSNET=KGROSSNET (Default value) |  |
| REMOTEKEY.PRINT    | 0 to 20 alphanumeric characters, REMOTEKEY.PRINT=KPRINT (Default value)       |  |
| REMOTEKEY.TARE     | 0 to 20 alphanumeric characters, REMOTEKEY.TARE=KTARE (Default value)         |  |
| REMOTEKEY.UNITS    | 0 to 20 alphanumeric characters, REMOTEKEY.UNITS=KUNITS (Default value)       |  |
| REMOTEKEY.ZERO     | 0 to 20 alphanumeric characters, REMOTEKEY.ZERO=KZERO (Default value)         |  |

Table 7-2. Key Press String Transmission Commands

### 7.3 Reporting Commands

Reporting commands send specific information to the communications port. The commands listed in Table 7-3 can be used in either Setup mode, Weigh mode or Remote Display mode.

| Command          | Function                                                                                                    |  |
|------------------|----------------------------------------------------------------------------------------------------|--|
| DUMPALL          | Returns a list of all parameter values                                                                      |  |
| DUMPAUDIT        | Returns the Audit Trail information                                                                         |  |
| KDUMPAUDIT       | Returns the Audit Trail information on the same port which the EDP command was sent                         |  |
| AUDIT.LRVERSION  | Returns the legally relevant firmware version                                                               |  |
| AUDIT.CONFIG     | Returns the number of times configuration has changed                                                       |  |
| AUDITJUMPER      | Returns the position of the audit jumper: OK (if the audit jumper is ON) or ?? (if the audit jumper is OFF) |  |
| VERSION          | Returns the installed firmware version                                                                      |  |
| BUILD            | Returns the firmware version and build number                                                               |  |
| HARDWARE         | Returns the option card installed                                                                           |  |
| HWSUPPORT        | Returns the CPU board part number                                                                           |  |
| RTCBATTERYSTATUS | Returns the status of the real time clock battery: GOOD or BAD                                              |  |
| TEST.TEMPSENSOR  | Enter command to view CPU board temperature in Celsius                                                      |  |
| REMOTE.FORMAT    | Returns a string representing the learned format when in Remote Display mode.                               |  |
|                  | For example, RLWS for Rice Lake Weighing Systems format.                                                    |  |

Table 7-3. Reporting Commands

### 7.4 Reset Configuration Command

The following command can be used to reset the configuration parameters of the LaserLight3.

| Command                                                                                      | Function |
|----------------------------------------------------------------------------------------------|----------|
| RESETCONFIGURATION Restores all configuration parameters to default values (Setup mode only) |          |

Table 7-4. Reset Configuration Command

MOTE: All scale calibration settings are lost when the RESETCONFIGURATION command is run.

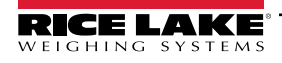

## 7.5 LaserLight3 Commands

The following commands can be used to configure LaserLight3 parameters.

### 7.5.1 Learn or Manual Mode commands

| Command              | Description                                                                                 | Values                                                                                                    |
|----------------------|---------------------------------------------------------------------------------------------|----------------------------------------------------------------------------------------------------|
| MANUALMODE.VALIDATE  | Used to validate Manual Mode configuration when con-<br>figured through EDP commands.       |                                                                                                    |
| MANUALMODE           | Used to enable Manual Mode.                                                                 | On, <b>Off</b> (default)                                                                                                    |
| MANUAL.ANCHOR        | The beginning or end character in a stream, used to determine boundaries of incoming frame. | 0 – 32 (decimal); <b><stx></stx></b> (default), <b>&lt;</b> CR>, <b>&lt;</b> LF>, or <b>&lt;</b> ETX><br><b>NOTE:</b> For more abbreviations, see Section 9.3 on page 94. |
| MANUAL.GROSSCHAR     | The first character representing Gross Mode                                                 | 0-Z characters up to 1 character, G (default)                                                                                                    |
| LEARN.HOLDWT         | Holds last weight on the display when there is an inter-<br>ruption in communications       | On, <b>Off</b> (default)                                                                                                    |
| MANUAL.MODEEND       | The index of the last character representing Mode                                           | 0 – 100; <b>0</b> (default)                                                                                                    |
| MANUAL.MODESTART     | The index of the first character representing Mode                                          | 0 – 100; <b>0</b> (default)                                                                                                    |
| MANUAL.NETCHAR       | The first character representing Net Mode                                                   | 0-Z characters up to 1 character, N (default)                                                                                                    |
| MANUAL.POLSTART      | The index of the first character representing Polarity                                      | 0 – 100; <b>0</b> (default)                                                                                                    |
| MANUAL.POLEND        | The index of the last character representing Polarity                                       | 0 – 100; <b>0</b> (default)                                                                                                    |
| MANUAL.STATUSEND     | The index of the last character representing Status                                         | 0 – 100; <b>0</b> (default)                                                                                                    |
| MANUAL.STATUSSTART   | The index of the first character representing Status                                        | 0 – 100; <b>0</b> (default)                                                                                                    |
| MANUAL.UNITEND       | The index of the last character representing Unit                                           | 0 – 100; <b>0</b> (default)                                                                                                    |
| MANUAL.UNITSTART     | The index of the first character representing Unit                                          | 0 – 100; <b>0</b> (default)                                                                                                    |
| MANUAL.WEIGHTEND     | The index of the last character representing Weight                                         | 0 – 100; <b>0</b> (default)                                                                                                    |
| MANUAL.WEIGHTSTART   | The index of the first character representing Weight                                        | 0 – 100; <b>0</b> (default)                                                                                                    |
| MODEDEF.GROSS        | Expected Gross character in the incoming stream.                                            | A – Z up to 8 characters; G (default)                                                                                                    |
| MODEDEF.NET          | Expected Net character in the incoming stream.                                              | A – Z up to 8 characters; N (default)                                                                                                    |
| POLARITYDEF.POSITIVE | Expected character(s) representing positive Polarity                                        | A – Z up to 8 characters; <space> (default)</space>                                                                                                    |
| POLARITYDEF.NEGATIVE | Expected character(s) representing negative Polarity                                        | A – Z up to 8 characters; - (default)                                                                                                    |
| STATUSDEF.INVALID    | Expected character(s) representing Invalid status                                           | A – Z up to 8 characters; I (default)                                                                                                    |
| STATUSDEF.MOTION     | Expected character(s) representing Motion status                                            | A – Z up to 8 characters; <b>M</b> (default)                                                                                                    |
| STATUSDEF.OVERLOAD   | Expected character(s) representing Overload status                                          | A – Z up to 8 characters; <b>O</b> (default)                                                                                                    |
| STATUSDEF.UNDERLOAD  | Expected character(s) representing Underload status                                         | A – Z up to 8 characters; U (default)                                                                                                    |
| STATUSDEF.COZ        | Expected character(s) representing Center of Zero sta-<br>tus                               | A – Z up to 8 characters; <b>Z</b> (default)                                                                                                    |
| STATUSDEF.OK         | Expected character(s) representing OK status                                                | A – Z up to 8 characters; < Space> (default)                                                                                                    |
| UNITDEF.G            | Expected Gram unit character(s) in the incoming stream.                                     | A – Z up to 8 characters; G (default)                                                                                                    |
| UNITDEF.KG           | Expected Kilogram unit character(s) in the incoming stream.                                 | A – Z up to 8 characters; K (default)                                                                                                    |
| UNITDEF.LB           | Expected Pound unit character(s) in the incoming stream.                                    | A – Z up to 8 characters; L (default)                                                                                                    |
| UNITDEF.OZ           | Expected Ounce unit character(s) in the incoming stream.                                    | A – Z up to 8 characters; <b>O</b> (default)                                                                                                    |
| UNITDEF.T            | Expected Metric Ton unit character(s) in the incoming stream.                               | A – Z up to 8 characters; <b>T</b> (default)                                                                                                    |
| UNITDEF.TN           | Expected Ton unit character(s) in the incoming stream.                                      | A – Z up to 8 characters; <b>t</b> (default)                                                                                                    |

Table 7-5. LaserLight3 EDP Commands

#### Additional LaserLight3 commands 7.5.2

| Command          | Description                                                                                | Values                                                        |  |
|------------------|--------------------------------------------------------------------------------------------|---------------------------------------------------------------|--|
| ADDRESS          | Command address of LaserLight3                                                             | 0-31; <b>0</b> (default)                                      |  |
| BRIGHT.DAY       | Display brightness during the day                                                          | 1–6; <b>4</b> (default)                                       |  |
| BRIGHT.NIGHT     | Display brightness during the night                                                        | 1–6; <b>4</b> (default)                                       |  |
| BRIGHT.DAYLVL    | Ambient brightness threshold at which the display changes from night to day and vice versa | 0–10; <b>4</b> (default)                                      |  |
| BRIGHT.INTENSITY | Display brightness from 1–6 (16.67–100%) of full brightness or as DayLVL                   | 1, 2, 3, 4, 5, 6, DAYLVL; 6 (default)                         |  |
| DISPLAY.COLOR    | Color of text on the display.                                                              | Red, Yellow, Green, Blue, Magenta, Cyan, White; Red (default) |  |
| DISPLAY.TYPE     | Determine how the display will be situated                                                 | Legacy; Standard (default)                                    |  |
| MIRROR           | Select On to display LED readout in reverse; The menu is viewed normally                   | ON, <b>Off</b> (default), Toggle                              |  |
| MSGTIME          | The amount of time (in seconds) a message stays on the remote display                      | 0 - 65535 ; <b>5</b> (default)                                |  |
| SETANN.UNIT      | Manually set Unit annunciator                                                              | OFF (default), Primary, Secondary                             |  |
| SETANN.MODE      | Manually set Mode annunciator                                                              | OFF (default), Gross, Net                                     |  |
| STARTUPDTEST     | Turn Startup Display Test on or off                                                        | ON, <b>OFF</b> (default)                                      |  |
| TIMEDATE         | Display the Time and Date when at a zero weight                                            | ON, <b>OFF</b> (default)                                      |  |

Table 7-6. Additional LaserLight3 Commands

#### 7.6 **Serial Port Setting Commands**

The following commands can be used to configure serial port parameters.

| Command                                                    | Description                          | Values                                                                     |
|------------------------------------------------------------|--------------------------------------|----------------------------------------------------------------------------|
| EDP.TRIGGER#p                                              | Port serial input trigger function   | CMD (default), STRIND, STRLFT, REMOTEIN, REMOTEOUT                         |
| EDP.BAUD#p                                                 | Port baud rate                       | 1200, 2400, 4800, 9600 (default), 19200, 28800, 38400, 57600, 115200, AUTO |
| EDP.BITS#p                                                 | Port data bits/parity                | 8NONE (default), 8EVEN, 8ODD, 7EVEN, 7ODD                                  |
| EDP.TERMIN#p                                               | Port line termination character      | CR/LF (default), CR                                                        |
| EDP.STOPBITS#p                                             | Port stop bits                       | 1 (default), 2                                                             |
| EDP.ECHO#p                                                 | Port echo                            | ON (default), OFF                                                          |
| EDP.RESPONSE#p                                             | Port response                        | ON (default), OFF                                                          |
| EDP.EOLDLY#p                                               | Port end-of-line delay               | 0–255 (0.1-second intervals), 0 (default)                                  |
| EDP.ADDRESS#p                                              | Port RS-485 address (port 3)         | 0–31, <b>0</b> (default)                                                   |
| EDP.DUPLEX#p                                               | Port duplex setting for RS-485 ports | FULL (default), HALF                                                       |
|                                                            | (port 3)                             |                                                                            |
| For commands ending with $\#_0$ n is the port number (1-4) |                                      |                                                                            |

commands ending with  $\mu$ , p is the port number (1-

Table 7-7. Serial Port Commands

#### 7.6.1 **Serial Ports**

- Ports 1 and 2 are the two RS-232 ports (J3)
- Port 3 is the RS-485/422 port (J4)
- Port 4 is 20ma (J11)

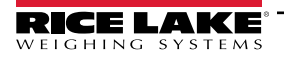

## 7.7 Ethernet and USB Setting Commands

The following commands can be used to configure Ethernet and USB parameters.

| Command                                                                                                    | Description                               | Values                                             |
|----------------------------------------------------------------------------------------------------|-------------------------------------------|----------------------------------------------------|
| WIRED.MACID                                                                                                    | Ethernet hardware MAC ID (read only)      | XX:XX:XX:XX:XX                                     |
| WIRED.DHCP                                                                                                    | Enable Ethernet DHCP                      | ON (default), OFF                                  |
| WIRED.ENABLED                                                                                                    | Enable wired Ethernet adapter             | ON, OFF (default)                                  |
| WIRED.IPADDR                                                                                                    | Ethernet IP address                       | Valid IP xxx.xxx.xxx*, 0.0.0.0 (default)           |
| WIRED.SUBNET                                                                                                    | Ethernet subnet mask                      | Valid IP xxx.xxx.xxx*, 255.255.255.0 (default)     |
| WIRED.GATEWAY                                                                                                    | Ethernet gateway                          | Valid IP xxx.xxx.xxx*, 0.0.0.0 (default)           |
| TCPC1.ECHO                                                                                                    | TCP Client 1 echo                         | ON (default), OFF                                  |
| TCPC1.EOLDLY                                                                                                    | TCP Client 1 end-of-line delay            | 0–255 (in 0.1 sec intervals), 0 (default)          |
| TCPC1.IPADDR                                                                                                    | TCP Client 1 remote server IP             | Valid IP xxx.xxx.xxx*, 0.0.0.0 (default)           |
| TCPC1.LINETERM                                                                                                    | TCP Client 1 line termination             | CR/LF (default), CR                                |
| TCPC1.PORT                                                                                                    | TCP Client 1 remote server port           | 1025–65535, <b>10001</b> (default)                 |
| TCPC1.RESPONSE                                                                                                    | TCP Client 1 response                     | ON (default), OFF                                  |
| TCPC1.TRIGGER                                                                                                    | TCP Client 1 input trigger type           | CMD (default), STRIND, STRLFT, REMOTEIN, REMOTEOUT |
| TCPC1.DISCTIME                                                                                                    | TCP Client 1 disconnect time (in seconds) | 0–60 (0 = do not disconnect), 0 (default)          |
| TCPS.PORT                                                                                                    | TCP Server port number                    | 1025–65535, <b>10001</b> (default)                 |
| TCPS.HOSTNAME                                                                                                    | TCP Server host name                      | Up to 30 alphanumeric characters, 0 (default)      |
| TCPS.TRIGGER                                                                                                    | TCP Server input trigger type             | CMD (default), STRIND, STRLFT, REMOTEIN, REMOTEOUT |
| TCPS.ECHO                                                                                                    | TCP Server echo                           | ON (default), OFF                                  |
| TCPS.LINETERM                                                                                                    | TCP Server line termination               | CR/LF (default), CR                                |
| TCPS.RESPONSE                                                                                                    | TCP Server response                       | ON (default), OFF                                  |
| USB.TRIGGER                                                                                                    | USB input trigger type                    | CMD (default), STRIND, STRLFT, REMOTEIN, REMOTEOUT |
| USB.LINETERM                                                                                                    | USB line terminator                       | CR/LF (default), CR                                |
| USB.ECHO                                                                                                    | USB echo                                  | ON (default), OFF                                  |
| USB.RESPONSE                                                                                                    | USB response                              | ON (default), OFF                                  |
| USB.EOLDLY                                                                                                    | USB end of line delay                     | 0–255, <b>0</b> (default)                          |
| * A valid IP consists of four numbers, in the range of 0 to 255, separated by a decimal point (127.0.0.1 and 192.165.0.230 are valid IP addresses) |                                           |                                                    |

Table 7-8. Ethernet TCP/IP and USB Commands

## 7.8 Wi-Fi Setting Commands

The following commands can be used to configure Wi-Fi parameters.

| Command       | Description                                        | Values                                                    |
|---------------|----------------------------------------------------|-----------------------------------------------------------|
| WIFI.ENABLED  | Enables the wireless module and sets Wi-Fi         | OFF (default), ON                                         |
| WIFI.TRIGGER  | Wi-Fi input trigger type                           | <b>CMD</b> (default), STRIND, STRLFT, REMOTEIN, REMOTEOUT |
| WIFI.TERMIN   | Wi-Fi line terminator                              | CR/LF (default), CR                                       |
| WIFI.ECHO     | Wi-Fi echo                                         | ON (default), OFF                                         |
| WIFI.RESPONSE | Wi-Fi response                                     | ON (default), OFF                                         |
| WIFI.EOLDLY   | Wi-Fi end of line delay                            | 0–255 (in 0.1 second intervals), 0 (default)              |
| WIFI.MACID    | Returns MAC address of the Wi-Fi radio (read only) | XX:XX:XX:XX:XX                                            |

Table 7-9. Wi-Fi Commands

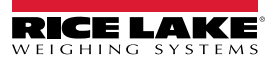

### 7.9 Program Commands

The following commands can be used to configure feature parameters.

| Command          | Description                                                                                                    | Values                                           |
|------------------|----------------------------------------------------------------------------------------------------|--------------------------------------------------|
| DATEFMT          | Date format                                                                                                    | MMDDYY (default), DDMMYY, YYMMDD, YYDDMM         |
| DATESEP          | Date separator                                                                                                    | SLASH (default), DASH, SEMI, DOT                 |
| TIMEFMT          | Time format                                                                                                    | 12HOUR (default), 24HOUR                         |
| TIMESEP          | Time separator                                                                                                    | COLON (default), COMMA, DOT                      |
| CONSNUM          | Consecutive numbering                                                                                                    | 0–9999999, <b>0</b> (default)                    |
| CONSTUP          | Consecutive number start-up value                                                                                                    | 0–9999999, <b>0</b> (default)                    |
| UID              | ID of the LaserLight3                                                                                                    | Up to 8 alphanumeric characters, 1 (default)     |
| KYBDLK           | Keyboard lock, disables keyboard except for the menu key                                                                                                    | OFF (default), ON                                |
| ZERONLY          | Disables keyboard except for the zero and menu keys                                                                                                    | OFF (default), ON                                |
| CONTACT.COMPANY  | Contact company name                                                                                                    | Up to 30 alphanumeric characters                 |
| CONTACT.ADDR1-3  | Contact company address                                                                                                    | Up to 20 alphanumeric characters (for each line) |
| CONTACT.NAME1-3  | Contact names                                                                                                    | Up to 30 alphanumeric characters (for each line) |
| CONTACT.PHONE1-3 | Contact phone numbers                                                                                                    | Up to 20 alphanumeric characters (for each line) |
| CONTACT.EMAIL    | Contact email address                                                                                                    | Up to 40 alphanumeric characters                 |
| CONTACT.LASTCAL  | Last calibration date                                                                                                    | Date MMDDYYYY as an 8-digit number               |
| CONTACT.NEXTCAL  | Next calibration date                                                                                                    | Date MMDDYYYY as an 8-digit number               |
| KHOLDTIME        | Key hold time (in tenths of a second); 20 equals 2 seconds                                                                                                    | 10–50, <b>20</b> (default)                       |
| KHOLDINTERVAL    | Key hold time interval; the amount of time between increments<br>during a key hold (in twentieths of a second); 2 equals a tenth of<br>a second (10 increments per second during a key hold) | 1–100, <b>2</b> (default)                        |
| LOCALE           | Enable gravity compensation                                                                                                    | OFF (default), ON, FACTOR                        |
| LAT.LOC          | Origin latitude (to nearest degree) for gravity compensation                                                                                                    | 0–90, <b>45</b> (default)                        |
| ELEV.LOC         | Origin elevation (in meters) for gravity compensation                                                                                                    | -9999–9999, <b>345</b> (default)                 |
| DEST.LAT.LOC     | Destination latitude (in degrees) for gravity compensation                                                                                                    | 0–90, <b>45</b> (default)                        |
| DEST.ELEV.LOC    | Destination elevation (in meters) for gravity compensation                                                                                                    | -9999–9999, <b>345</b> (default)                 |
| GRAV.LOC         | Origin gravity factor (in m/s <sup>2</sup> ) for gravity compensation                                                                                                    | 9.00000–9.99999, <b>9.80665</b> (default)        |
| DEST.GRAV.LOC    | Destination gravity factor (in m/s <sup>2</sup> ) for gravity compensation                                                                                                    | 9.00000–9.99999, <b>9.80665</b> (default)        |
| PERSISTENTTARE   | Determines if a tare remains through a power cycle                                                                                                    | OFF (default), ON                                |

Table 7-10. Program Commands

### 7.10 Digital I/O Command

The following commands can be used to configure digital I/O parameters.

| Command                                                                                                    | Description                                     | Values                                                              |
|----------------------------------------------------------------------------------------------------|-------------------------------------------------|---------------------------------------------------------------------|
| DIO.b#s                                                                                                    | Sets DIO type                                   | OFF (default), OUTPUT, PRIM, PRINT, SEC, TARE, UNITS, ZERO, BATRUN, |
|                                                                                                    |                                                 | BATSTART, BATPAUSE, BATRESET, BATSTOP, CLEAR, CLRACC, CLRCN,        |
|                                                                                                    |                                                 | CLRTAR, DSPACC, DSPTAR, GROSS, KBDLOC, NET, NT/GRS, INPUT           |
| DIN#0                                                                                                    | Returns a bit-weighted integer number           | -                                                                   |
|                                                                                                    | (0-15) based on the state of the DIO pins;      |                                                                     |
|                                                                                                    | the command looks at the raw state of           |                                                                     |
|                                                                                                    | pins (input or output); if all are inactive, it |                                                                     |
|                                                                                                    | returns 0; if all are active, it returns 15     |                                                                     |
| DOFF.b#0                                                                                                    | Disables digital output for bit entered         | -                                                                   |
| DON.b#0                                                                                                    | Enables digital output bit entered              | -                                                                   |
| Valid bit values (b) are 1-4; For commands ending with #s, s is the slot assigned to the digital I/O (0); Slot 0 is onboard; For commands ending with b#0, |                                                 |                                                                     |
| bits must be configured as a digital output for command to function properly.                                                                              |                                                 |                                                                     |

Table 7-11. Digital I/O Commands

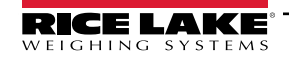

## 8.0 Maintenance

The maintenance information in this manual is designed to cover aspects of maintaining and troubleshooting the LaserLight3 indicator. Contact the local Rice Lake Weighing Systems dealer if a problem requires technical assistance.

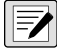

NOTE: Have serial number available when calling for assistance.

### 8.1 Maintenance Checkpoints

The LaserLight3 must be checked frequently to determine when a calibration is required. It is recommended a zero calibration be checked every other day and a calibration checked every week for several months after installation. Observe the results and change the period between calibration checks, depending upon the accuracy desired.

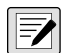

NOTE: Establish a routine inspection procedure. Report changes in the LaserLight3 function to the individual or department responsible for the LaserLight3 performance.

### 8.2 Field Wiring

If a problem with the wiring is suspected, check the electrical portion of the LaserLight3.

- · Check for proper connections between the components of the system
- · Check wiring meets all specifications in the installation drawings
- · Check all wiring and connections for continuity, shorts and grounds using an ohmmeter with the LaserLight3 off
- · Check for loose connections, poor solder joints, shorted or broken wires and unspecified grounds in wiring
- · Check all cable shields to ensure grounding is made at only the locations specified in the installation drawings

### 8.3 Troubleshooting Tips

Table 8-1 lists general troubleshooting tips for hardware and firmware error conditions.

| Symptom                                         | Possible Cause                                   | Remedy                                                                                                    |
|-------------------------------------------------|--------------------------------------------------|----------------------------------------------------------------------------------------------------|
| LaserLight3 does not power up                   | Bad power supply                                 | Check power supply; Check presence of AC power – breaker tripped or unit<br>unplugged; Power supply outputs low or no voltage – replace if bad                                                                                  |
| Battery-backed corrupt error message at startup | Bad CR2032 coin cell bat-<br>tery (on CPU board) | Perform configuration reset then check for low battery warning on display;<br>If battery is 2.7V or less, replace battery (see Section 8.5 on page 83), perform<br>another configuration reset, then reload files/configuration |
| Cannot enter Setup mode                         | Bad or missing shunt                             | Test shunt for continuity or replace shunt on jumper (J25)                                                                                                    |
| Serial port not responding to a command         | Configuration error                              | Ensure port INPUT parameter is set to CMD for command input                                                                                                    |
| Does not display data from source               | Source connection                                | Check source for cable connection and verify continuity of wiring                                                                                                    |

Table 8-1. Basic Troubleshooting

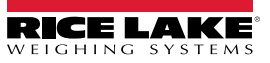

### 8.4 Removing Front Door

The LaserLight3 front door can be detached when service is required. Perform the following to remove the front door.

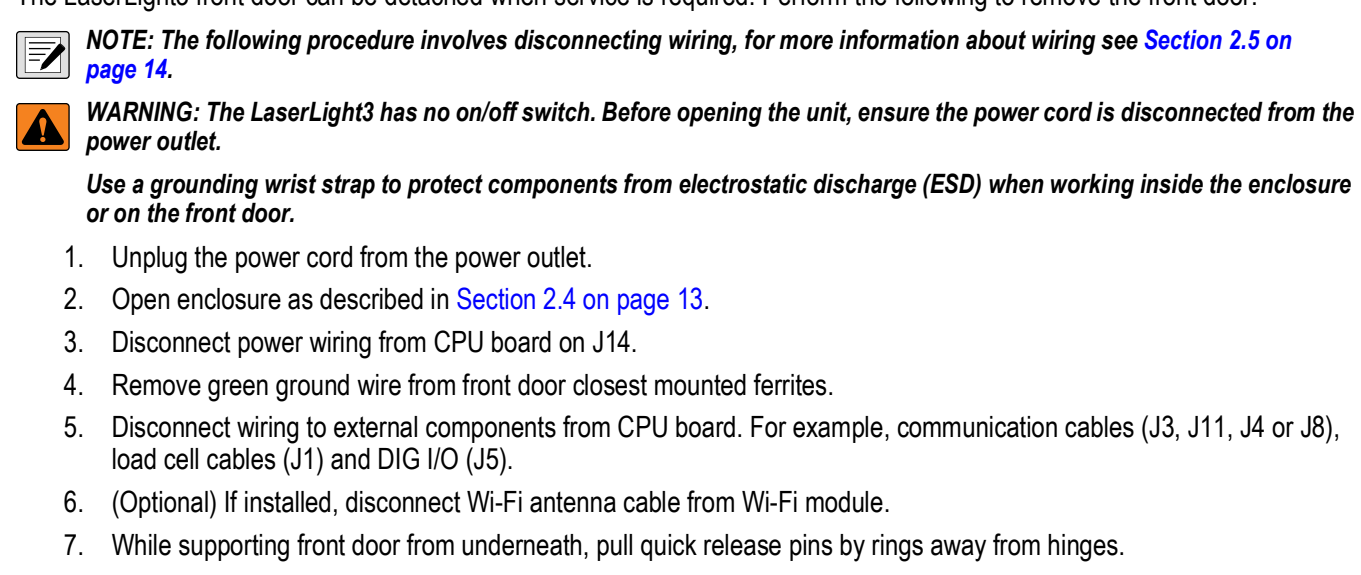

NOTE: If pins are difficult to remove, lift door slightly to relieve weight of front door from hinge.

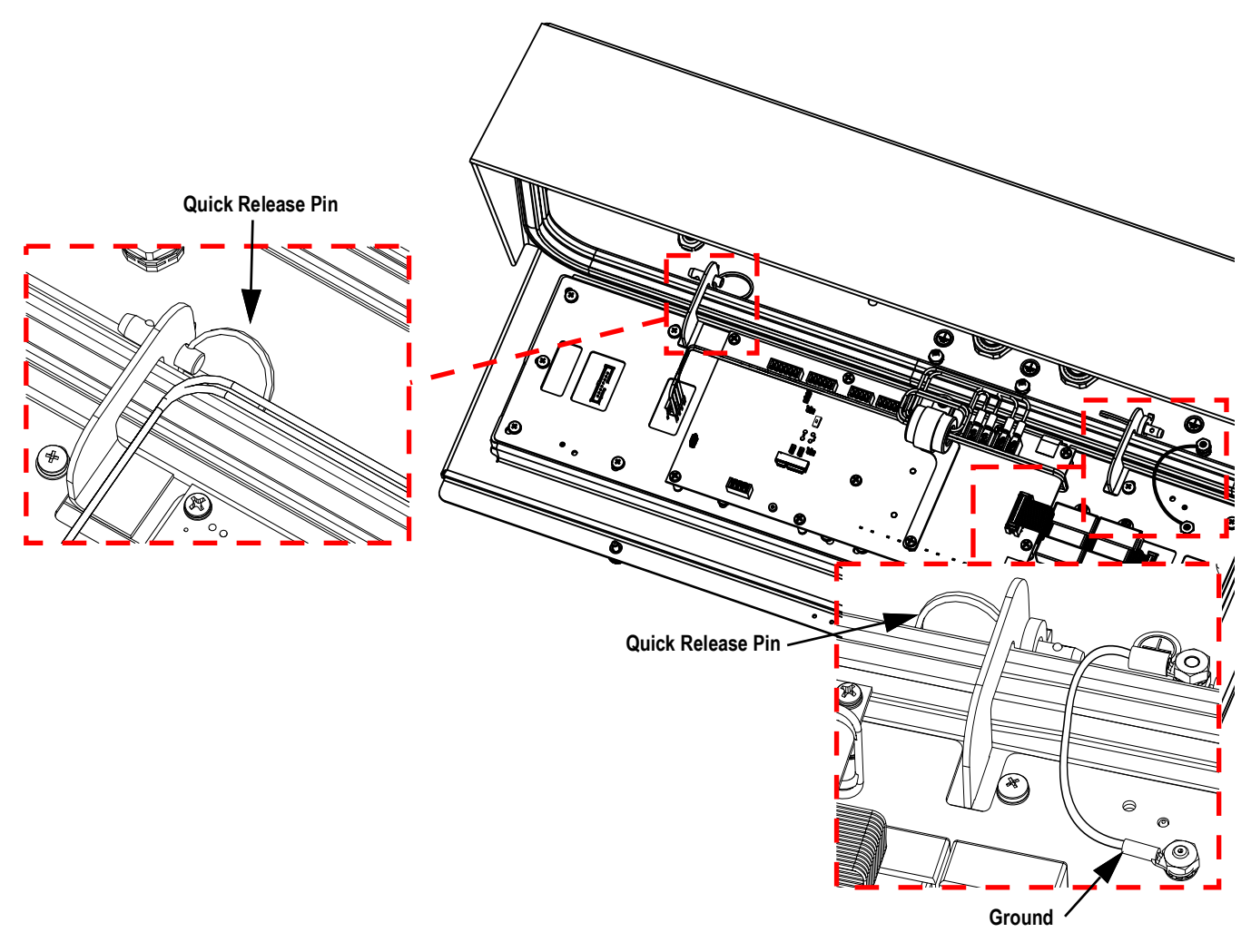

Figure 8-1. LaserLight3 Quick Release Pins

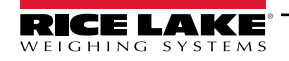

8. Position door approximately 30 degrees from vertical, then lift vertically to remove from enclosure.

NOTE: Positioning the door approximately 30 degrees from vertical, allows the door hinge to pass over the enclosure seal.

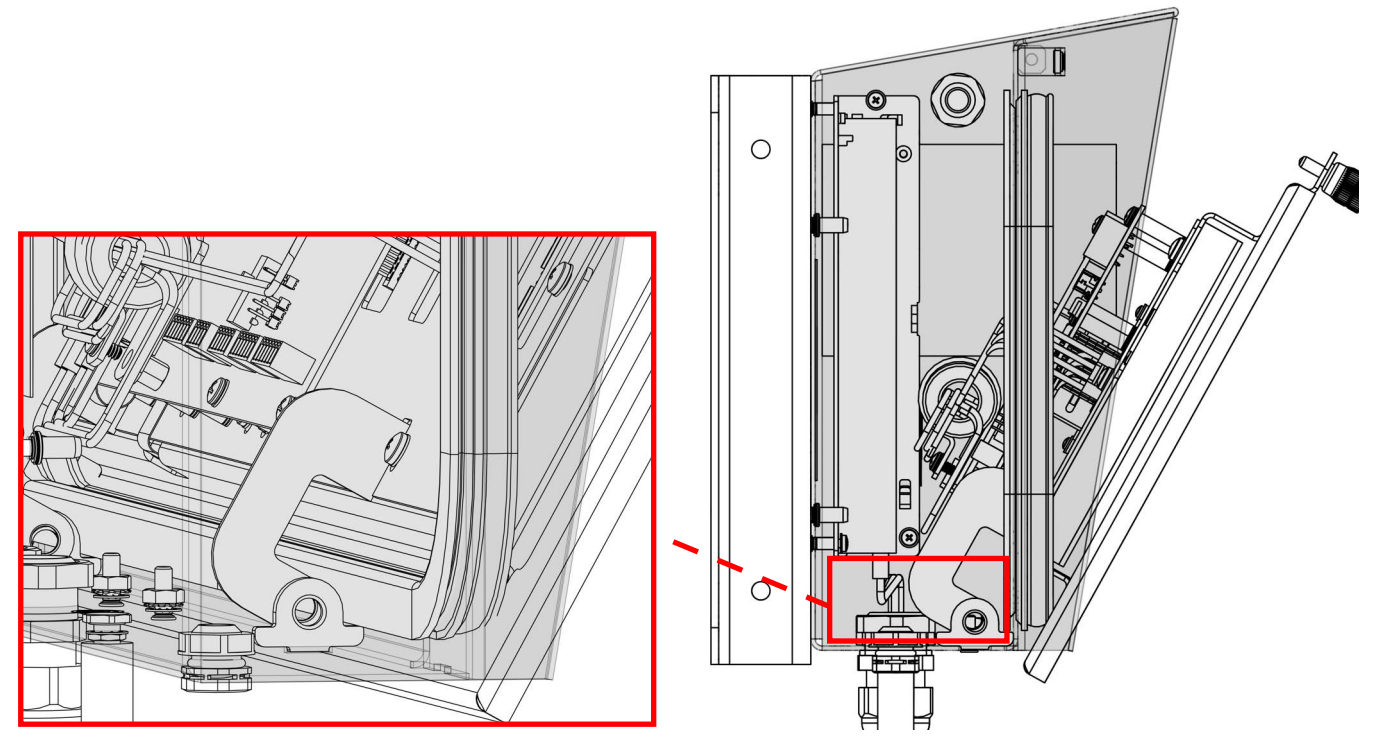

Figure 8-2. LaserLight3 Quick Release Pins

- 9. Place front door in ESD safe work area and perform required maintenance.
- 10. Reverse procedure to reinstall front door.

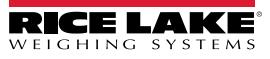

### 8.5 Battery Replacement

The battery life varies depending on use. It is recommended to replace the battery every three years, or sooner, if left powered off for extended periods of time to prevent data loss in the event of a power failure. Use the Revolution configuration utility (Section 6.0 on page 72) to store a copy of the LaserLight3 configuration on a PC before attempting battery replacement. The LaserLight3 configuration can be restored from the PC if data is lost.

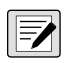

NOTE: When LaserLight3 is opened, the CPU board is presented with the text oriented upside down. This section reflects the orientation of the CPU board when viewed in an open LaserLight3 enclosure.

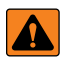

WARNING: Risk of explosion if battery is replaced with an incorrect type. Dispose of used batteries according to federal, state and local regulations.

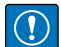

IMPORTANT: Use anti-static protection for grounding and to protect components from electrostatic discharge (ESD) when working inside the LaserLight3 enclosure. Procedures requiring work inside the LaserLight3 must be performed by qualified service personnel only.

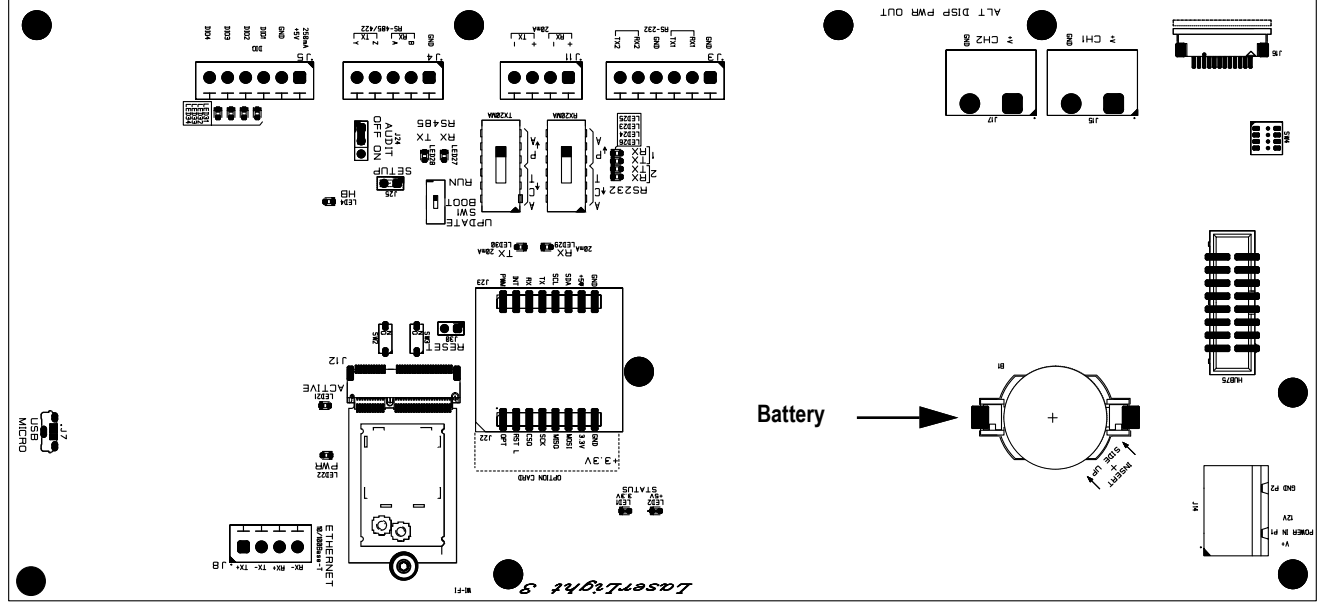

Figure 8-3. CPU Board Battery Location

Perform the following to replace the 3V lithium CR2032 battery (PN 71408):

- 1. Disconnect power to the indicator.
- 2. Open enclosure as described in Section 2.4 on page 13.
- 3. Place the tip of a non-conductive flat head screw driver between negative contact and battery.
- 4. Twist screw driver to release battery from holder.
- 5. Press new replacement battery straight into the battery holder with the positive side up.

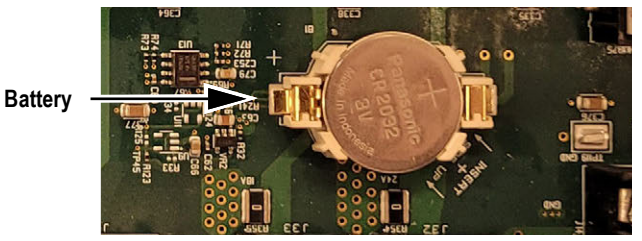

Figure 8-4. Battery Installed

6. Reset the time and date settings of the indicator (see Section 3.4.1 on page 31 and Section 3.4.2 on page 32).

(!)

## 8.6 CPU Board Replacement

NOTE: CPU Board replacement should only be performed by a service technician.

IMPORTANT: Use anti-static protection for grounding and to protect components from electrostatic discharge (ESD) when working inside the LaserLight3 enclosure. Procedures requiring work inside the LaserLight3 must be performed by qualified service personnel only.

- 1. Disconnect power to LaserLight3.
- 2. Open enclosure as described in Section 2.4 on page 13.
- 3. Label connections for re-installation to new CPU board.
- 4. Disconnect all cabling from CPU board.
- 5. Remove ferrite support mounting screws, washers and standoffs.
- 6. Set display ferrite support stand/display power cable to side.

NOTE: The following image displays a basic example of the CPU board installed in the LaserLight3. Depending on configuration, additional components and cabling may present.

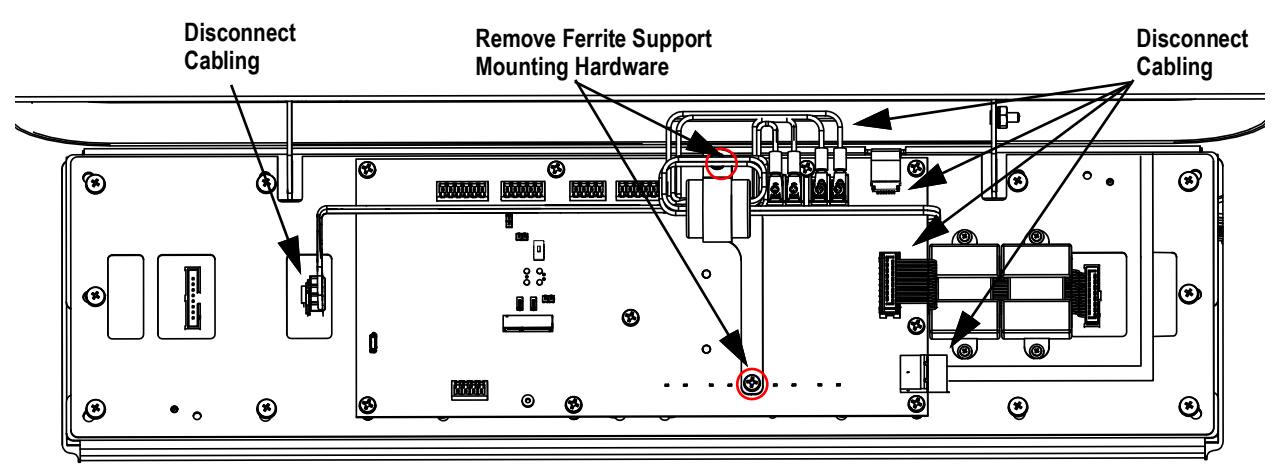

Figure 8-5. Disconnecting Components from CPU Board

- 7. Remove all CPU board mounting screws and washers.
- 8. Remove CPU board.

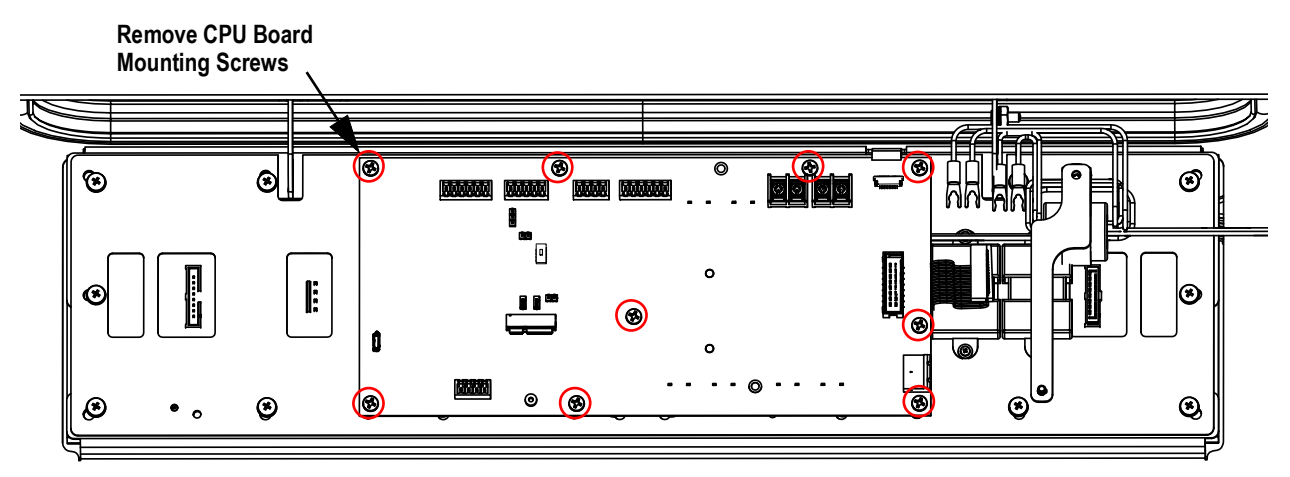

Figure 8-6. Removing CPU Board

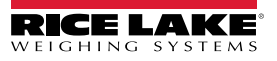

9. Ensure display power cable is connected to display power input (adjacent to large ribbon cable with ferrites), and then set to the side.

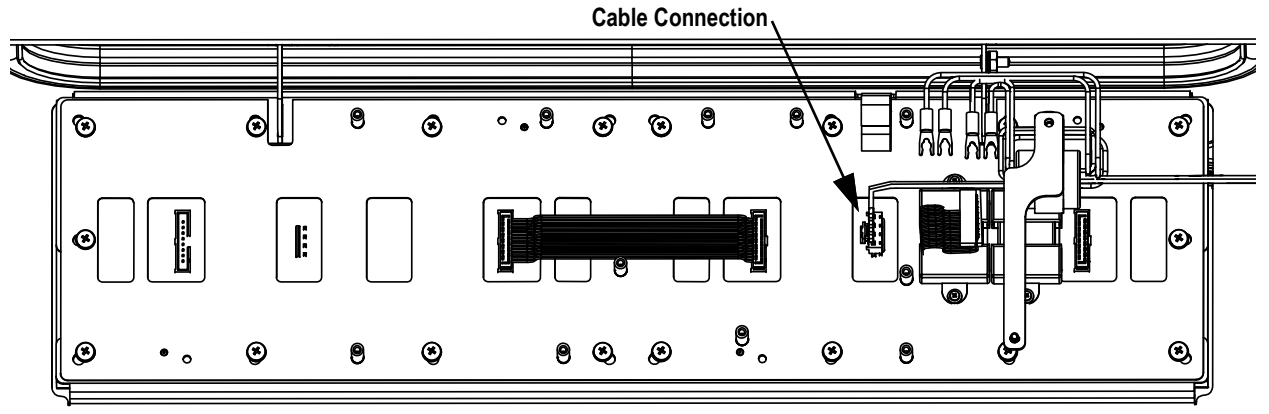

Figure 8-7. Display Power Cable Connection

10. Position new replacement CPU board on standoffs in enclosure and secure with previously removed hardware.

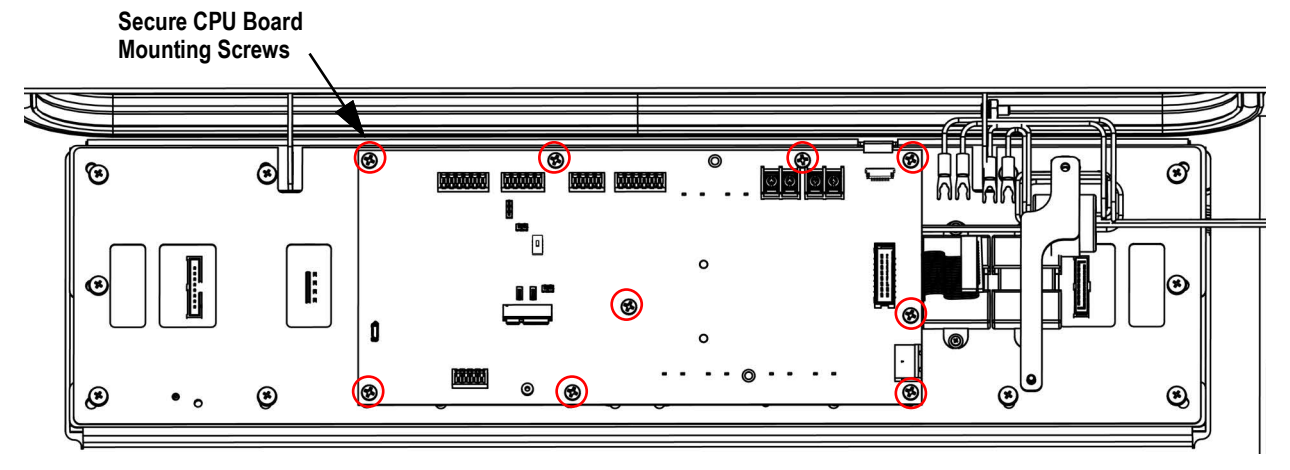

Figure 8-8. Attaching New CPU Board

- 11. Reattach ferrite support stand to CPU board and standoffs with previously removed hardware.
- 12. Reconnect cabling to CPU board. See Section 2.7 on page 21 for details about board connectors.

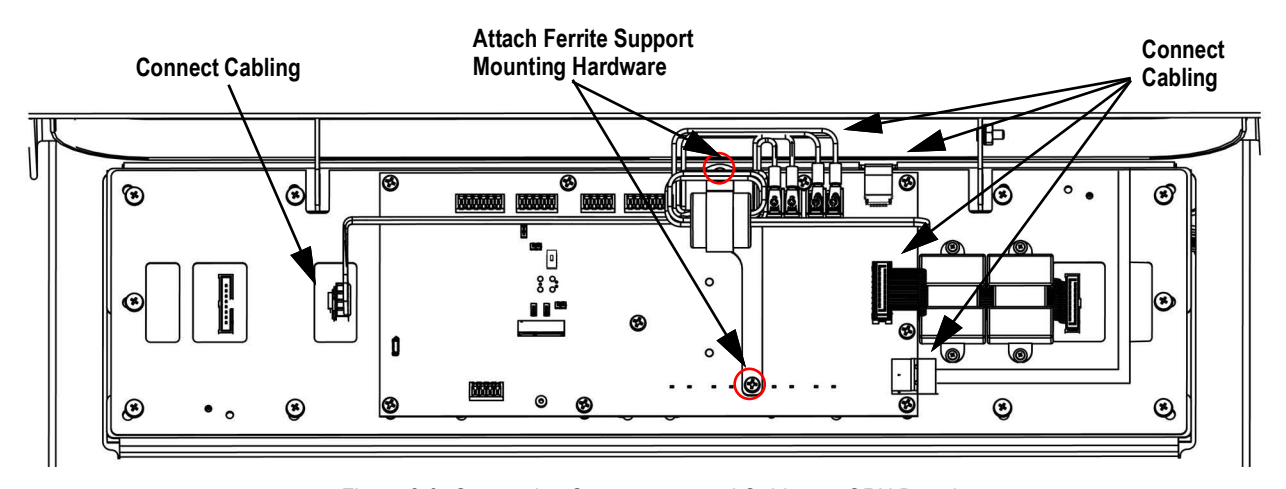

Figure 8-9. Connecting Components and Cables on CPU Board

IMPORTANT: Verify LaserLight3 connections are properly installed and perform complete function test before returning the LaserLight3 to service.

### 8.7 LED Display Replacement

Two LED display panels comprise the LaserLight3 display. Depending on the scenario, either one or both LED display panels may be replaced.

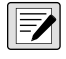

NOTE: CPU Board replacement should only be performed by a service technician.

IMPORTANT: Use anti-static protection for grounding and to protect components from electrostatic discharge (ESD) when working with LaserLight3 components.

- 1. Disconnect power to LaserLight3.
- 2. Open LaserLight3 as described in Section 2.4 on page 13.
- 3. Remove front door as described in Section 8.4 on page 81.
- 4. Remove eight heat shield Phillips screws and washers on ends of heat shield.

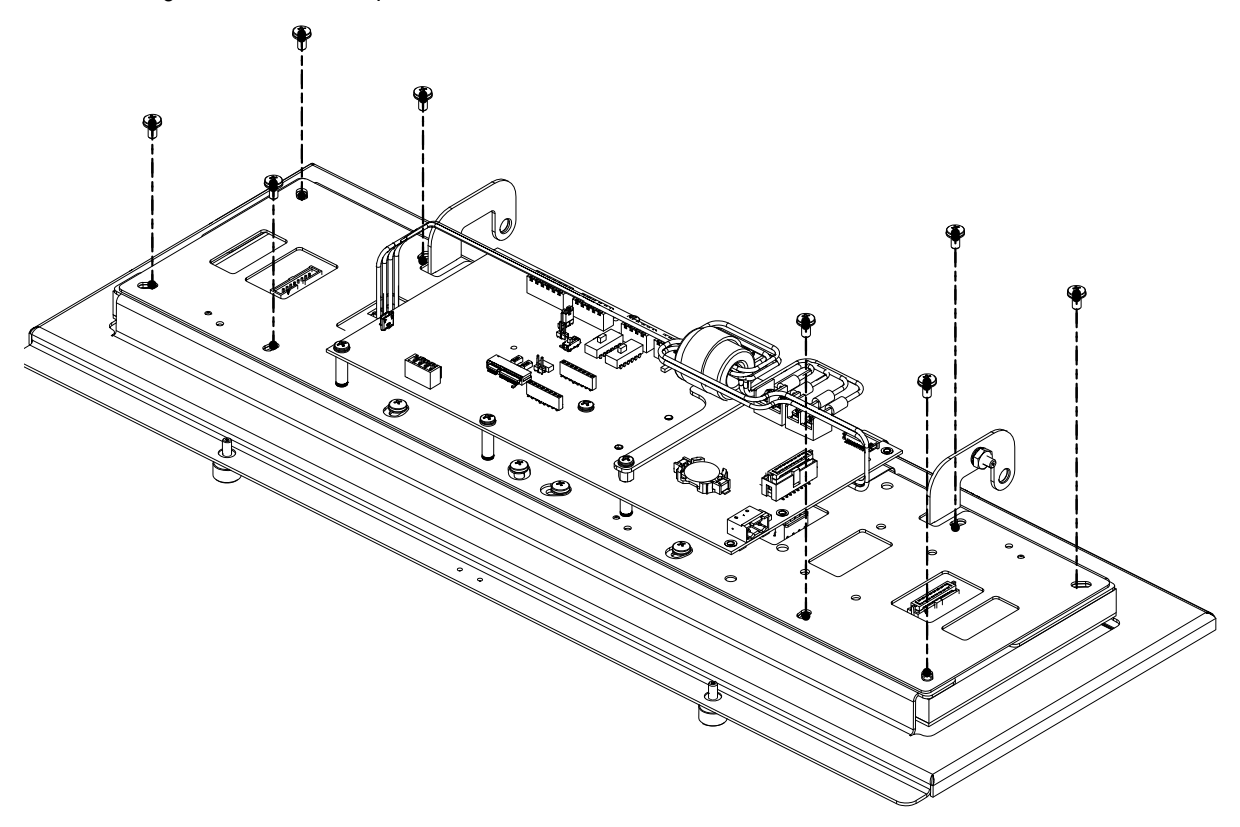

Figure 8-10. Heat shield and CPU Board Removal

5. Lift the heat shield slightly and then unplug 4-pin cable connected to LED display (approximately under CPU board HUB 75 connector).

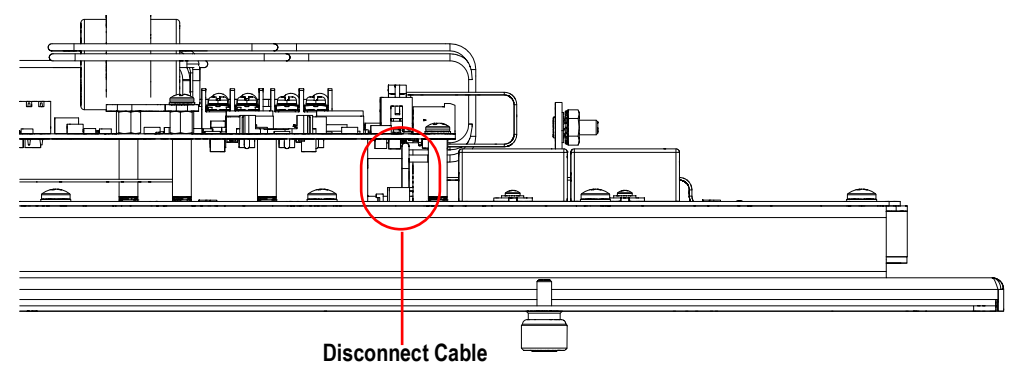

Figure 8-11. Disconnecting Cable Under Heat Shield

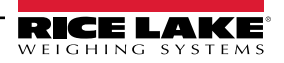

6. Lift heat shield and PCB away from door frame and set aside.

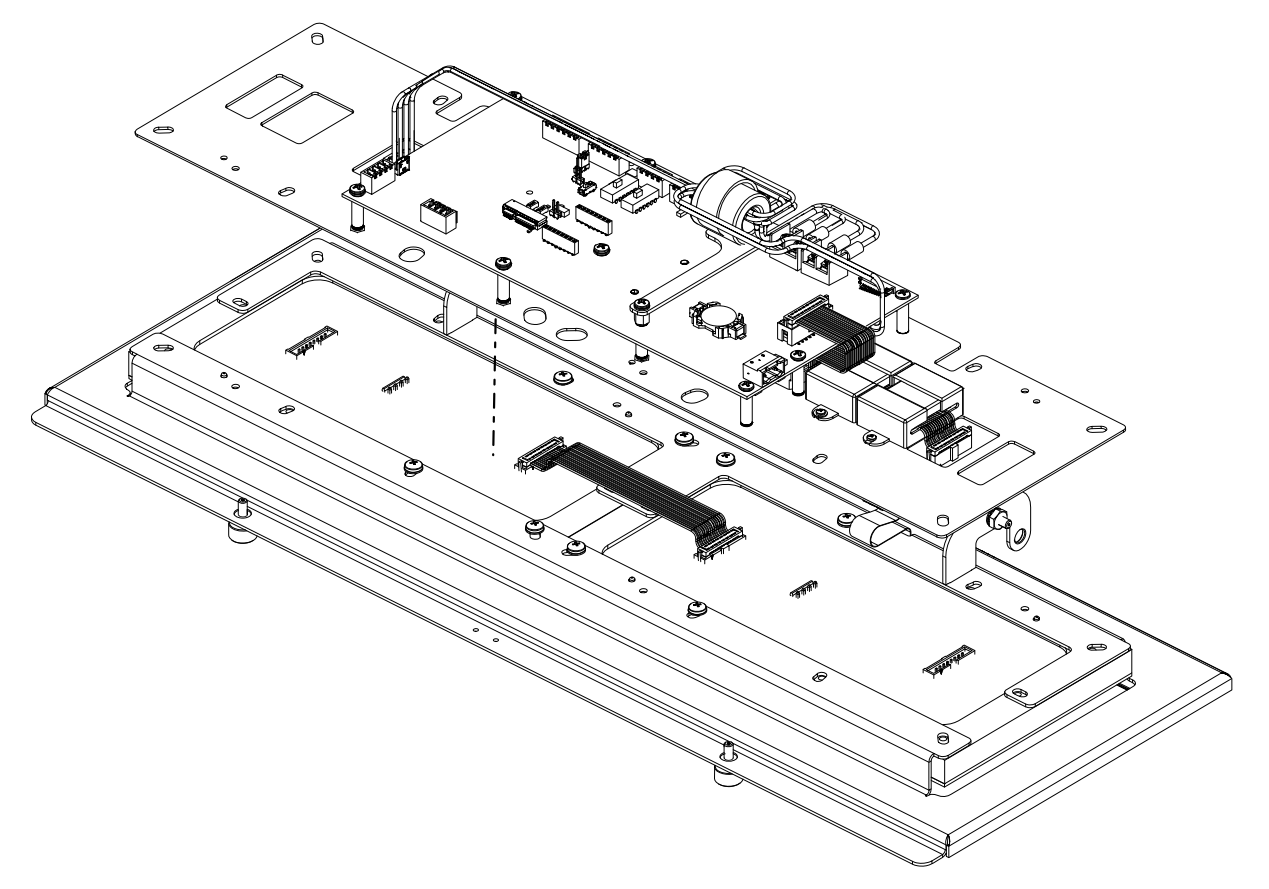

Figure 8-12. Removing Heat Shield from Door Frame

- 7. Remove ribbon cable attached to the two LED displays.
- NOTE: The ribbon cable has a locking feature that must be carefully unlocked to allow removal.

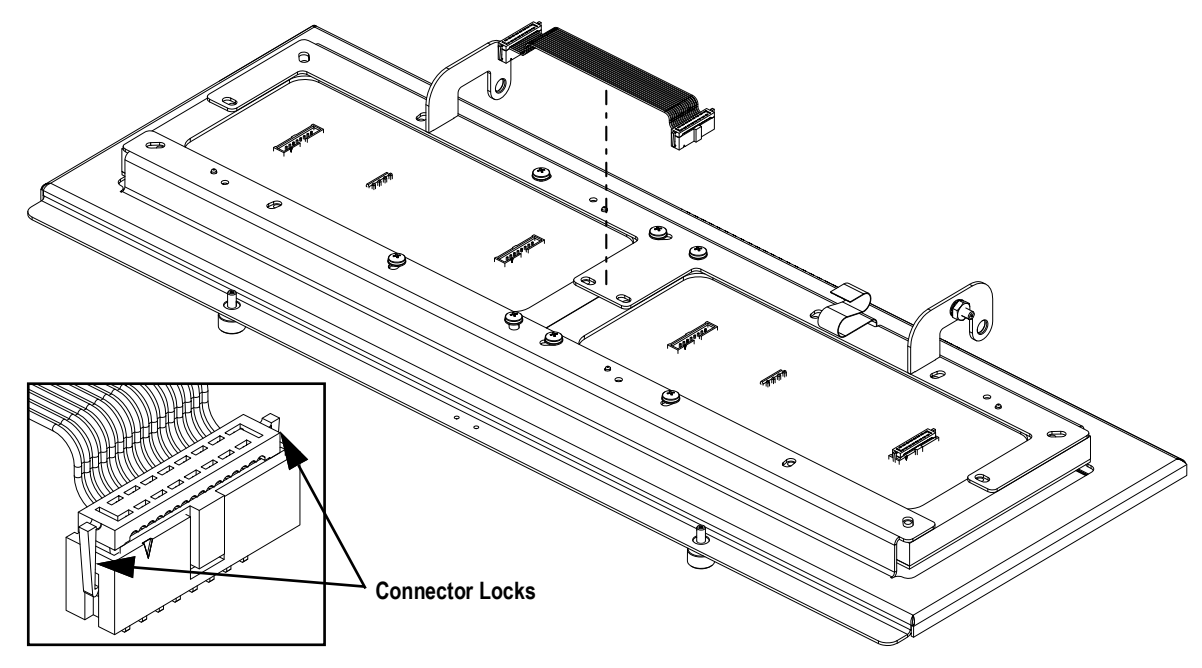

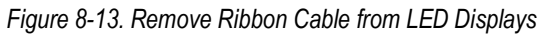

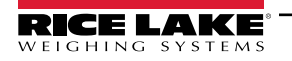

8. Remove four Philips mounting screws and washers (previously underneath heat shield) for only the LED display that will be replaced.

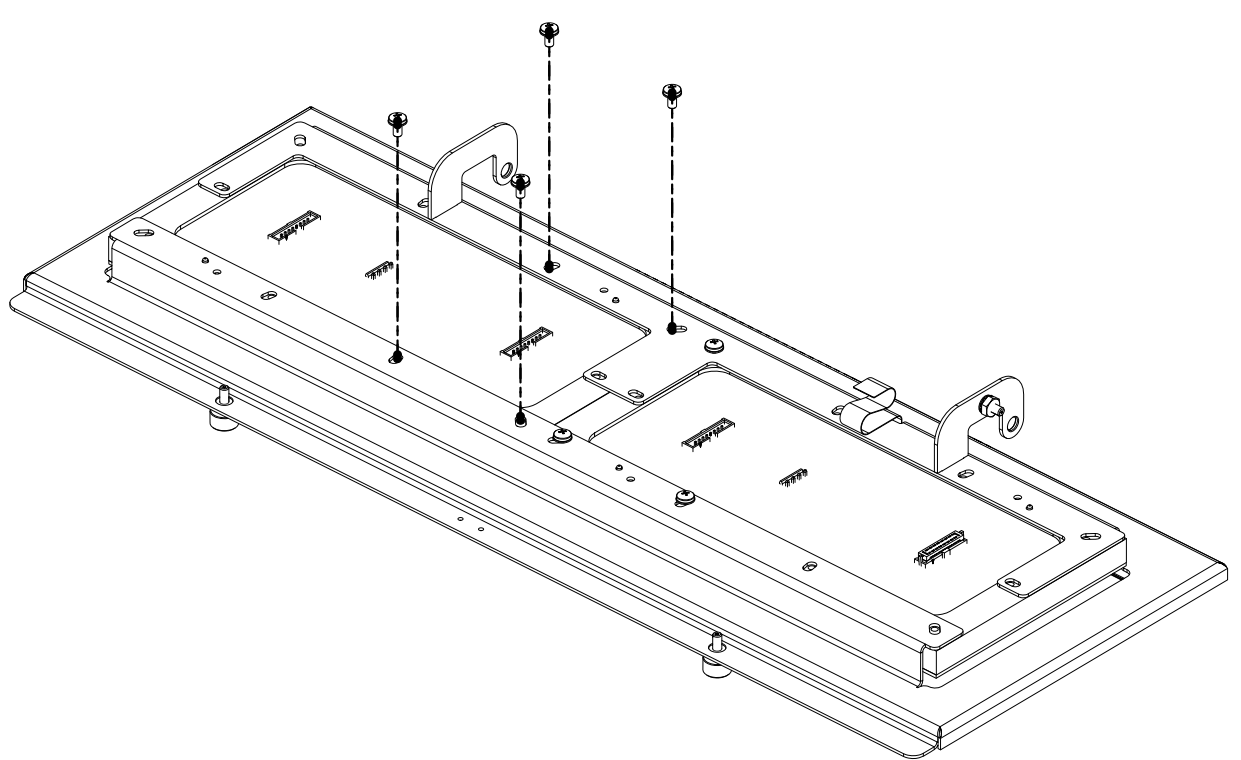

Figure 8-14. Remove Mounting Hardware from LED Displays

- 9. Note orientation of connectors on LED display.
- 10. Press the two locating pins down, then slide out LED display from door frame.

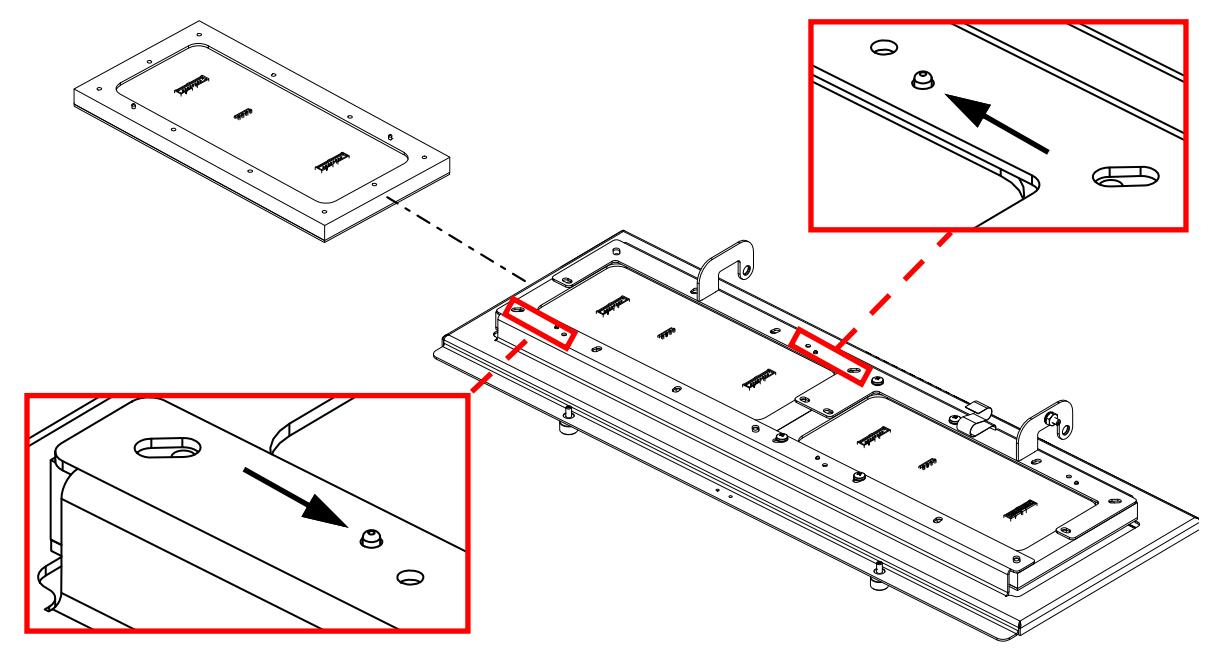

Figure 8-15. Slide Out LED Display from Door Frame

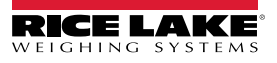

11. Slide new LED display into door frame while maintaining same connector orientation as previous LED display.

### NOTE: The display provides orientation arrows. Ensure they point toward the captive screws.

- 12. Ensure two locating pins engage in door frame.
- 13. Attach LED display with four Philips mounting screws and washers (removed in Step 8).
- 14. If needed, repeat Step 8 through Step 13 to replace remaining LED display.
- 15. Reattach and lock ribbon cable to the two LED displays (removed in Step 7).
- 16. Connect 4-pin cable to LED display that is covered by the heat shield (removed in Step 6).
- 17. Reattach heat shield with CPU board to door frame with eight Philips screws and washers (removed in Step 4).
- 18. Reconnect CPU board cabling.
- 19. Reattach front door as described in Section 8.4 on page 81.

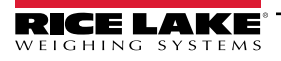

### 8.8 Test Functions

### 8.8.1 Digital Output Test

The Digital Output Test displays if a digital output is operational.

Figure 8-17 displays a menu path to the Digout parameter.

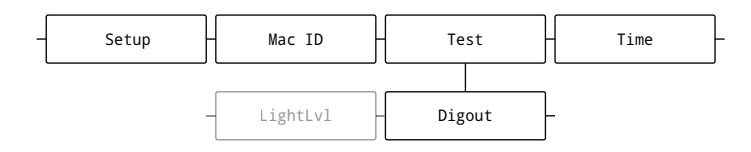

Figure 8-16. Digout parameter Menu Path

- 1. Navigate to Setup ► Test ▼ Digout.
- 2. Press (Ress). Bit 1 displays.
- 3. Press ( units) or ( PRINT ) repeatedly until the desired Bit is selected.
- 4. Press ( The bit activates for three seconds, displays OK and then becomes inactive.

NOTE: Digital output bits must be configured as an output to be tested. "Bit not configured" displays if the test is activated for a digital output bit that is not assigned. See Section 2.6.5 on page 18 for pin assignments and Section 5.2.5 on page 66 for digital I/O configuration description.

5. Press (MENU ) to exit the menu.

#### 8.8.2 Digital Input Test

Perform the following to test Digital Inputs:

The Digital Input Test Displays a summed decimal representation of all active Digital I/O (J5 on the CPU board) input signals. Figure 8-17 displays a menu path to the Digin parameter.

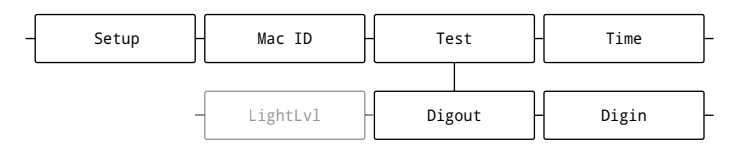

Figure 8-17. Digin parameter Menu Path

- 1. Navigate to Setup ► Test ▼ Digout ► ... ► Digin.
- 2. Press . The summed values read from the digital input bits displays.

NOTE: The summed data range is 0 - 15. Each input bit provides a specific value:

| Connector | Pin | Signal             | Input Bit |
|-----------|-----|--------------------|-----------|
| J5        | 1   | +5 VDC, 250 mA max | -         |
|           | 2   | GND                | -         |
|           | 3   | DIO1               | 1         |
|           | 4   | DIO2               | 2         |
|           | 5   | DIO3               | 4         |
|           | 6   | DIO4               | 8         |

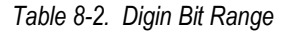

3. Press (MENU) to exit the menu.

#### 8.8.3 Loop-back Test

This test provides a loop-back self test for use in diagnosing CPU board serial communications errors. The loop-back self test checks the function of the LaserLight3 by connecting a jumper wire to specific serial port pins and sending and receiving data to itself. If the data is sent and received as expected, the test is successful and Pass displays. If the data is not sent or received, the test is unsuccessful and displays Fail. There are three tests depend on serial port, see Table 8-3 for tests and required jumper wire connections.

| Communication Test | RS-232 1                       | RS-232 2                       | RS-485                                                                                                    |
|--------------------|--------------------------------|--------------------------------|----------------------------------------------------------------------------------------------------|
| Wire Connections   | RS-232 1 TX 1 (P3) → RX 1 (P2) | RS-232 2 TX 2 (P6) → RX 2 (P5) | $\begin{array}{l} \text{RS-485 TX Z (P4)} \rightarrow \text{RX B (P2)} \\ \text{RS-485 TX Y (P5)} \rightarrow \text{RX A (P3)} \end{array}$                                                                        |
| Wire Diagram       | PI P2 P3 P4 P5 P6<br>          | P1 P2 P3 P4 P5 P6              | P1 P2 P3 P4 P5<br>; 4<br>; 4<br>; 4<br>; 4<br>; 4<br>; 4<br>; 5<br>; 4<br>; 4<br>; 5<br>; 4<br>; 5<br>; 4<br>; 5<br>; 4<br>; 5<br>; 4<br>; 5<br>; 6<br>; 6<br>; 7<br>; 7<br>; 7<br>; 7<br>; 7<br>; 7<br>; 7<br>; 7 |

Table 8-3. Loop-Back Test Jumper Wire Connections

Figure 8-18 displays a menu path to the LoopBack parameter.

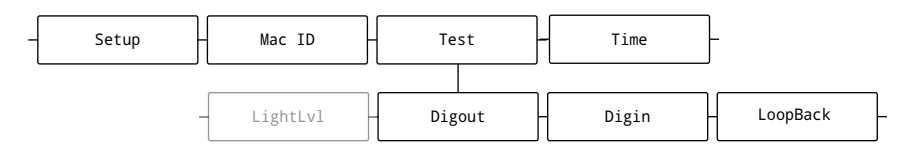

Figure 8-18. LoopBack parameter Menu Path

- 1. Unplug the power cord from the power outlet.
- 2. Open enclosure as described in Section 2.4 on page 13.
- 3. Install a jumper wire according to serial pin assignment (Table 8-3).
- 4. Close enclosure as described in Section 2.4 on page 13.
- 5. Plug in the power cord to the power outlet.
- 6. Navigate to Setup ► Test ▼ Digout► ... ► LoopBack.
- 7. Press (RS-232 1 displays.
- 8. Press **C**urres or **Print** repeatedly until the desired test is selected.
- 9. Press (Ress). The Test begins.
- 10. One of the following occurs:
  - If communication is unsuccessful, *Fail* displays.
  - If communication is successful, OK displays.

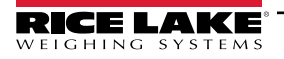

# 9.0 Appendix

## 9.1 Error Messages

The LaserLight3 provides a number of front panel error messages to assist in problem diagnosis. Table 9-1 lists these messages and their meanings.

| Error Message                              | Description                                                                                                    |
|--------------------------------------------|----------------------------------------------------------------------------------------------------|
|                                            | Overflow error – Weight value too large to be displayed                                                                                                    |
| ٨٨٨٨٨٨                                     | Gross > overload limit – Gross value exceeds overload limit; Check configuration or signal input level; Overload can<br>be caused by input signal > 45 mV or common mode voltage > 950 mV                         |
| vvvvvv                                     | Gross < underload limit – Gross value exceeds underload limit                                                                                                    |
| Battery low                                | Displays every 30-seconds when CR2032 battery is 2.7V or less                                                                                                    |
| Waiting for 30 seconds of standstill       | Displays when power up delay is active                                                                                                    |
| Not allowed in motion                      | Displays when attempting to perform a function while weight is in motion, if in motion is not allowed for that function                                                                                           |
| Tare in motion not allowed                 | Displays when attempting to perform a tare while weight is in motion, if in-motion tares are not allowed                                                                                                    |
| Tare not allowed                           | Displays when attempting to perform a tare, if a tare is not allowed                                                                                                    |
| Negative tare not allowed                  | Displays when attempting to perform a negative tare, if a negative tare is not allowed                                                                                                    |
| Keyed tare not allowed                     | Displays when attempting to perform a keyed tare, if a keyed tare is not allowed                                                                                                    |
| Tare exceeding capacity not allowed        | Displays when attempting to perform a tare larger than capacity, if it is not allowed                                                                                                    |
| Multiple tares not allowed                 | Displays when attempting to perform a tare if a tare is already in the system, if tare is not configured to replace or remove                                                                                     |
| Must be in first interval to tare          | Interval is currently within the second or third interval; Perform tare while in the first interval only                                                                                                    |
| Keyed tare value must be in first interval | Keyed tare value is within the second or third interval; Keyed tare value must be within the first interval only                                                                                                  |
| Initial zero failed                        | Displays when an attempt to perform an initial zero fails, only possible at startup                                                                                                    |
| Please wait                                | Displays when calibrating                                                                                                    |
| Alarm                                      | Displays when a configured setpoint's ALARM action occurs                                                                                                    |
| NODATA                                     | Display when a data stream is not currently received by the LaserLight3. Ensure Indicator is transmitting a data stream to LaserLight3, LaserLight3 is set to RmtIn (Remote In), and wiring is correct/undamaged. |

Table 9-1. LaserLight3 Error Messages

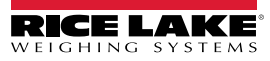

## 9.2 Parameter Abbreviation List

Table 9-2 lists parameter abbreviations and definitions from the menu (Section 5.0).

| Abbreviation | Definition                     |
|--------------|--------------------------------|
| Accum        | Accumulator                    |
| AccumFmt     | Accumulator Format             |
| Addr 1-3     | Address 1-3                    |
| Addres       | Address                        |
| AdSense      | Adaptive Filter Sensitivity    |
| AdThrh       | Adaptive Filter Threshold      |
| AnchrSg      | Anchor Sequence                |
| AudAgcy      | Audit Agency                   |
| Azt Net      | Auto-Zero Tracking on Net Zero |
| BandVal      | Band Value                     |
| Calibr       | Calibration                    |
| ClrAcum      | Clear Accumulator              |
| ClrTare      | Clear Tare                     |
| Comm         | Communication                  |
| Config       | Configuration                  |
| ConsNu       | Consecutive Number             |
| CTare        | Allow Clear Tare Key           |
| DfltCFG      | Default Configuration          |
| DfSens       | Digital Filter Sensitivity     |
| DfThrh       | Digital Filter Threshold       |
| DigFL 1-3    | Digital Filter Stage 1-3       |
| Digin        | Digital Input                  |
| Digio        | Digital Inputs and Outputs     |
| DigOut       | Digital Output                 |
| DispAcm      | Display Accumulator            |
| DispTar      | Display Tare                   |
| DispTst      | Startup Display Test           |
| DmpVal       | Damping Value                  |
| DSlot        | Digital Output Slot            |
| Dsplay       | Display                        |
| DumpAud      | Dump Audit                     |
| Duraton      | Duration                       |
| EleOrig      | Origin Elevation               |
| Eoldly       | End of Line Delay              |
| EthCInt      | Ethernet Client                |
| EthSrvr      | Ethernet Sever                 |
| FltrChn      | Filter Chain Type              |
| Format       | Scale Format                   |
| Gfmt         | Gross Format                   |
| GrvDest      | Destination Gravity            |
| GrvOrig      | Origin Gravity                 |
| HdrFmt       | Header Format                  |
| HoldWgh      | Weighment Display Hold         |
| HoldWt       | Hold Weight                    |
| Htare        | Display Hold Tare              |

| Abbreviation | Definition                 |
|--------------|----------------------------|
| HttpSvr      | Http Server                |
| Hysteres     | Hysteresis                 |
| IndSet       | Industrial Settings        |
| InitZro      | Initial Zero Range         |
| lp Addr      | IP Address                 |
| KTare        | Allow Keyed Tare           |
| LastCal      | Last Calibration           |
| LatOrig      | Origin Latitude            |
| LightLvL     | Light Level                |
| LnTerm       | Line Termination           |
| LRV          | Legally Relevant Version   |
| LstZero      | Last Zero                  |
| MaxWgh       | Maximum Weight             |
| MCLTare      | Manual Clear Tare          |
| MnlMode      | Manual Mode                |
| MnlMVal      | Manual Mode Validation     |
| ModeBeg      | Mode Start                 |
| ModeDef      | Mode Definitions           |
| ModeEnd      | Mode End                   |
| MotBnd       | Motion Band                |
| MotoWgh      | Weighment in Motion        |
| MsgTim       | Message Time               |
| MTare        | Multiple Tare Action       |
| Neg          | Negative                   |
| NegTotl      | Negative Total             |
| NetFmt       | Net Format                 |
| NextCal      | Next Calibration           |
| NTare        | Allow Negative Tare        |
| NumWegh      | Number of Weighments       |
| OvrBase      | Zero Base for Overload     |
| PCount       | Preact Count               |
| PFormt       | Print Format               |
| PolBeg       | Priority Start             |
| PolDefs      | Polarity Definitions       |
| PolEnd       | Priority End               |
| Dest 1       | Destination Port 1         |
| Dest 2       | Destination Port 2         |
| Pos          | Positive                   |
| PreAdj       | Preact Adjust              |
| PreStab      | Preact Stability           |
| PreVal       | Preact Value               |
| Pri          | Primary                    |
| PrntHld      | Print Display Hold         |
| PrntMot      | Allow Print in Motion      |
| PrntPt       | Add PT to Keyed Tare Print |

| Abbreviation | Definition               |
|--------------|--------------------------|
| PrtAcum      | Print Accumulator        |
| PshAcc       | Push Accumulator         |
| PshPrint     | Push Print               |
| PshTare      | Push Tare                |
| PwrUpM       | Power Up Mode            |
| Range        | Out of Range             |
| Regula       | Regulatory Mode          |
| RelNum       | Relative Setpoint Number |
| Respnse      | Response                 |
| RKTare       | Round Keyed Tare         |
| RTare        | Round Button Tare        |
| RtlTrap      | RattleTrap               |
| Sec          | Secondary                |
| SetAnn       | Set Annunciator          |
| Setpnt       | Set point                |
| SFormt       | Stream Format            |
| SmpRat       | Sample Rate              |
| SnapSht      | Snapshot                 |
| SpnCnt       | Span Counts              |
| SSTime       | Standstill Time          |
| StatBeg      | Status Start             |
| StatDef      | Status Definitions       |
| StatEnd      | Status End               |
| StptCfg      | Setpoint Configuration   |
| StptFmt      | Setpoint Format          |
| TareFn       | Tare Function            |
| TareMot      | Tare in Motion           |
| Theoret      | Theoretical Calibration  |
| Tm/Dt        | Time/Date                |
| TmpZero      | Temp Zero                |
| UID          | Unit ID                  |
| UldWgh       | Underload Weight         |
| UnitBeg      | Unit Start               |
| UnitDef      | Unit Definitions         |
| UnitEnd      | Unit End                 |
| WgtBeg       | Weight Start             |
| WgtEnd       | Weight End               |
| WLin         | Linear Calibration       |
| WmtThrh      | Weighment Threshold      |
| WSpan        | Span Calibration         |
| WVal         | Test Weight              |
| WZero        | Zero Calibration         |
| ZeroCnt      | Zero Counts              |
| ZeroMot      | Zero in Motion           |
| ZRange       | Zero Range               |

Table 9-2. Parameter Abbreviation Definitions

### 9.3 Non-Printable Characters

Table 9-3 lists non-printable characters that may appear in an incoming data stream during Manual Mode configuration (Section 4.3.2 on page 41).

| Character     | Hex      | Decimal   | Abbreviation | Description               | Character | Hex | Decimal  | Abbreviation | Description |
|---------------|----------|-----------|--------------|---------------------------|-----------|-----|----------|--------------|-------------|
| •             | 01       | 1         | SOH          | Start of Heading          | -         | 2D  | 45       |              |             |
| <b></b>       | 02       | 2         | STX          | Start of Text             |           | 2E  | 46       |              |             |
| •             | 03       | 3         | ETX          | End of Text               |           | 2F  | 47       |              |             |
| •             | 04       | 4         | EOT          | End of Transmission       | 0         | 30  | 48       |              |             |
| ÷             | 05       | 5         | ENQ          | Enquiry                   | 1         | 31  | 49       |              |             |
| ٠             | 06       | 6         | ACK          | Acknowledge               | 2         | 32  | 50       |              |             |
| •             | 07       | 7         | BEL          | Bell                      | 3         | 33  | 51       |              |             |
|               | 08       | 8         | BS           | Backspace                 | 4         | 34  | 52       |              |             |
|               | 09       | 9         | HT           | Horizontal Tab            | 5         | 35  | 53       |              |             |
|               | 0A       | 10        | LF           | Line Feed                 | 6         | 36  | 54       |              |             |
| 8             | 0B       | 11        | VT           | Vertical tab              | 7         | 37  | 55       |              |             |
| Ŷ             | 0C       | 12        | FF           | Form feed                 | 8         | 38  | 56       |              |             |
| ſ             | 0D       | 13        | CR           | Carriage Return           | 9         | 39  | 57       |              |             |
| 5             | 0E       | 14        | SO           | Shift Out                 | :         | 3A  | 58       |              |             |
| ¢             | 0F       | 15        | SI           | Shift In                  | ;         | 3B  | 59       |              |             |
| ►             | 10       | 16        | DLE          | Data Link Escape          | <         | 3C  | 60       |              |             |
| •             | 11       | 17        | DC1          | Device Control 1          | =         | 3D  | 61       |              |             |
| \$            | 12       | 18        | DC2          | Device Control 2          | >         | 3E  | 62       |              |             |
| !!            | 13       | 19        | DC3          | Device Control 3          | ?         | 3F  | 63       |              |             |
| ¶             | 14       | 20        | DC4          | Device Control 4          | @         | 40  | 64       |              |             |
| Ş             | 15       | 21        | NAK          | Negative Acknowledge      | A         | 41  | 65       |              |             |
| _             | 16       | 22        | SYN          | Synchronous Idle          | В         | 42  | 66       |              |             |
| \$            | 17       | 23        | ETB          | End of Transmission Block | С         | 43  | 67       |              |             |
| 1             | 18       | 24        | CAN          | Cancel                    | D         | 44  | 68       |              |             |
| $\downarrow$  | 19       | 25        | EM           | End of Medium             | E         | 45  | 69       |              |             |
| $\rightarrow$ | 1A       | 26        | SUB          | Substitute                | F         | 46  | 70       |              |             |
| ←             | 1B       | 27        | ESC          | Escape                    | G         | 47  | 71       |              |             |
| L             | 1C       | 28        | FS           | File Separator            | H         | 48  | 72       |              |             |
| #             | 1D       | 29        | GS           | Group Separator           |           | 49  | 73       |              |             |
|               | 1E       | 30        | RS           | Record Separator          | J         | 4A  | 74       |              |             |
| ▼             | 1F       | 31        | US           | Unit Separator            | K         | 4B  | 75       |              |             |
| <u> </u>      | 20       | 32        | SP           | Space                     |           | 4C  | 76       |              |             |
| !             | 21       | 33        |              |                           | M         | 4D  | 77       |              |             |
|               | 22       | 34        |              |                           | N         | 4E  | 78       |              |             |
| #             | 23       | 35        |              |                           | 0         | 41- | /9       |              |             |
| \$            | 24       | 36        |              |                           | P         | 50  | 80       |              |             |
| %             | 25       | 3/        |              |                           | Q         | 51  | 81       |              |             |
| Š.            | 26       | <u>38</u> |              |                           | R         | 52  | 82       |              |             |
|               | 2/       | 39        |              |                           |           | 53  | 83       |              |             |
|               | 28       | 40        |              |                           |           | 54  | 07<br>07 |              |             |
| )             | 29       | 41        |              |                           |           | 50  | 00       |              |             |
|               | 2A<br>2D | 42        |              |                           |           | 57  | 00       |              |             |
| +             | 28       | 43        |              |                           |           | 50  | 0/       |              |             |
| ,             | 20       | 44        | 1            |                           |           | 00  | 00       | 1            |             |

Table 9-3. ASCII Symbols

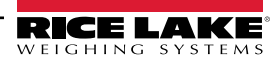

| Character | Hex | Decimal | Abbreviation | Description | Character | Hex | Decimal | Abbreviation | Description |
|-----------|-----|---------|--------------|-------------|-----------|-----|---------|--------------|-------------|
| Y         | 59  | 89      |              |             | è         | 8A  | 138     |              |             |
| Z         | 5A  | 90      |              |             | ï         | 8B  | 139     |              |             |
| [         | 5B  | 91      |              |             | î         | 8C  | 140     |              |             |
| ١         | 5C  | 92      |              |             | ì         | 8D  | 141     |              |             |
| ]         | 5D  | 93      |              |             | Ä         | 8E  | 142     |              |             |
| ۸         | 5E  | 94      |              |             | Å         | 8F  | 143     |              |             |
| _         | 5F  | 95      |              |             | É         | 90  | 144     |              |             |
| "         | 60  | 96      |              |             | æ         | 91  | 145     |              |             |
| а         | 61  | 97      |              |             | Æ         | 92  | 146     |              |             |
| b         | 62  | 98      |              |             | ô         | 93  | 147     |              |             |
| С         | 63  | 99      |              |             | ö         | 94  | 148     |              |             |
| d         | 64  | 100     |              |             | ò         | 95  | 149     |              |             |
| е         | 65  | 101     |              |             | û         | 96  | 150     |              |             |
| f         | 66  | 102     |              |             | ù         | 97  | 151     |              |             |
| g         | 67  | 103     |              |             | ÿ         | 98  | 152     |              |             |
| h         | 68  | 104     |              |             | Ö         | 99  | 153     |              |             |
| i         | 69  | 105     |              |             | Ü         | 9A  | 154     |              |             |
| j         | 6A  | 106     |              |             | ¢         | 9B  | 155     |              |             |
| k         | 6B  | 107     |              |             | £         | 9C  | 156     |              |             |
| I         | 6C  | 108     |              |             | ¥         | 9D  | 157     |              |             |
| m         | 6D  | 109     |              |             | Pts       | 9E  | 158     |              |             |
| n         | 6E  | 110     |              |             | f         | 9F  | 159     |              |             |
| 0         | 6F  | 111     |              |             | á         | A0  | 160     |              |             |
| р         | 70  | 112     |              |             | í         | A1  | 161     |              |             |
| q         | 71  | 113     |              |             | ó         | A2  | 162     |              |             |
| r         | 72  | 114     |              |             | ú         | A3  | 163     |              |             |
| S         | 73  | 115     |              |             | ñ         | A4  | 164     |              |             |
| t         | 74  | 116     |              |             | Ñ         | A5  | 165     |              |             |
| u         | 75  | 117     |              |             | а         | A6  | 166     |              |             |
| v         | 76  | 118     |              |             | 0         | A7  | 167     |              |             |
| w         | 77  | 119     |              |             | ć         | A8  | 168     |              |             |
| X         | 78  | 120     |              |             | г         | A9  | 169     |              |             |
| у         | 79  | 121     |              |             | _         | AA  | 170     |              |             |
| Z         | 7A  | 122     |              |             | 1/2       | AB  | 171     |              |             |
| {         | 7B  | 123     |              |             | 1/4       | AC  | 172     |              |             |
|           | 7C  | 124     |              |             | i         | AD  | 173     |              |             |
| }         | 7D  | 125     |              |             | «         | AE  | 174     |              |             |
| 33        | 7E  | 126     |              |             | »         | AD  | 175     |              |             |
| Δ         | 7F  | 127     | DEL          | Delete      |           | B0  | 176     |              |             |
| Ç         | 80  | 128     |              |             |           | B1  | 177     |              |             |
| ü         | 81  | 129     |              |             |           | B2  | 178     |              |             |
| é         | 82  | 130     |              |             |           | B3  | 179     |              |             |
| â         | 83  | 131     |              |             | i i       | B4  | 180     |              |             |
| ä         | 84  | 132     |              |             | 4         | B5  | 181     |              |             |
| à         | 85  | 133     |              |             |           | B6  | 182     |              |             |
| å         | 86  | 134     |              |             | л<br>П    | B7  | 183     |              |             |
| ç         | 87  | 135     |              |             | =         | B8  | 184     |              |             |
| ê         | 88  | 136     |              |             |           | B9  | 185     |              |             |
| ë         | 89  | 137     |              |             |           | BA  | 186     |              |             |
| L         |     |         | 1            |             | 11        |     | L       | 1            |             |

Table 9-3. ASCII Symbols (Continued)

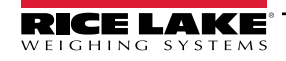

### LaserLight3 Remote Display

| Character | Hex | Decimal | Abbreviation | Description | Character | Hex | Decimal | Abbreviation | Description |
|-----------|-----|---------|--------------|-------------|-----------|-----|---------|--------------|-------------|
| ٦         | BB  | 187     |              |             |           | DE  | 222     |              |             |
| Ŀ         | BC  | 188     |              |             |           | DF  | 223     |              |             |
| Ш         | BD  | 189     |              |             | α         | E0  | 224     |              |             |
| F         | BE  | 190     |              |             | ß         | E1  | 225     |              |             |
| ٦         | BF  | 191     |              |             | Г         | E2  | 226     |              |             |
| Ĺ         | C0  | 192     |              |             | π         | E3  | 227     |              |             |
| 1         | C1  | 193     |              |             | 3         | E4  | 228     |              |             |
| Т         | C2  | 194     |              |             | σ         | E5  | 229     |              |             |
| F         | C3  | 195     |              |             | μ         | E6  | 230     |              |             |
| _         | C4  | 196     |              |             | Т         | E7  | 231     |              |             |
| +         | C5  | 197     |              |             | φ         | E8  | 232     |              |             |
| F         | C6  | 198     |              |             | Θ         | E9  | 233     |              |             |
| ┣         | C7  | 199     |              |             | Ω         | EA  | 234     |              |             |
| Ŀ         | C8  | 200     |              |             | δ         | EB  | 235     |              |             |
| Г         | C9  | 201     |              |             | ∞         | EC  | 236     |              |             |
| <u></u>   | CA  | 202     |              |             | φ         | ED  | 237     |              |             |
| π         | CB  | 203     |              |             | 3         | EE  | 238     |              |             |
| ŀ         | CC  | 204     |              |             | Ω         | EF  | 239     |              |             |
| =         | CD  | 205     |              |             | Ξ         | F0  | 240     |              |             |
| ÷.        | CE  | 206     |              |             | ±         | F1  | 241     |              |             |
|           | CF  | 207     |              |             | ≥         | F2  | 242     |              |             |
| Ш         | D0  | 208     |              |             | ≤         | F3  | 243     |              |             |
| 〒         | D1  | 209     |              |             | ſ         | F4  | 244     |              |             |
| π         | D2  | 210     |              |             | J         | F5  | 245     |              |             |
| L         | D3  | 211     |              |             | ÷         | F6  | 246     |              |             |
| F         | D4  | 212     |              |             | *         | F7  | 247     |              |             |
| F         | D5  | 213     |              |             | 0         | F8  | 248     |              |             |
| Г         | D6  | 214     |              |             |           | F9  | 249     |              |             |
| #         | D7  | 215     |              |             |           | FA  | 250     |              |             |
| +         | D8  | 216     |              |             |           | FB  | 251     |              |             |
|           | D9  | 217     |              |             | n         | FC  | 252     |              |             |
| Г         | DA  | 218     |              |             | 2         | FD  | 253     |              |             |
|           | DB  | 219     |              |             |           | FE  | 254     |              |             |
|           | DC  | 220     |              |             |           | FF  | 255     |              |             |
|           | DD  | 221     |              |             |           |     |         |              |             |

Table 9-3. ASCII Symbols (Continued)

### 9.4 ZZ EDP Command

The ZZ EDP command can be used to remotely query the value currently displayed on the display, along with the units, and a number representing the current state of the annunciators. The number represents the LED annunciators currently lit (Table 9-4).

*Example: If the ZZ command returns 2500 LB 145;* the weight on display is 2500 pounds, and the gross, standstill, and Ib annunciators are lit. The number 145 represents the sum of the values for the gross mode annunciator (16), the standstill annunciator (128), and the Ib annunciator (1).

| Decimal Value | Annunciator        |
|---------------|--------------------|
| 1             | lb/primary units   |
| 2             | kg/secondary units |
| 16            | Gross              |
| 32            | Net                |
| 64            | Center of zero     |
| 128           | Standstill         |

Table 9-4. Status Codes Returned on the ZZ Command

### 9.5 Auto-Learn Supported Data Formats

| Vender or Product                 | Data Format                                                                                                    |
|-----------------------------------|----------------------------------------------------------------------------------------------------|
| Accuweigh                         | <stx><p><w6.><u><m><s><cr><lf></lf></cr></s></m></u></w6.></p></stx>                                                                                                |
| Analogic                          | <stx><sp><w6.><cr><lf></lf></cr></w6.></sp></stx>                                                                                                    |
| A&D                               | <\$><,> <m>&lt;,&gt;<p><w7.><u><cr><lf></lf></cr></u></w7.></p></m>                                                                                                 |
| Avery Weigh-Tronix                | <t><m><p><w06.><sp><uu><cr><lf></lf></cr></uu></sp></w06.></p></m></t>                                                                                              |
| Cardinal                          | <cr><p><w06><s><sp><uu><sp><m><sp><etx></etx></sp></m></sp></uu></sp></s></w06></p></cr>                                                                            |
|                                   | <cr><p><w6.><s><sp><u><sp><m><sp2><etx></etx></sp2></m></sp></u></sp></s></w6.></p></cr>                                                                            |
|                                   | <cr><p><w7.><s><sp><u><sp><m><sp2><etx></etx></sp2></m></sp></u></sp></s></w7.></p></cr>                                                                            |
|                                   | <cr><p><w6.><s><sp><u><sp><s2><stx></stx></s2></sp></u></sp></s></w6.></p></cr>                                                                                     |
| Dini Argeo                        | <\$\$>, <mm>,<p><w7.>,<uu><cr><lf></lf></cr></uu></w7.></p></mm>                                                                                                    |
| Fairbanks                         | <stx><ss><w-7.><etx></etx></w-7.></ss></stx>                                                                                                    |
|                                   | <stx><m><p><w6.><etx></etx></w6.></p></m></stx>                                                                                                    |
| GSE Scale Systems                 | <stx><w8><sp><unit><sp><mode><cr><lf></lf></cr></mode></sp></unit></sp></w8></stx>                                                                                  |
| Hardy                             | <cr><lf><sp>GROSS<sp>&lt;-W7.&gt;<sp><uu><sp><cr><lf></lf></cr></sp></uu></sp></sp></sp></lf></cr>                                                                  |
|                                   | <sp>NET<sp><sp>&lt;-W7.&gt;<sp><uu><sp><cr><lf></lf></cr></sp></uu></sp></sp></sp></sp>                                                                             |
|                                   | <sp>TARE<sp><sp>&lt;-W7.&gt;<sp><uu><sp><cr><lf><cr><lf></lf></cr></lf></cr></sp></uu></sp></sp></sp></sp>                                                          |
|                                   | NOTE: The full 65-character format must be used, but only the gross weight is displayed. For                                                                        |
|                                   | Hardy only, a stream of at least 5 full frames per second is required for Auto-Learn to work.                                                                       |
| Ishida                            | <p><w7.><u><s1><s2><cr><lf></lf></cr></s2></s1></u></w7.></p>                                                                                                    |
| Measurement Systems International | <w-7.><sp><uu><sp><mm><cr><lf></lf></cr></mm></sp></uu></sp></w-7.>                                                                                                 |
| Rice Lake / Condec                | <stx><p><w7.><u><m><s><cr><lf></lf></cr></s></m></u></w7.></p></stx>                                                                                                |
| SCT 20                            | <w6><cr><lf></lf></cr></w6>                                                                                                    |
| SCT 2200 Standard                 | <id>&lt;\$1&gt;&lt;,&gt;<m>&lt;,&gt;<w8.>&lt;,&gt;<u><cr><lf></lf></cr></u></w8.></m></id>                                                                          |
| SCT 2200 Extended                 | <id><sc>&lt;,&gt;<s1>&lt;,&gt;<nw10>&lt;,&gt;<tt>&lt;,&gt;<tw10>&lt;,&gt;<p10>&lt;,&gt;<uu>&lt;,&gt;<cr><lf></lf></cr></uu></p10></tw10></tt></nw10></s1></sc></id> |
| Toledo                            | <\$TX> <a><b><c><w06><t06><cr></cr></t06></w06></c></b></a>                                                                                                    |
| Weightronix                       | <tr><m><p><w6.><sp><u><cr><lf></lf></cr></u></sp></w6.></p></m></tr>                                                                                                |
|                                   |                                                                                                    |
|                                   | <tr><m><sp><p><w6.><sp><u><cr><lf></lf></cr></u></sp></w6.></p></sp></m></tr>                                                                                       |
|                                   |                                                                                                    |

Table 9-5. Auto-Learn Supported Data String

NOTE: Functions with devices that do not require a checksum in the data string.

### 9.6 Continuous Data (Stream) Output Formats

When the trigger setting for a port is set to STRIND or STRLFT, data is continuously streamed from the appropriate port in one of the four fixed format options or a custom format option.

### 9.6.1 Fixed Format Options:

- Rice Lake Weighing Systems (Section 9.6.2)
- Cardinal (Section 9.6.3)
- Avery Weigh-Tronix (Section 9.6.4 on page 99)
- Mettler Toledo (Section 9.6.5 on page 99)

### 9.6.2 Rice Lake Weighing Systems Stream Format

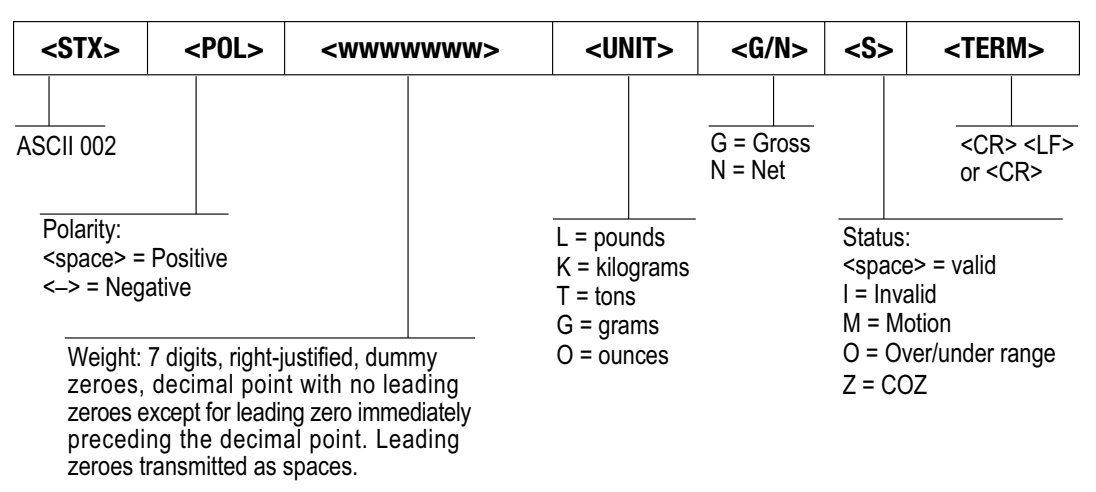

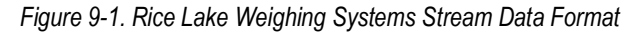

### 9.6.3 Cardinal Stream Format

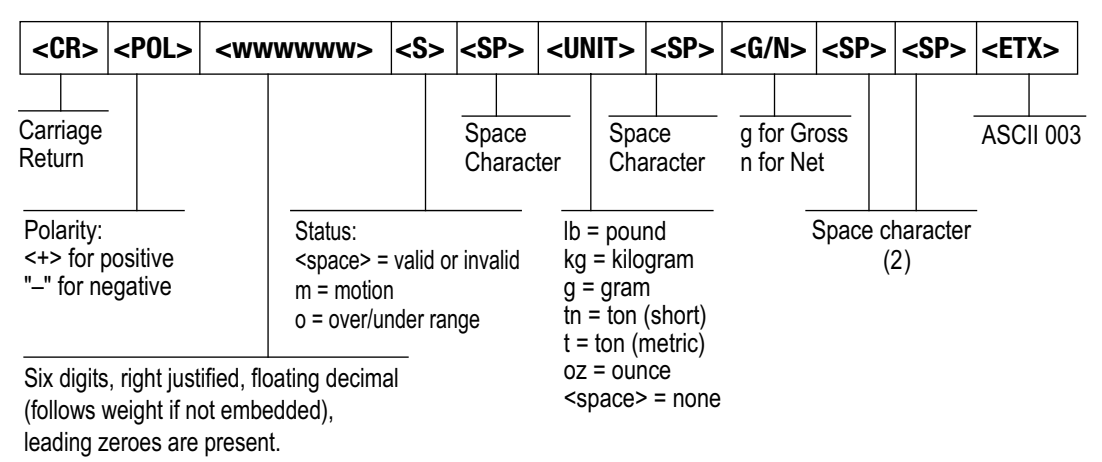

Figure 9-2. Cardinal Stream Data Format

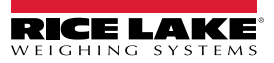

#### 9.6.4 Avery Weigh-Tronix Stream Format

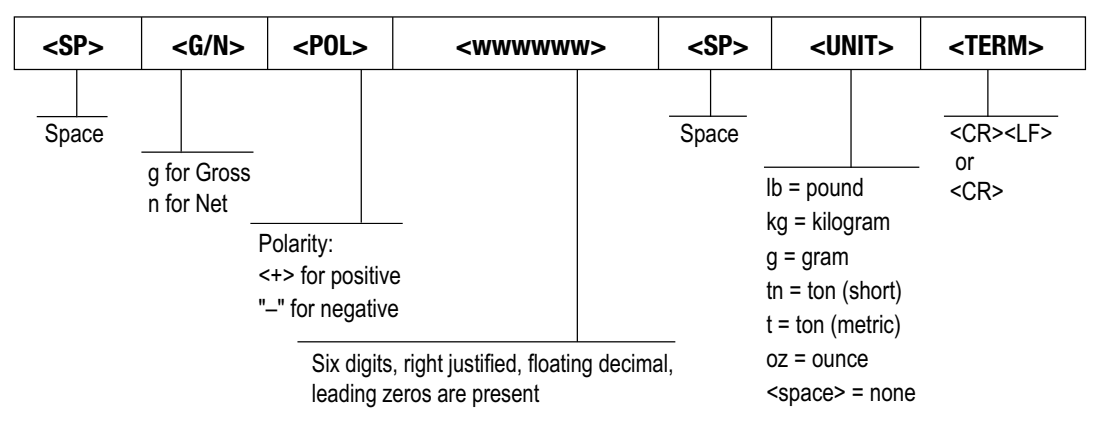

Figure 9-3. Avery Weigh-Tronix Stream Data Format

#### 9.6.5 Mettler Toledo Stream Format

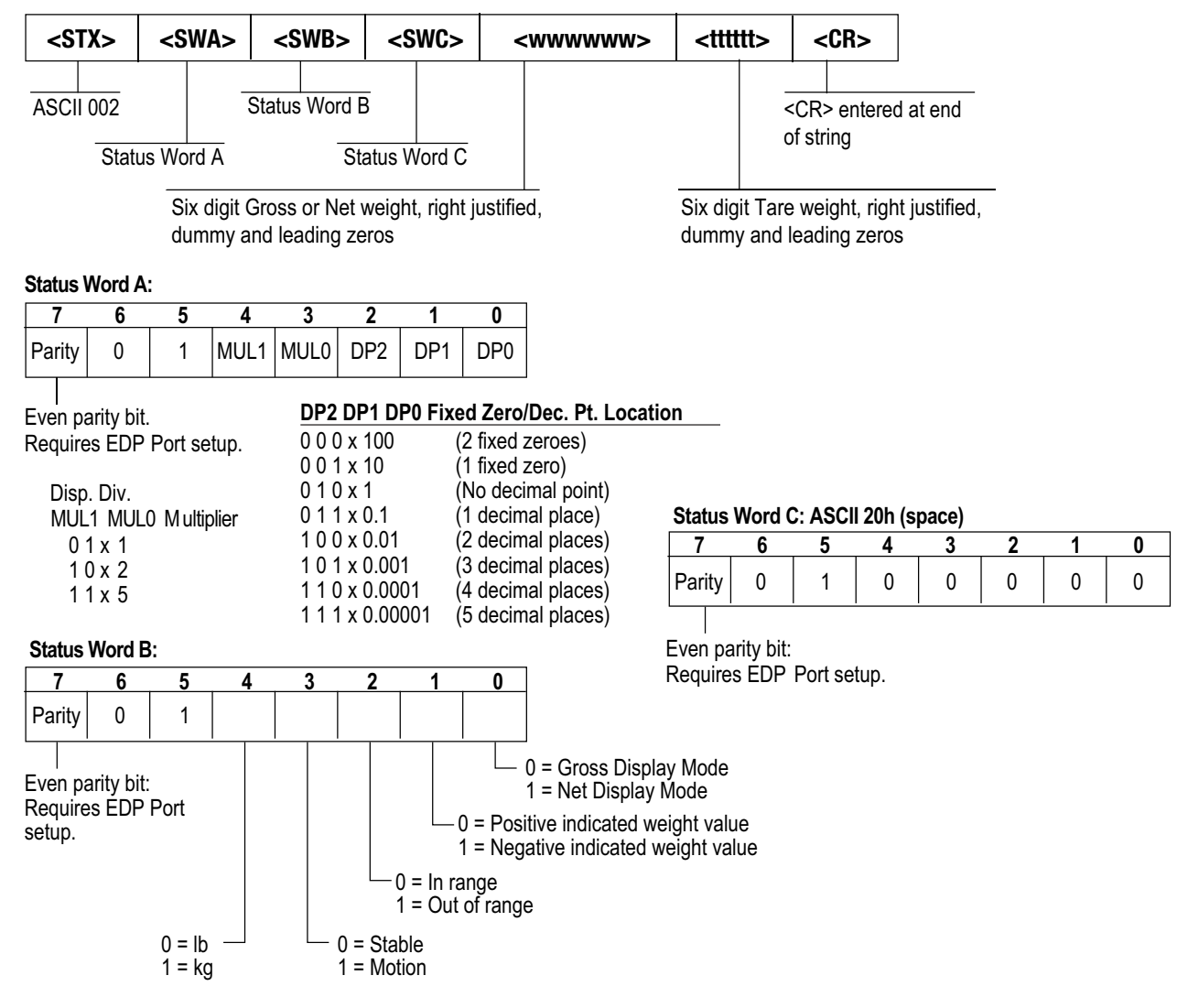

Figure 9-4. Mettler Toledo Stream Data Format

#### 9.6.6 Custom Stream Format Tokens

The custom stream format can be configured using the stream format menu via the front panel. See Section 5.2.4 on page 65 for the stream format menu structure. The indicator must be in setup mode (Section 2.7.2 on page 22) to access the stream format menu.

#### 9.6.6.1 Using the Front Panel

Use the stream format menu to customize the custom stream format by changing the ASCII characters in the format string.

#### Setup ▼ Format ► ... ► SFormt ▼ SFormt ► Custom < Custom ▼ to format string entry

NOTE: The LaserLight3 can send or receive ASCII characters; the character printed depends on the particular ASCII character set implemented for the receiving device. Some characters cannot be displayed on the LaserLight3 front panel, see the ASCII character chart in Section 9.3 on page 94 for available characters.

For example, enter the following string of format tokens to recreate the standard RLWS stream format as a custom stream format: <2><*P*><*W*7.><*U*><*M*><*S*><*CR*><*LF*>

- <2> Sends ASCII character 2, or STX.
- <P>Sends the Polarity character.
- *<W7.>* Sends 7 weight digits, no leading zeros, with a floating decimal point as needed.
- *<U>* Sends the Units.
- <M> Sends the Mode.
- <S> Sends the Status.
- *<CR>* Sends a Carriage Return.
- *<LF>* Sends a Line Feed.

#### 9.6.6.2 Custom Stream Format Tokens

| Format Token                | Defined By                                                                  | Description                                                                                                    |  |  |  |  |
|-----------------------------|-----------------------------------------------------------------------------|----------------------------------------------------------------------------------------------------|--|--|--|--|
| <p[g n="" t]=""  =""></p[g> | STRM.POS#n<br>STRM.NEG#n                                                    | Polarity – specifies positive or negative polarity for the current or specified (Gross/Net/Tare) weight on the source scale. Possible values are SPACE, NONE, + (for STR.POS#n) or – (for STR.NEG#n)                                                                                                    |  |  |  |  |
| <u[p s]=""  =""></u[p>      | STRM.PRI#n<br>STRM.SEC#n                                                    | Units – specifies primary or secondary units for the current or specified weight on the source scale                                                                                                    |  |  |  |  |
| <m[g n="" t]=""  =""></m[g> | STRM.GROSS#n<br>STRM.NET#n<br>STRM.TARE#n                                   | Mode – specifies gross, net or tare weight for the current or specified weight on the source scale                                                                                                    |  |  |  |  |
| <\$>                        | STRM.MOTION#n<br>STRM.RANGE#n<br>STRM.OK#n<br>STRM.INVALID#n<br>STRM.ZERO#n | Status for the source scale – default values and meanings for each status:         • STR.MOTION#n       M       In motion         • STR.RANGE#n       O       Out of range         • STR.OK#n <space>       OK         • STR.INVALID#n       I       Invalid         • STR.ZERO#n       Z       COZ</space> |  |  |  |  |
| <uid></uid>                 | UID                                                                         | Unit ID number - specifies the unit identification number as an alphanumeric value up to 8 characters long                                                                                                    |  |  |  |  |
| <###>                       |                                                                             | To send an ASCII character; ### is a number 0 to 255; for example: <2> sends the ASCII character 2, Start of Text (STX) and the token <13> sends a Carriage Return                                                                                                    |  |  |  |  |
| XXXX                        |                                                                             | To send literal characters; XXXX represents literal characters to include in the string by not including < >;<br>for example: SCALE <w7.><u><cr><lf> will stream "SCALE 1234 L" with a weight of 1234 pounds</lf></cr></u></w7.>                                                                            |  |  |  |  |
| <b [–]n,=""></b>            | See descriptions below                                                      | Bit fields. Comma-separated sequence of bit field specifiers; must be exactly 8-bits; minus sign ([–]) inverts the bit                                                                                                    |  |  |  |  |
| B0                          |                                                                             | Always 0                                                                                                    |  |  |  |  |
| B1                          |                                                                             | Always 1                                                                                                    |  |  |  |  |
| B2                          | Configuration                                                               | =1 if even parity                                                                                                    |  |  |  |  |
| B3                          | Dynamic                                                                     | =1 if MODE=NET                                                                                                    |  |  |  |  |
| B4                          | Dynamic                                                                     | =1 if COZ                                                                                                    |  |  |  |  |
| B5                          | Dynamic                                                                     | =1 if standstill                                                                                                    |  |  |  |  |

Table 9-6. Custom Stream Format Tokens

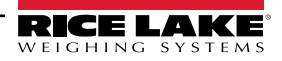

| Format Token                                               | Defined By    | Description                                                                                                    |
|------------------------------------------------------------|---------------|----------------------------------------------------------------------------------------------------|
| B6                                                         | Dynamic       | =1 if gross negative                                                                                                    |
| B7                                                         | Dynamic       | =1 if out of range                                                                                                    |
| B8                                                         | Dynamic       | =1 if secondary                                                                                                    |
| B9                                                         | Dynamic       | =1 if tare in system                                                                                                    |
| B10                                                        | Dynamic       | =1 if tare is keyed                                                                                                    |
| B11                                                        | Dynamic       | =00 if MODE=GROSS<br>=01 if MODE=NET<br>=10 if MODE=TARE<br>=11 (not used)                                                                                                    |
| B12                                                        | Dynamic       | =00 if UNITS=PRIMARY<br>=01 if UNITS=SECONDARY<br>=11 (not used)                                                                                                    |
| B13                                                        | Configuration | =00 (not used)<br>=01 if current DSPDIV=1<br>=10 if current DSPDIV=2<br>=11 if current DSPDIV=5                                                                                                    |
| B14                                                        | Configuration | =00 (not used)<br>=01 if primary DSPDIV=1<br>=10 if primary DSPDIV=2<br>=11 if primary DSPDIV=5                                                                                                    |
| B15                                                        | Configuration | =00 (not used)<br>=01 if secondary DSPDIV=1<br>=10 if secondary DSPDIV=2<br>=11 if secondary DSPDIV=5                                                                                                    |
| B17                                                        | Configuration | =000 if current DECPNT=8888800         =100 if current DECPNT=88888.88           =001 if current DECPNT=8888880         =101 if current DECPNT=8888.888           =010 if current DECPNT=8888888         =110 if current DECPNT=888.8888           =011 if current DECPNT=8888888.88         =110 if current DECPNT=888.8888           =011 if current DECPNT=888888.88         =111 if current DECPNT=888.8888                                                                                                    |
| B18                                                        | Configuration | =000 if primary DECPNT=8888800         =100 if primary DECPNT=88888.88           =001 if primary DECPNT=8888880         =101 if primary DECPNT=8888.88           =010 if primary DECPNT=8888888         =110 if primary DECPNT=888.888           =011 if primary DECPNT=8888888         =110 if primary DECPNT=888.888           =011 if primary DECPNT=8888888.8         =111 if primary DECPNT=88.88888                                                                                                    |
| B19                                                        | Configuration | =000 if secondary DECPNT=8888800         =100 if secondary DECPNT=88888.88           =001 if secondary DECPNT=8888880         =101 if secondary DECPNT=8888.888           =010 if secondary DECPNT=8888888         =110 if secondary DECPNT=888.888           =011 if secondary DECPNT=8888888         =110 if secondary DECPNT=888.888           =011 if secondary DECPNT=888888.8         =111 if secondary DECPNT=88.8888                                                                                                    |
| <wspec [0]="" [–]="" digit<br="">[.[.][digit]]&gt;</wspec> | Scale weight  | <ul> <li>Weight for the source scale. <i>wspec</i> is defined as follows:</li> <li><i>wspec</i> indicates whether the weight is the current displayed weight (W, w), gross (G, g), net (N, n) or tare (T, t) weight; upper-case letters specify right-justified weights, lower-case are left-justified</li> <li>Optional /P, /S or /T suffixes can be added before the ending delimiter (&gt;) to specify weight display in primary (/P) or secondary (/S) units</li> <li>[-] Enter a minus sign (-) to include sign for negative values</li> <li>[0] Enter a zero (0) to display leading zeros</li> <li>digit[.[.][digit]] The first digit indicates the field width in characters; the decimal point only indicates a floating decimal; a decimal point with a following digit indicates fixed decimal with n digits to the right of the decimal; two consecutive decimals send the decimal point even if it falls at the end of the transmitted weight field</li> </ul> |
| <cr></cr>                                                  |               | Carriage return                                                                                                    |
| <lf></lf>                                                  |               | Line feed                                                                                                    |

Table 9-6. Custom Stream Format Tokens (Continued)

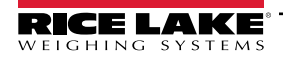

### 9.7 Cardinal Display Type Format

When LaserLight3 is configured correctly and receives an appropriate signal from a Cardinal indicator, the LaserLight3 replicates either Message Board or a Score Board stop and go formats with data from the Cardinal indicator.

NOTE: In order to view Cardinal Message Board or a Score Board stop and go formats, The LaserLight3 must be configured with:

- Remote display configuration
- Display Type set as Cardinl (Section 4.1 on page 36)
- Communication protocol with the Cardinal indicator (Section 4.2 on page 37 or Section 4.3 on page 40).

#### 9.7.1 Cardinal Message Board Stream Format

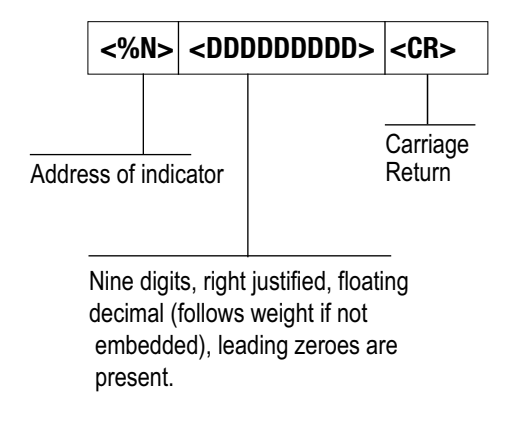

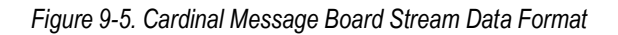

#### 9.7.2 Cardinal Score Board Stream Format

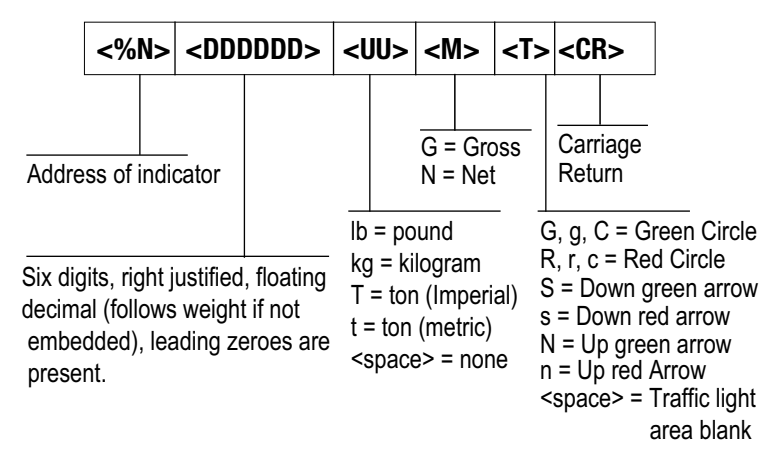

Figure 9-6. Cardinal Score Board Stream Data Format

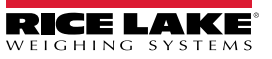

# 10.0 Specifications

#### Power

AC voltages 100-240 VAC; 50-60 Hz 120 Watt (120 VAC)

Output Interface Ethernet TCP/IP, Independently configurable echo port

#### Input Data Format

7 or 8 data bits; even, odd or no parity; 1 or 2 stop bits Baud Rate: 1200, 2400, 4800, 9600, 19200, 38400, 57600 and 115200 self-learning or configurable

Update Continuous or out-of-motion modes Message interrupt mode

#### Digital I/O

Four I/O Read or Set 5V Logic

#### Communication Ports

Ethernet TCP/IP, RS-232, RS-485, 20 mA passive loop,

Optional ConnexLink<sup>™</sup> wireless radio WLAN interface 801.11 a/b

Character Format Selectable foreground/background color 7-color: red, blue, green, yellow, magenta, cyan, white

#### Maximum Viewing Distance

4-inch character: 100 ft (30 m) 5-inch character: 150 ft (46 m)

#### **Viewing Angle**

160 degrees **Display** Bright, outdoor color LED Lamps 128 x 32-pixel, 4 mm pitch Decimal or comma indication Weight display with Units and Mode

#### Keys/Buttons

Zero, Gross/Net, Tare, Units, Print, Menu

Time Software enable, 12- or 24-hour format

Date Software enable, US or ISO format

#### Dimensions

(L x H x W): 25.0 in x 10.0 in x 6.0 in

#### **Temperature Range**

Operating: -40°F to 120°F (-40°C to 49°C)

#### **Rating/Material**

IP66 Mild steel, powder-coated

#### Weight

Without wall mount: 14.19 lb (7.81 kg) With wall mount: 20.48 lb (10.66 kg) With sunshade: 29.79 lb (14.88 kg)

#### Warranty

Two-year limited warranty CoC Number 22-096 Accuracy Class: III/ IIIL; n<sub>max</sub>: 10000

Approval AM-6210C Accuracy Class: III/IIIHD; n<sub>max</sub>: 10000

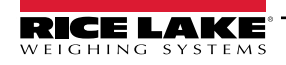

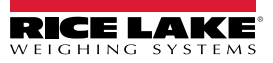

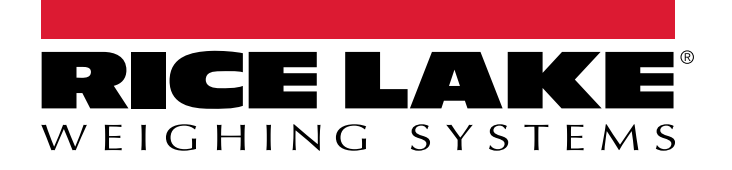

© Rice Lake Weighing Systems Content subject to change without notice. 230 W. Coleman St. • Rice Lake, WI 54868 • USA USA: 800-472-6703 • International: +1-715-234-9171

www.ricelake.com